## Manuel de l'Utilisateur

# 3.6KW/5.6KW ONDULEUR SOLAIRE / CHARGEUR

Version : 1.0

# Table des matières

| À PROPOS DE CE MANUEL                           | 1   |
|-------------------------------------------------|-----|
| But                                             |     |
| Portée                                          | 1   |
| CONSIGNES DE SÉCURITÉ                           |     |
| INTRODUCTION                                    | 2   |
| Caractéristiques                                | 2   |
| Architecture système de base                    | 2   |
| Présentation du produit                         |     |
| Déballage et contrôle                           |     |
| Préparation                                     | 4   |
| Montage de l'unité                              |     |
| Connexion de la batterie                        | 5   |
| Connexion d'entrée/sortie CA                    | 6   |
| Connexion photovoltaïque                        | 7   |
| L'assemblage final                              |     |
| Connexion de communication                      |     |
| Signal de contact sec                           | dix |
| OPÉRATION                                       |     |
| Marche / arrêt                                  | 11  |
| Panneau de commande et d'affichage              | 11  |
| Icônes de l'écran ACL                           |     |
| Réglage de l'affichage à cristaux liquides      |     |
| Affichage LCD                                   | 31  |
| Description du mode de fonctionnement           |     |
| Code de référence des défauts                   |     |
| Indicateur d'avertissement                      |     |
| DÉGAGEMENT ET ENTRETIEN DU KIT ANTI-POUSSIÈRE   | 42  |
| Aperçu                                          |     |
| Dégagement et entretien                         |     |
| ÉGALISATION DE LA BATTERIE                      |     |
| CARACTÉRISTIQUES                                |     |
| Tableau 1 Spécifications du mode ligne          | 44  |
| Tableau 2 Spécifications du mode onduleur       | 45  |
| Tableau 3 Spécifications du mode de charge      | 46  |
| Tableau 4 Spécifications générales              | 46  |
| DÉPANNAGE                                       | 47  |
| Annexe I : Installation de la communication BMS | 48  |
| Appendice II : Guide d'utilisation du Wi-Fi     |     |

### À PROPOS DE CE MANUEL

### But

Ce manuel décrit l'assemblage, l'installation, le fonctionnement et le dépannage de cet appareil. Veuillez lire attentivement ce manuel avant les installations et les opérations. Conservez ce manuel pour référence ultérieure.

### Portée

Ce manuel fournit des consignes de sécurité et d'installation ainsi que des informations sur les outils et le câblage.

### **CONSIGNES DE SÉCURITÉ**

# AVERTISSEMENT : Ce chapitre contient des consignes de sécurité et d'utilisation importantes. Lisez et conservez ce manuel pour référence ultérieure.

- 1. Avant d'utiliser l'appareil, lisez toutes les instructions et les mises en garde sur l'appareil, les piles et toutes les sections appropriées de ce manuel.
- 2.**AVERTIR**-Pour réduire les risques de blessures, chargez uniquement des batteries rechargeables de type plomb-acide à cycle profond. D'autres types de piles peuvent exploser, causant des blessures et des dommages.
- 3. Ne démontez pas l'appareil. Apportez-le à un centre de service qualifié lorsqu'un entretien ou une réparation est nécessaire. Un remontage incorrect peut entraîner un risque d'électrocution ou d'incendie.
- 4. Pour réduire le risque d'électrocution, déconnectez tous les câblages avant de tenter tout entretien ou nettoyage. Éteindre l'appareil ne réduira pas ce risque.
- 5. AVERTIR-Seul un personnel qualifié peut installer cet appareil avec batterie.

#### 6.JAMAIS charger une batterie gelée.

- 7. Pour un fonctionnement optimal de cet onduleur/chargeur, veuillez suivre les spécifications requises pour sélectionner la taille de câble appropriée. Il est très important de faire fonctionner correctement cet onduleur/chargeur.
- 8. Soyez très prudent lorsque vous travaillez avec des outils métalliques sur ou autour des batteries. Il existe un risque potentiel de laisser tomber un outil pour créer des étincelles ou de court-circuiter des batteries ou d'autres pièces électriques et cela pourrait provoquer une explosion.
- 9. Veuillez suivre strictement la procédure d'installation lorsque vous souhaitez déconnecter les bornes AC ou DC. Veuillez vous référer à la section INSTALLATION de ce manuel pour plus de détails.
- 10. Des fusibles sont fournis comme protection contre les surintensités pour l'alimentation de la batterie.
- 11. INSTRUCTIONS DE MISE À LA TERRE Cet onduleur/chargeur doit être connecté à un système de câblage permanent mis à la terre. Assurez-vous de respecter les exigences et réglementations locales pour installer cet onduleur.
- 12. Ne provoquez JAMAIS de court-circuit entre la sortie CA et l'entrée CC. Ne connectez PAS au secteur lorsque l'entrée CC est en court-circuit.
- 13. Avertissement!! Seuls des techniciens qualifiés sont en mesure de réparer cet appareil. Si des erreurs persistent après avoir suivi le tableau de dépannage, veuillez renvoyer cet onduleur/chargeur au revendeur local ou au centre de service pour maintenance.
- 14.AVERTISSEMENT:Étant donné que cet onduleur n'est pas isolé, seuls trois types de modules PV sont acceptables : monocristallin, polycristallin avec des modules de classe A et CIGS. Pour éviter tout dysfonctionnement, ne connectez aucun module PV avec une fuite de courant possible à l'onduleur. Par exemple, des modules PV mis à la terre entraîneront une fuite de courant vers l'onduleur. Lorsque vous utilisez des modules CIGS, assurez-vous qu'il n'y a PAS de mise à la terre.
- 15.**AVERTIR:**Il est nécessaire d'utiliser une boîte de jonction PV avec protection contre les surtensions. Sinon, cela endommagera l'onduleur lorsque la foudre se produira sur les modules PV.

### INTRODUCTION

Il s'agit d'un onduleur multifonction, combinant les fonctions d'onduleur, de chargeur solaire et de chargeur de batterie pour offrir un support d'alimentation sans interruption dans un seul boîtier. L'écran LCD complet offre des opérations de bouton configurables par l'utilisateur et facilement accessibles telles que le courant de charge de la batterie, la priorité de charge CA ou solaire et la tension d'entrée acceptable en fonction de différentes applications.

#### Caractéristiques

- Onduleur à onde sinusoïdale pure
- Anneau LED d'état personnalisable avec lumières RVB
- Bouton tactile avec écran LCD couleur de 4,3 pouces
- Wi-Fi intégré pour la surveillance mobile (une application est requise)
- Prend en charge la fonction USB On-the-Go
- Kit anti-crépuscule intégré
- Ports de communication réservés pour BMS (RS485, CAN-BUS, RS232)
- Plages de tension d'entrée configurables pour les appareils électroménagers et les ordinateurs personnels via le panneau de commande LCD
- Minuterie d'utilisation de sortie configurable et hiérarchisation
- Priorité de source de chargeur configurable via le panneau de commande LCD
- Courant de charge de la batterie configurable en fonction des applications via le panneau de commande LCD
- Compatible avec le secteur ou l'alimentation du générateur

### Architecture système de base

L'illustration suivante montre l'application de base de cet appareil. Il fallait également que les appareils suivants aient un système de fonctionnement complet :

- Générateur ou secteur utilitaire. Modules
- photovoltaïques

Consultez votre intégrateur système pour d'autres architectures système possibles en fonction de vos besoins.

Cet onduleur peut alimenter divers appareils à la maison ou au bureau, y compris les appareils de type moteur tels que les tubes lumineux, les ventilateurs, les réfrigérateurs et les climatiseurs.

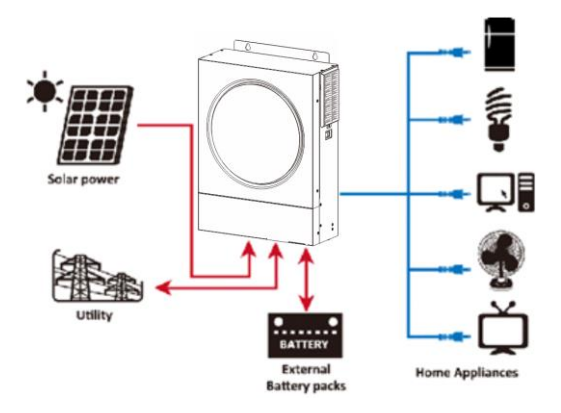

Figure 1 Vue d'ensemble du système PV hybride de base

### Présentation du produit

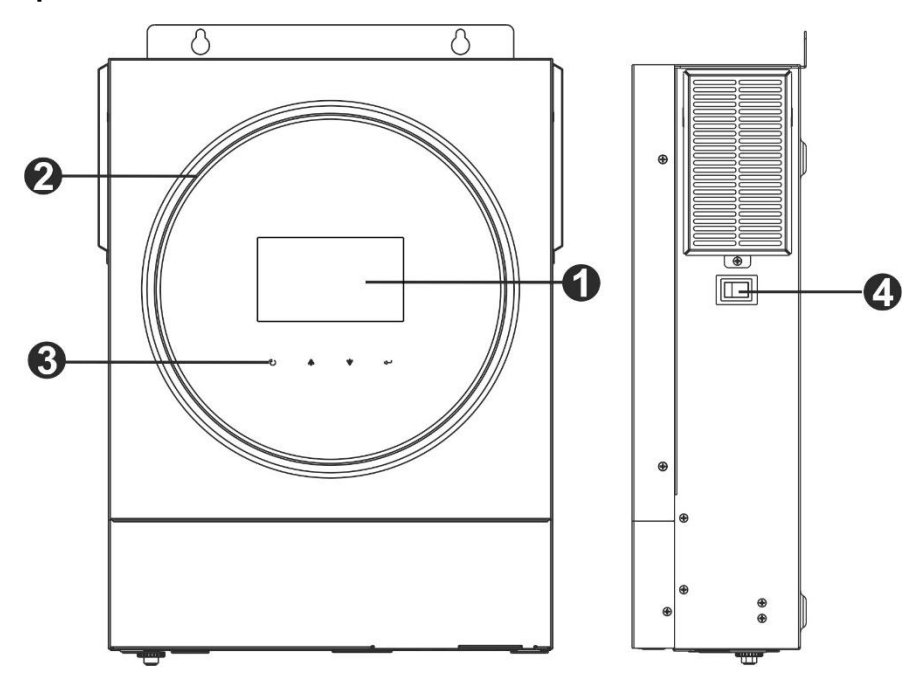

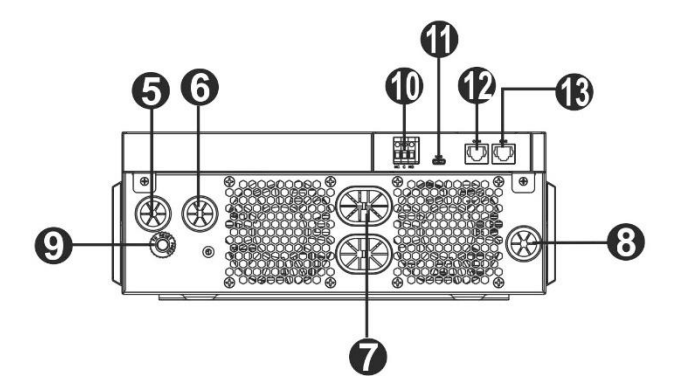

- 1. Écran ACL
- 2. Barre LED RVB (reportez-vous à la section Réglage LCD pour plus de détails)
- 3. Touches de fonction tactiles
- 4. Interrupteur marche/arrêt
- 5. Connecteurs d'entrée CA
- 6. Connecteurs de sortie CA (connexion de charge)
- 7. Connecteurs de batterie

8. Connecteurs photovoltaïques

- 9. Disjoncteur
- 10. Contact sec
- 11. Port USB comme port de communication USB et port de fonction USB
- 12. Port de communication RS-232
- 13. Port de communication BMS : CAN, RS-485 ou RS-232

### INSTALLATION

### Déballage et inspection

Avant l'installation, veuillez inspecter l'appareil. Assurez-vous que rien à l'intérieur de l'emballage n'est endommagé. Vous devriez avoir reçu les éléments suivants à l'intérieur du colis :

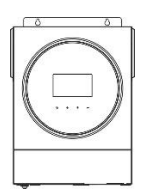

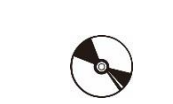

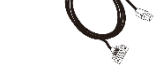

CD du logiciel Câble RS-232

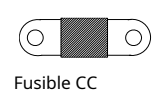

Unité onduleur

## Préparation

Manuel

Avant de connecter tous les câblages, veuillez retirer le couvercle inférieur en retirant les deux vis. Lors du retrait du capot inférieur, veillez à retirer soigneusement un câble comme indiqué ci-dessous.

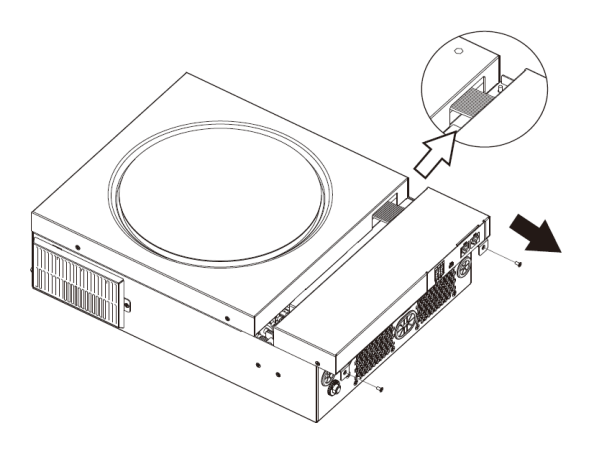

### Montage de l'unité

Tenez compte des éléments suivants avant de sélectionner vos emplacements :

- Ne montez pas l'onduleur sur des matériaux de construction inflammables.
- Monter sur une surface solide
- Installez l'onduleur à hauteur des yeux afin de faciliter la lecture de l'écran LCD.
- Pour une bonne circulation de l'air et une bonne dissipation de la chaleur, laissez un dégagement d'env. 20 cm sur le côté et env. 50 cm audessus et au-dessous de l'unité.
- La température ambiante doit être comprise entre 0°C et 55°C pour assurer un fonctionnement optimal.
- L'orientation recommandée est d'adhérer au mur verticalement.

Veillez à conserver les autres objets et surfaces comme indiqué sur le

schéma afin de garantir une dissipation thermique suffisante et d'avoir

suffisamment d'espace pour les câblages.

### ▲ CONVIENT UNIQUEMENT AU MONTAGE SUR DU BÉTON OU AUTRE SURFACE NON COMBUSTIBLE.

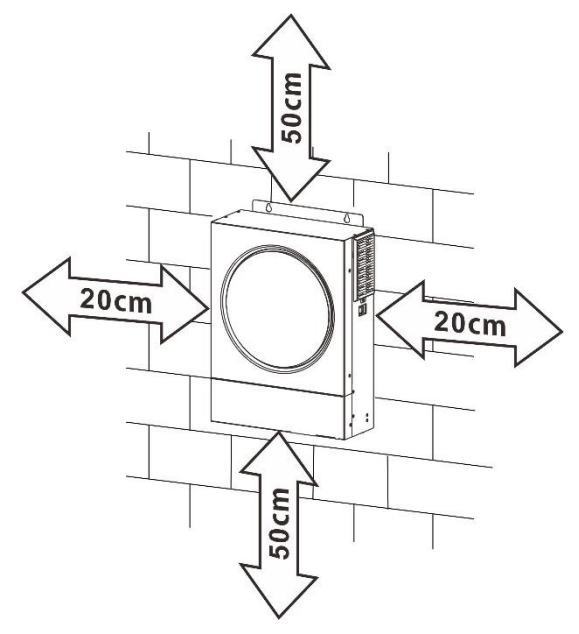

Installez l'unité en vissant trois vis. Il est recommandé d'utiliser des vis M4 ou M5.

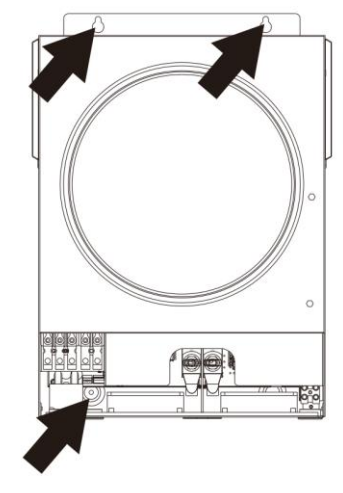

### Connexion de la batterie

**AVERTIR:**Pour un fonctionnement en toute sécurité et en conformité avec la réglementation, il est nécessaire d'installer un protecteur de surintensité DC séparé ou un dispositif de déconnexion entre la batterie et l'onduleur. Il peut ne pas être nécessaire d'avoir un dispositif de déconnexion dans certaines applications, cependant, il est toujours recommandé d'installer une protection contre les surintensités. Veuillez vous référer à l'ampérage typique au besoin.

Borne à anneau :

#### **AVERTISSEMENT!**Tout le câblage doit être effectué par un personnel qualifié.

**AVERTISSEMENT!**Il est très important pour la sécurité du système et son fonctionnement efficace d'utiliser un câble approprié pour la connexion de la batterie. Pour réduire le risque de blessure, veuillez utiliser le câble et la taille de borne recommandés comme indiqué ci-dessous.

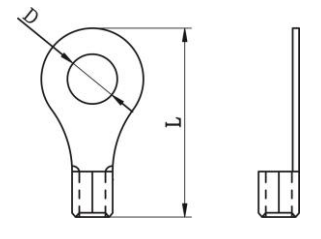

#### Câble de batterie et taille de borne recommandés :

|                       | <b>-</b>             |                  | Câbla                       | Borne à anneau |              | Couple  |
|-----------------------|----------------------|------------------|-----------------------------|----------------|--------------|---------|
| Modèle<br>Intensité d | iypique              | Taille de fil    | Dimensions<br>D (mm) L (mm) | ensions        |              |         |
|                       | Intensité de courant |                  |                             | D (mm)         | L (mm)       | valeur  |
| 3.6KW                 | 166.7A               | 4*4AWG           | 25                          | 8.4            | 33.2         | ۲. Nimo |
| 5.6KW                 | 129.6A               | 2*2AWG ou 4*4AWG | 38 ou 25                    | 8.4            | 39.2 ou 33.2 | וזזא כ  |

Veuillez suivre les étapes ci-dessous pour mettre en œuvre la connexion de la batterie :

1. Le modèle 3.6KW prend en charge le système 24VDC et le modèle 5.6KW prend en charge le système 48VDC. Connectez toutes les batteries comme ci-dessous le tableau. Il est recommandé de connecter une batterie d'une capacité minimale de 100 Ah pour le modèle 3,6 KW et une batterie

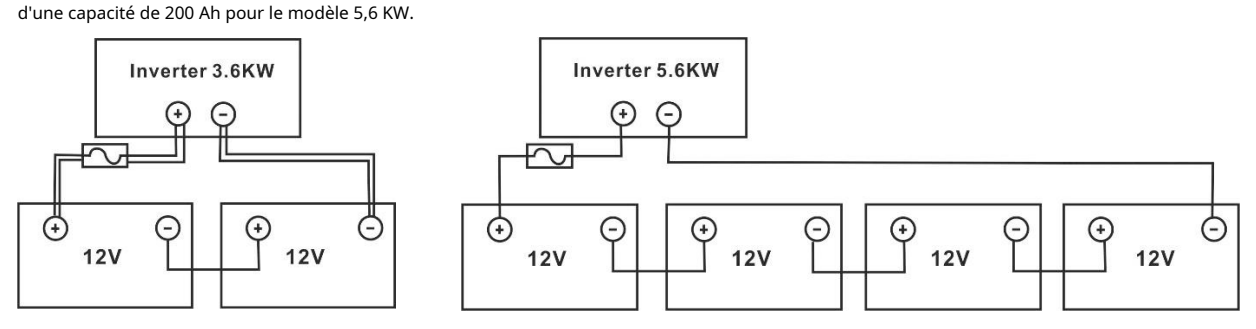

2. Préparez quatre fils de batterie pour le modèle 3,6 KW et deux ou quatre fils de batterie pour le modèle 5,6 KW en fonction de la taille du câble (reportez-vous au tableau des tailles de câble recommandées). Appliquez des cosses à anneau sur les fils de votre batterie et fixez-les au bornier de la batterie avec les boulons correctement serrés. Reportez-vous à la taille du câble de batterie pour la valeur de couple. Assurez-vous que la polarité de la batterie et de l'onduleur est correctement connectée et que les bornes à anneau sont fixées aux bornes de la batterie.

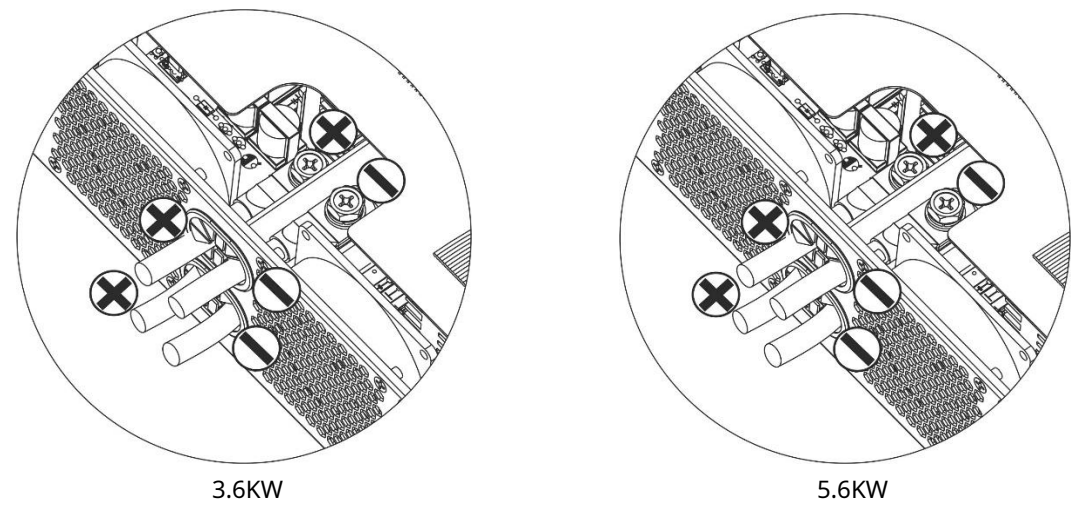

(en utilisant deux fils de batterie)

AVERTISSEMENT : Risque d'électrocution

L'installation doit être effectuée avec soin en raison de la tension élevée de la batterie en série.

**AVERTIR!!**Ne placez rien entre la partie plate de la borne de l'onduleur et la borne circulaire. Sinon, une surchauffe peut se produire.

**AVERTIR!!**N'appliquez pas de substance antioxydante sur les bornes avant que les bornes ne soient bien connectées.

**AVERTIR!!**Avant d'effectuer la connexion CC finale ou de fermer le disjoncteur/sectionneur CC, assurezvous que le positif (+) doit être connecté au positif (+) et que le négatif (-) doit être connecté au négatif (-).

### Connexion d'entrée/sortie CA

**AVERTIR!!**Avant de vous connecter à la source d'alimentation d'entrée CA, veuillez installer un**séparé**Disjoncteur AC entre l'onduleur et la source d'alimentation d'entrée AC. Cela garantira que l'onduleur peut être déconnecté en toute sécurité pendant la maintenance et entièrement protégé contre les surintensités de l'entrée CA. La spécification recommandée du disjoncteur CA est de 32 A pour 3,6 KW et de 50 A pour 5,6 KW.

**AVERTIR!!**Il y a deux borniers avec des marquages "IN" et "OUT". Veuillez ne PAS mal connecter les connecteurs d'entrée et de sortie.

### AVERTISSEMENT! Tout le câblage doit être effectué par un personnel qualifié.

**AVERTISSEMENT!**Il est très important pour la sécurité du système et son fonctionnement efficace d'utiliser un câble approprié pour la connexion d'entrée CA. Pour réduire le risque de blessure, veuillez utiliser la taille de câble appropriée recommandée comme ci-dessous.

| Modèle | Jauge  | Câble (mm₂) | Valeur de couple |
|--------|--------|-------------|------------------|
| 3.6KW  | 12 AWG | 4           | 1,2 Nm           |
| 5.6KW  | 10 AWG | 6           | 1,2 Nm           |

### Exigences de câble suggérées pour les fils CA

Veuillez suivre les étapes ci-dessous pour mettre en œuvre la connexion d'entrée/sortie AC :

1. Avant d'effectuer la connexion d'entrée/sortie CA, assurez-vous d'abord d'ouvrir le protecteur CC ou le sectionneur.

2. Retirez les manchons isolants sur environ 10 mm pour les cinq bornes à vis.

3. Insérez les fils d'entrée CA selon les polarités indiquées sur le bornier et serrez les vis des bornes. Veiller à raccorder le conducteur de protection PE ()d abord.

→ Terre (jaune-vert) L→LINE (marron ou noir) N →Neutre (bleu)

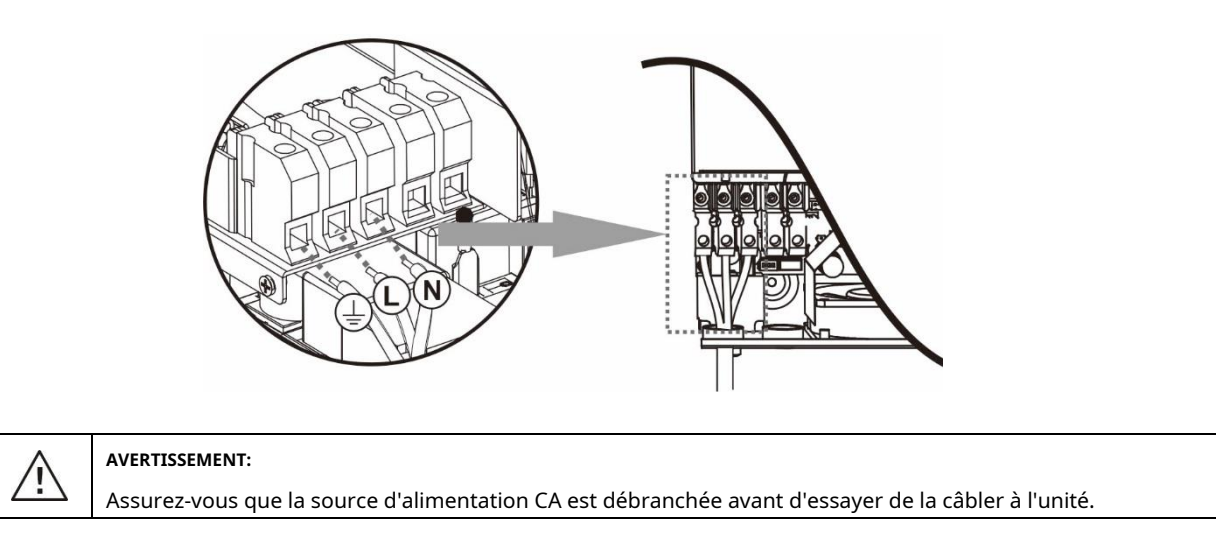

(\_) d'abord.

4. Ensuite, insérez les fils de sortie CA selon les polarités indiquées sur le bornier et serrez les vis des bornes.

Veiller à raccorder le conducteur de protection PE (

| → Terre (jaune-vert)      |
|---------------------------|
| L→LINE (marron ou noir) N |
| →Neutre (bleu)            |

5. Assurez-vous que les fils sont correctement connectés.

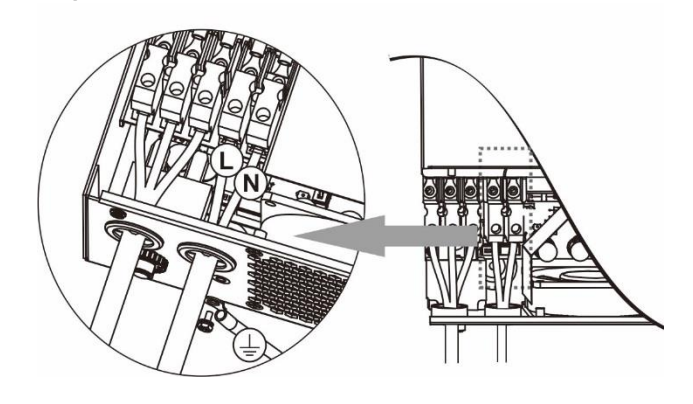

**AVERTIR:**Les appareils tels que les climatiseurs nécessitent au moins 2 à 3 minutes pour redémarrer car il faut suffisamment de temps pour équilibrer le gaz réfrigérant à l'intérieur des circuits. Si une panne de courant se produit et se rétablit en peu de temps, cela endommagera vos appareils connectés. Pour éviter ce type de dommage, veuillez vérifier auprès du fabricant du climatiseur s'il est équipé d'une fonction de temporisation avant l'installation. Sinon, cet onduleur/chargeur déclenchera un défaut de surcharge et coupera la sortie pour protéger votre appareil, mais il causera parfois des dommages internes au climatiseur.

### Connexion photovoltaïque

**AVERTIR:** Avant de vous connecter aux modules PV, veuillez installer**séparément** Disjoncteurs CC entre l'onduleur et les modules PV.

**AVERTISSEMENT!**Il est très important pour la sécurité du système et son fonctionnement efficace d'utiliser un câble approprié pour la connexion du module PV. Pour réduire le risque de blessure, veuillez utiliser la taille de câble appropriée recommandée indiquée ci-dessous.

| Modèle      | Taille de fil | Câble (mm₂) | Valeur de couple(maximum) |
|-------------|---------------|-------------|---------------------------|
| 3.6KW/5.6KW | 1 x 12AWG     | 4           | 1,2 Nm                    |

**AVERTISSEMENT:**Cet onduleur étant non isolé, sont acceptés : monocristallin, polycristallin avec modules classe Arated et CIGS. Pour éviter tout dysfonctionnement, ne connectez aucun module PV avec une fuite de courant possible à l'onduleur. Par exemple, des modules PV mis à la terre entraîneront une fuite de courant vers l'onduleur. Lorsque vous utilisez des modules CIGS, assurezvous qu'il n'y a PAS de connexion de mise à la terre.

**AVERTIR:**Il est demandé d'utiliser une boîte de jonction PV avec protection contre les surtensions. Sinon, cela endommagera l'onduleur lorsque la foudre se produira sur les modules PV.

#### Sélection du module photovoltaïque :

Lors de la sélection des modules PV appropriés, assurez-vous de prendre en compte les paramètres suivants :

1. La tension en circuit ouvert (Voc) des modules PV ne doit pas dépasser la tension maximale en circuit ouvert du générateur PV de l'onduleur.

2. La tension de circuit ouvert (Voc) des modules PV doit être supérieure à la tension de démarrage.

| MODÈLE ONDULEUR                                             | Dèle onduleur3.6KW5.6KW |  |
|-------------------------------------------------------------|-------------------------|--|
| Max. Puissance du générateur photovoltaïque                 | 4000W 6000W             |  |
| Max. Tension de circuit ouvert du générateur photovoltaïque | 500Vdc                  |  |
| Plage de tension MPPT du générateur photovoltaïque          | 120Vcc~450Vcc           |  |
| Tension de démarrage                                        | 150Vcc +/- 10Vcc        |  |

Prenez le module PV 250Wp comme exemple. Après avoir examiné les deux paramètres ci-dessus, les configurations de module recommandées sont répertoriées dans le tableau ci-dessous.

| Spécifications du panneau solaire.<br>(référence) | APPORT SOLAIRE                                                                       |                 | Entrée totale |
|---------------------------------------------------|--------------------------------------------------------------------------------------|-----------------|---------------|
|                                                   | Min en série : 6 pièces, max. en série : 12 pièces.                                  | Qté de panneaux | pouvoir       |
| - 250WC                                           | 6 pièces en série                                                                    | 6 pièces        | 1500W         |
| - Imn · 8 3 A                                     | 8 pièces en série                                                                    | 8 pièces        | 2000W         |
| -COV: 37.7 Vcc                                    | 12 pièces en série                                                                   | 12 pièces       | 3000W         |
| - Isc : 8.4A<br>- Cellules : 60                   | 8 pièces en série et 2 ensembles en parallèle                                        | 16 pièces       | 4000W         |
|                                                   | 10 pièces en série et 2 ensembles en parallèle (uniquement pour 5.6KVA<br>modèle)    | 20 pièces       | 5000W         |
|                                                   | 11 pièces en série et 2 ensembles en parallèle<br>(uniquement pour le modèle 5.6KVA) | 22 pièces       | 5500W         |
|                                                   | 12 pièces en série et 2 ensembles en parallèle<br>(uniquement pour le modèle 5.6KVA) | 24 pièces       | 6000W         |

### Connexion des fils du module PV

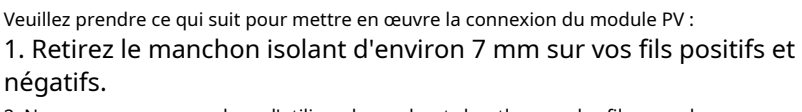

2. Nous vous recommandons d'utiliser des embouts bootlace sur les fils pour des performances optimales.

3. Vérifiez les polarités des connexions des câbles entre les modules PV et les bornes à vis d'entrée PV. Connectez vos fils comme illustré ci-dessous.

Outil recommandé : tournevis à lame de 4 mm

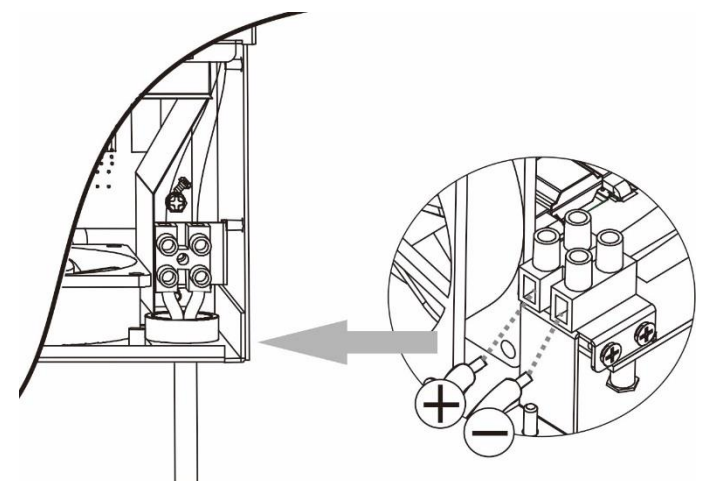

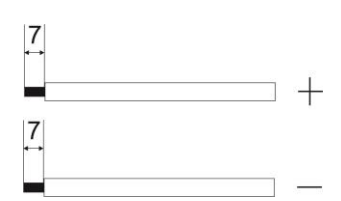

### L'assemblage final

Après avoir connecté tous les câblages, reconnectez un câble, puis remettez le couvercle inférieur en vissant deux vis comme indiqué cidessous.

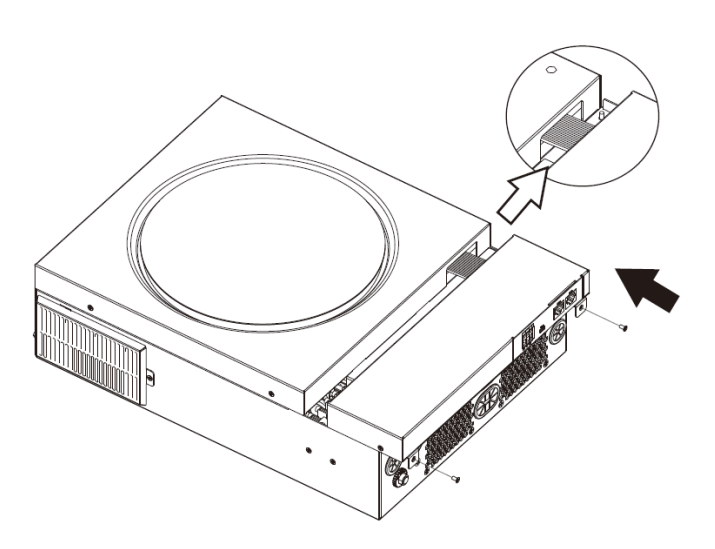

### **Connexion de communication**

Suivez le tableau ci-dessous pour connecter tous les câbles de communication.

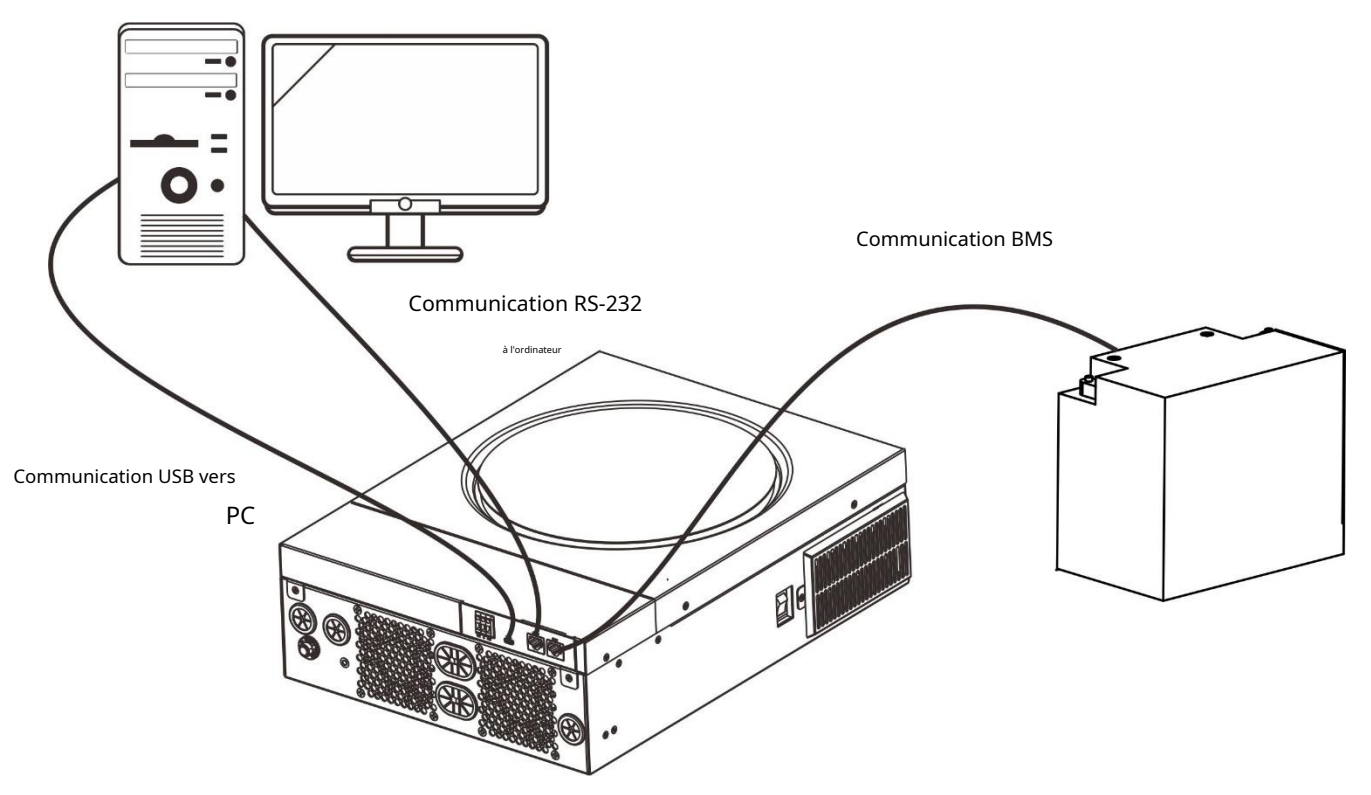

### Connexion série

Veuillez utiliser le câble série fourni pour établir la connexion entre l'onduleur et votre PC. Installez le logiciel de surveillance à partir du CD fourni et suivez les instructions à l'écran pour terminer votre installation. Pour le fonctionnement détaillé du logiciel, reportez-vous au manuel d'utilisation du logiciel sur le CD fourni.

### **Connexion Wifi**

Cet appareil est équipé d'un émetteur Wi-Fi. L'émetteur Wi-Fi peut permettre une communication sans fil entre les onduleurs hors réseau et la plate-forme de surveillance. Les utilisateurs peuvent accéder et contrôler l'onduleur surveillé avec l'application téléchargée. Vous pouvez trouver l'application "WatchPower" d'Apple®Store ou "WatchPower Wi-Fi" dans Google® Play Store. Tous les enregistreurs de données et les paramètres sont enregistrés dans iCloud. Pour une installation et un fonctionnement rapides, veuillez reportez-vous à l'annexe III - Le guide d'utilisation du Wi-Fi pour plus de détails.

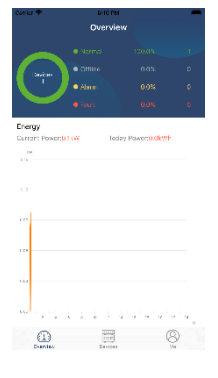

### Connexion de communication BMS

Il est recommandé d'acheter un câble de communication spécial si vous vous connectez à des bancs de batteries au lithium-ion. Veuillez vous référer à l'Annexe II - Installation de la communication BMS pour plus de détails.

### Signal de contact sec

Il y a un contact sec (3A/250VAC) disponible sur le panneau arrière. Il peut être utilisé pour fournir un signal à un appareil externe lorsque la tension de la batterie atteint le niveau d'avertissement.

| Statut de l'unité | Condition                                                     |                                                                |                                                                                                    | Port de contac |        |  |
|-------------------|---------------------------------------------------------------|----------------------------------------------------------------|----------------------------------------------------------------------------------------------------|----------------|--------|--|
|                   |                                                               |                                                                |                                                                                                    | NC & C NON & C |        |  |
| Éteindre          | L'unité est éteinte et a                                      | aucune sortie n'est alim                                       | entée.                                                                                                    | Fermer         | Ouvrir |  |
|                   | La sortie est<br>alimenté                                     | Programme 01<br>définir comme USB                              | Tension de la batterie < Tension<br>d'avertissement CC faible                                                                  | Ouvrir         | Fermer |  |
| Allumer           | de la batterie<br><sup>puissance ou</sup><br>Énergie solaire. | (utilitaire d'abord)<br>ou SUB (solaire<br><sup>d'abord)</sup> | Tension de la batterie > Valeur de<br>réglage dans le programme 13 ou la<br>charge de la batterie atteint le stade<br>flottant | Fermer         | Ouvrir |  |
|                   |                                                               | Programme 01<br>est défini comme SBU                           | Tension de la batterie < Valeur de<br>réglage dans le programme 12                                                             | Ouvrir         | Fermer |  |
|                   |                                                               | (priorité SBU)                                                 | Tension de la batterie > Valeur de<br>réglage dans le programme 13 ou la<br>charge de la batterie atteint le stade<br>flottant | Fermer         | Ouvrir |  |

### **OPÉRATION**

### Marche / arrêt

Une fois que l'appareil a été correctement installé et que les batteries sont bien connectées, appuyez simplement sur l'interrupteur marche/arrêt (sur le côté de l'onduleur) pour allumer l'appareil.

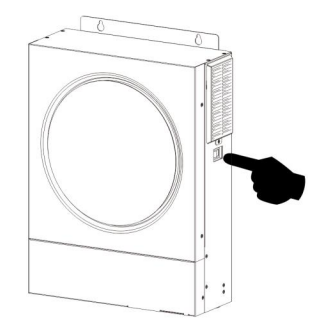

### Panneau de commande et d'affichage

Le panneau LCD de fonctionnement, illustré dans le tableau ci-dessous, comprend un anneau LED RVB, quatre touches de fonction tactiles et un écran LCD pour indiquer l'état de fonctionnement et les informations d'alimentation d'entrée/sortie.

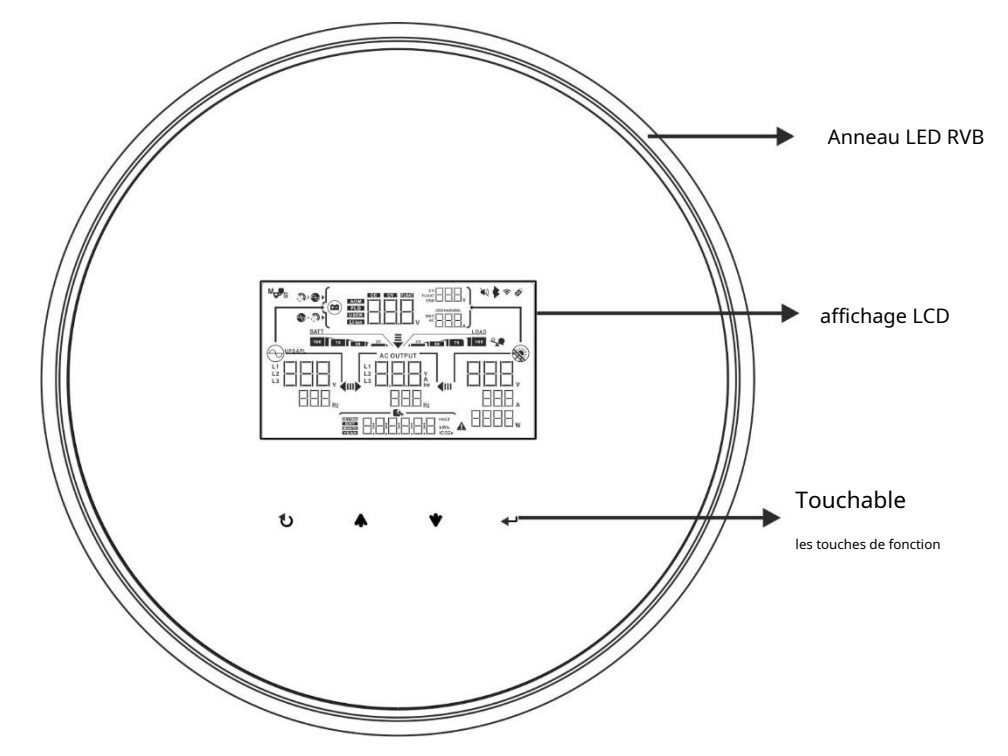

#### **Touches de fonction tactiles**

| Clé de fonction |                                | Description                                        |
|-----------------|--------------------------------|----------------------------------------------------|
| U ESC           |                                | Pour quitter le réglage                            |
|                 | Accéder au mode de réglage USB | Pour accéder au mode de réglage USB                |
| <b></b>         | En haut                        | Jusqu'à la dernière sélection                      |
| ★ Bas           |                                | Vers la sélection suivante                         |
| <b>↓</b>        | Entrer                         | Pour confirmer/saisir la sélection en mode réglage |

### Icônes de l'écran LCD

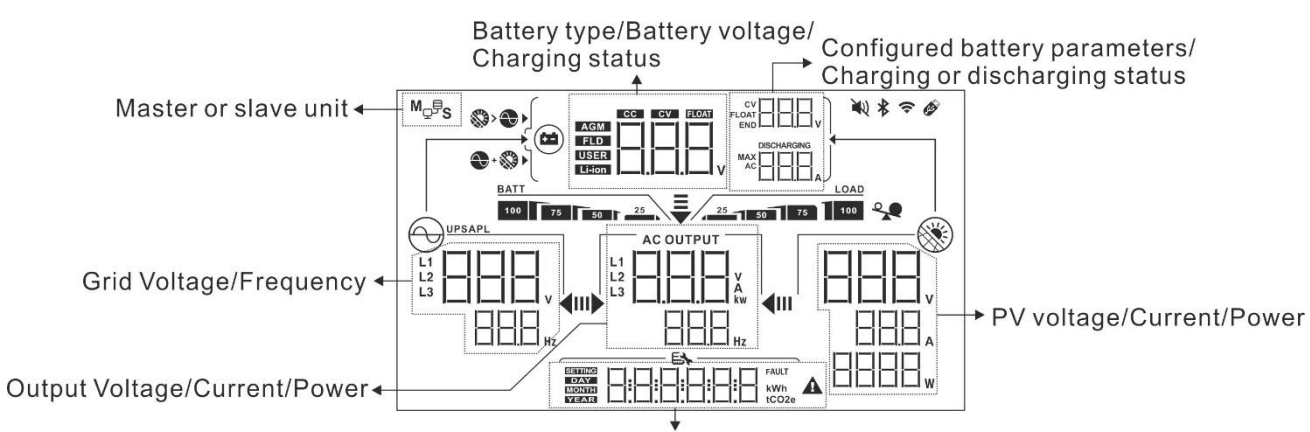

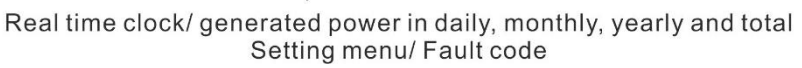

| Icône                                 | Description de la fonction                                                                                                    |  |
|---------------------------------------|----------------------------------------------------------------------------------------------------|--|
| Informations sur la source d'entrée   |                                                                                                    |  |
| L1<br>L2<br>L3<br>Hz                  | Indique la tension et la fréquence d'entrée CA.                                                                                      |  |
|                                       | Indique la tension, le courant et la puissance PV.                                                                                   |  |
|                                       | Indique la tension de la batterie, l'étape de charge, les paramètres de batterie<br>configurés, le courant de charge ou de décharge. |  |
| Programme de configuration et informa | ations sur les défauts                                                                                                    |  |
|                                       | Indique les programmes de réglage.                                                                                                   |  |
|                                       | Indique les codes d'avertissement et de défaut.                                                                                      |  |
|                                       | Avertissement:                                                                                                    |  |
| Informations de sortie                |                                                                                                    |  |
|                                       | Indiquez la tension de sortie, la charge en VA, la charge en Watt et la fréquence<br>de sortie.                                      |  |
| Informations sur la batterie          |                                                                                                    |  |

| RATT                                                                              |                            |                                                                                                    |                                          |                                                         |  |
|-----------------------------------------------------------------------------------|----------------------------|----------------------------------------------------------------------------------------------------|------------------------------------------|---------------------------------------------------------|--|
| Indique le niveau de la batterie de 0 à 24 %, 25 à 49 %, 50 à                     |                            |                                                                                                    | 24 %, 25 á 49 %, 50 á 74 % et 75 á 100 % |                                                         |  |
| en mode batterie et i etat de charge en mode ligne.                               |                            |                                                                                                    | n mode lighe.                            |                                                         |  |
| Lorsque la batterie est en charge, il présentera l'état de charge de la batterie. |                            |                                                                                                    |                                          |                                                         |  |
| Statut Voltage de batterie                                                        |                            | rie                                                                                                    | Affichage LCD                            |                                                         |  |
| <2V/élément                                                                       |                            |                                                                                                    | 4 barres clignoteron                     | t à tour de rôle.                                       |  |
| Constant                                                                          | 2 ~ 2.083V/cell            | ule                                                                                                    | clignoteront à tou                       | r de rôle                                               |  |
| Mode actuel /                                                                     |                            |                                                                                                    | Les deux barres d                        | le droite seront allumées et les deux autres            |  |
| Constant                                                                          | 2.083 ~ 2.167V             | /cellule                                                                                                    | clignoteront à tou                       | ır de rôle.                                             |  |
| Mode tension                                                                      |                            |                                                                                                    | Les trois barres de                      | droite seront allumées et la barre de gauche            |  |
|                                                                                   | > 2,167 V/cellu            | le                                                                                                    | clignotera.                              |                                                         |  |
| Mode flottant. Les batte                                                          | eries sont complèten       | nent chargées.                                                                                                    | 4 barres seront allun                    | nées.                                                   |  |
| En mode batterie, il pr                                                           | résentera la capac         | ité de la batterie.                                                                                                    |                                          |                                                         |  |
| Pourcentage de charge                                                             |                            | Voltage de batterie                                                                                                    |                                          | Affichage   CD                                          |  |
| i ourcentage de charge                                                            |                            | voltage de batterie                                                                                                    |                                          | BATT                                                    |  |
|                                                                                   |                            | < 1,85 V/cellule                                                                                                    |                                          | 25                                                      |  |
|                                                                                   |                            |                                                                                                    |                                          | BATT                                                    |  |
|                                                                                   |                            | 1,85 V/cellule ~ 1,933                                                                                                    | V/cellule                                | 25                                                      |  |
| Charge > 50 %                                                                     |                            |                                                                                                    |                                          |                                                         |  |
|                                                                                   |                            | 1.933V/cellule ~ 2.01                                                                                                    | 7V/cellule                               | 25                                                      |  |
|                                                                                   |                            |                                                                                                    |                                          |                                                         |  |
|                                                                                   |                            | > 2.017V/élément                                                                                                    |                                          |                                                         |  |
|                                                                                   |                            |                                                                                                    |                                          |                                                         |  |
|                                                                                   |                            | < 1.892V/cellule                                                                                                    |                                          | 25                                                      |  |
|                                                                                   |                            |                                                                                                    |                                          |                                                         |  |
|                                                                                   |                            | 1.892V/cellule ~ 1.975V/cellule                                                                                            |                                          | BATT                                                    |  |
| Charge < 50%                                                                      |                            |                                                                                                    |                                          |                                                         |  |
|                                                                                   |                            | 1.975V/cellule ~ 2.058V/cellule                                                                                            |                                          | BATT                                                    |  |
|                                                                                   |                            |                                                                                                    |                                          |                                                         |  |
|                                                                                   |                            | > 2.058V/cellule                                                                                                    |                                          |                                                         |  |
|                                                                                   |                            |                                                                                                    |                                          |                                                         |  |
| Charger les informations                                                          |                            |                                                                                                    |                                          |                                                         |  |
|                                                                                   | <                          | Indiquo uno surchargo                                                                                                    |                                          |                                                         |  |
|                                                                                   |                            | indique une surcharge.                                                                                                    |                                          |                                                         |  |
|                                                                                   |                            | Indique le niveau de                                                                                                    | e charge de 0-24                         | %, 25-49 %, 50-74 % et 75-100 %.                        |  |
|                                                                                   |                            | 0 % ~ 2                                                                                                    | 4 %                                      | 25 % ~ 49 %                                             |  |
|                                                                                   | LOAD                       |                                                                                                    | LOAD                                     | LOAD                                                    |  |
| 25 50 75                                                                          | 100                        | 25                                                                                                    |                                          | 25 - 50                                                 |  |
| 50                                                                                |                            | 50 % ~ <sup>-</sup>                                                                                                    | 7/ %                                     | 75.9% - 100.9%                                          |  |
| -                                                                                 |                            | 50%                                                                                                    | LOAD                                     |                                                         |  |
|                                                                                   |                            | 25 50                                                                                                    | 75                                       |                                                         |  |
|                                                                                   |                            |                                                                                                    |                                          |                                                         |  |
| Afflichage du paramètre de priorité de la source du chargeur                      |                            |                                                                                                    |                                          |                                                         |  |
|                                                                                   |                            | Indique que le programme de réglage 16 « Priorité de la source du chargeur » est sélectionné comme<br>« Solaire d'abord ». |                                          |                                                         |  |
| +                                                                                 | •                          | Indique que le programme de réglage 16 « Priorité de la source du chargeur » est sélectionné comme                         |                                          |                                                         |  |
|                                                                                   | « Solaire et utilitaire ». |                                                                                                    |                                          |                                                         |  |
|                                                                                   |                            | Indique que le programme de<br>uniquement ».                                                                               | réglage 16 « Priorité de l               | la source du chargeur » est sélectionné comme « Solaire |  |

| Affichage du réglage de la priorité de la so | urce de sortie                                                                                                    |
|----------------------------------------------|----------------------------------------------------------------------------------------------------|
| ₹                                            | Tadiana sua la magramma da váslava 01 "Driavitá da la acura da acutis" actatila atamá commo                                                                  |
|                                              | Indique que le programme de regiage of Priorite de la source de sortie lest selectionne comme                                                                |
| <b>₩</b> ► <b>4</b> 0                        |                                                                                                    |
| Ŧ                                            |                                                                                                    |
|                                              | Indique que le programme de regiage o l' "Priorite de la source de sortie" est selectionne comme "solaire                                                    |
| II <b>)</b> 4III                             |                                                                                                    |
| ₹                                            | Indique que la programme de réglage 01 "Priorité de la source de sortie" est sélectionné comme                                                               |
|                                              | "REI"                                                                                                    |
| •                                            |                                                                                                    |
| Affichage du réglage de la plage de ten      | sion d'entrée CA                                                                                                    |
| UPS                                          | Indique que le programme de réglage 03 est sélectionné comme « La plage de <b>". L'acceptable</b><br>tension d'entrée CA sera comprise entre 170 et 280 VCA. |
| APL                                          | Indique que le programme de réglage 03 est sélectionné comme « La plage — ". L'acceptable de tension d'entrée CA sera comprise entre 90 et 280 VCA.          |
| Informations sur l'état de l'opératior       | ·<br>•                                                                                                    |
|                                              | Indique que l'unité se connecte au secteur.                                                                                                    |
|                                              | Indique que l'unité se connecte au panneau PV.                                                                                                    |
| AGM<br>FLD<br>USER<br>Li-ion                 | Indique le type de batterie.                                                                                                    |
| M <sub>p</sub> P <sub>S</sub>                | Indique que le fonctionnement en parallèle fonctionne.                                                                                                    |
|                                              | Indique que l'alarme de l'unité est désactivée.                                                                                                    |
| ((.                                          | Indique que la transmission Wi-Fi fonctionne.                                                                                                    |
| Ø                                            | Indique que le disque USB est connecté.                                                                                                    |

### Réglage général

Après avoir appuyé et maintenu " 🗣 " pendant 3 secondes, l'appareil entrera en mode de configuration. Presse " 🔺 " ou " 🗡 " bouton pour sélectionner les programmes de réglage. Presse " 🗣 » pour confirmer votre sélection ou sur le bout 🗛 » pour quitter.

### Programmes de réglage :

| Programme | Description                                                                                                    | Option sélectionnable           |                                                                                                    |
|-----------|----------------------------------------------------------------------------------------------------|---------------------------------|----------------------------------------------------------------------------------------------------|
| 00        | Quitter le mode de réglage                                                                                                    | S'échapper                      |                                                                                                    |
|           |                                                                                                    | Utilitaire d'abord (par défaut) | Le service public fournira de l'énergie<br>aux charges en priorité.<br>L'énergie solaire et de la batterie fournira<br>de l'énergie aux charges uniquement<br>lorsque l'alimentation secteur n'est pas<br>disponible.                   |
| 01        | Priorité de la source de sortie : pour                                                                                                    |                                 | L'énergie solaire alimente les<br>charges en priorité.<br>Si l'énergie solaire n'est pas suffisante pour<br>alimenter toutes les charges connectées,<br>l'énergie du service public fournira de<br>l'énergie aux charges en même temps. |
|           | d'alimentation de charge                                                                                                    | Priorité SBU                    | L'énergie solaire alimente les<br>charges en priorité.<br>Si l'énergie solaire n'est pas suffisante<br>pour alimenter toutes les charges<br>connectées, l'énergie de la batterie<br>alimentera les charges en même<br>temps             |
|           |                                                                                                    |                                 | L'utilitaire alimente les charges<br>uniquement lorsque la tension de la<br>batterie chute à la tension<br>d'avertissement de bas niveau ou au<br>point de réglage du programme 12.                                                     |
| 02        | Courant de charge maximum : Pour<br>configurer le courant de charge total<br>pour les chargeurs solaires et<br>utilitaires.<br>(Courant de charge max. =<br>courant de charge secteur +<br>courant de charge solaire) | 60A (par défaut)                | La plage de réglage est de 10A à<br>120A. L'incrément de chaque clic est<br>de 10A.                                                                                                    |

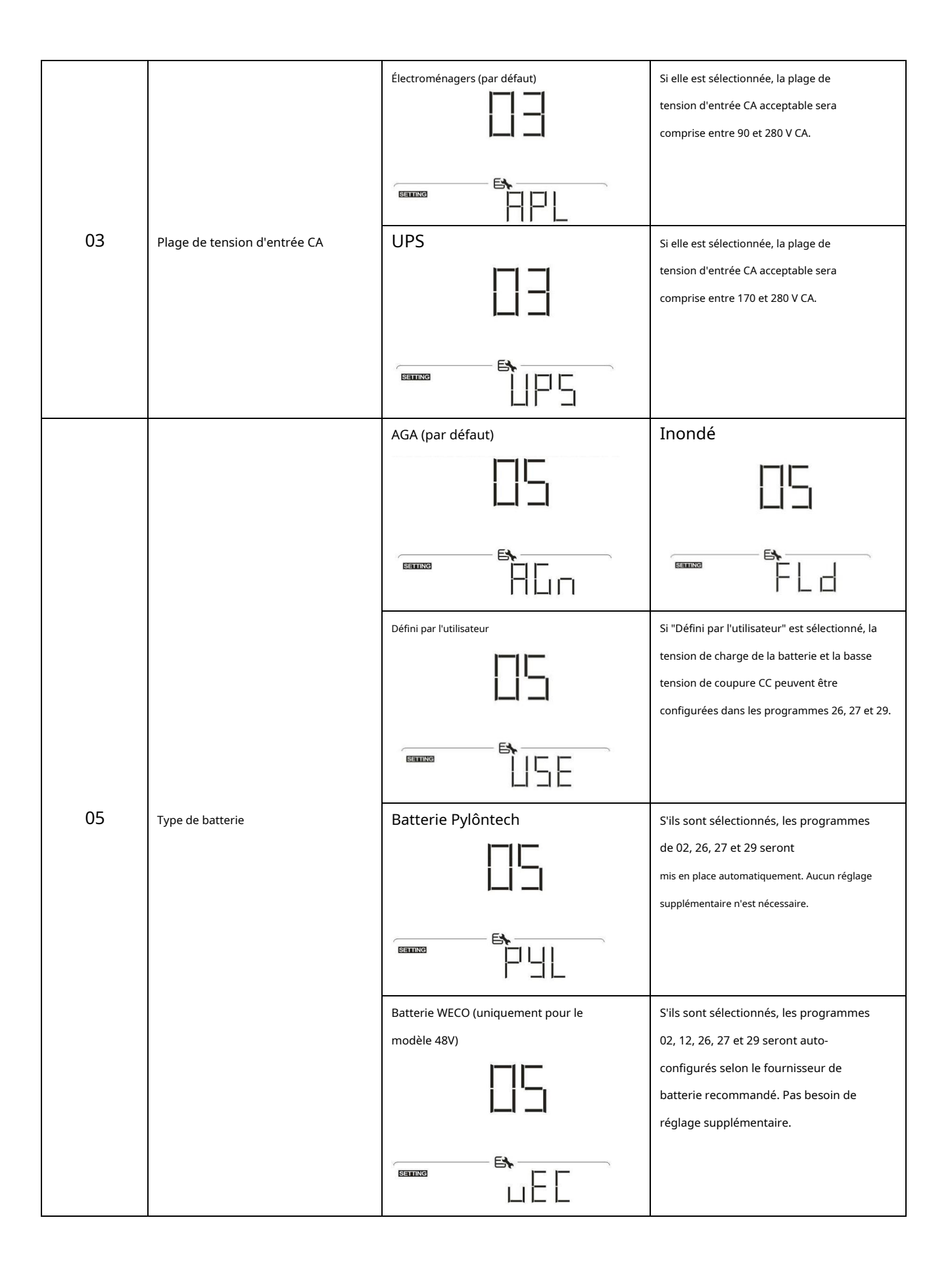

|     |                                                 | Batterie Soltaro (uniquement pour le      | S'ils sont sélectionnés, les programmes         |
|-----|-------------------------------------------------|-------------------------------------------|-------------------------------------------------|
|     |                                                 | modèle 48V)                               | de 02, 26, 27 et 29 seront                      |
|     |                                                 | <u> -  -</u>                              | mis en place automatiquement. Aucun réglage     |
|     |                                                 |                                           | supplémentaire n'est nécessaire.                |
|     |                                                 |                                           |                                                 |
|     |                                                 | <b>E\</b>                                 |                                                 |
|     |                                                 |                                           |                                                 |
|     |                                                 |                                           |                                                 |
|     |                                                 | Batterie compatible avec le protocole LIb | Sélectionnez "LIb" si vous utilisez une         |
|     |                                                 |                                           | batterie au lithium compatible avec le          |
| 05  | Type de batterie                                |                                           | protocole Lib. Si sélectionné,                  |
|     | <b>31</b>                                       |                                           | les programmes 02, 26, 27 et 29 seront          |
|     |                                                 |                                           | automatiquement configurés. Aucun               |
|     |                                                 |                                           | réglage supplémentaire n'est                    |
|     |                                                 |                                           | nécessaire.                                     |
|     |                                                 | 3rdpartie batterie au lithium             | S'ils sont sélectionnés, les programmes         |
|     |                                                 |                                           | de 02, 26, 27 et 29 seront                      |
|     |                                                 |                                           | mis en place automatiquement. Aucun réglage     |
|     |                                                 |                                           | supplémentaire n'est nécessaire. Veuillez       |
|     |                                                 |                                           | contacter le fournisseur de la batterie pour la |
|     |                                                 |                                           | procédure d'installation.                       |
|     |                                                 |                                           | Dadána zver a stirar                            |
|     |                                                 |                                           |                                                 |
|     | Redémarrage automatique en cas de               |                                           |                                                 |
| 06  |                                                 |                                           |                                                 |
|     | surcharge                                       |                                           |                                                 |
|     |                                                 |                                           |                                                 |
|     |                                                 |                                           |                                                 |
|     |                                                 | Redémarrer désactiver (par défaut)        | Redémarrer activer                              |
|     |                                                 |                                           |                                                 |
|     |                                                 |                                           |                                                 |
| 07  | Redemarrage automatique<br>en cas de surchauffe |                                           |                                                 |
|     |                                                 | B                                         | <b>E</b> \$                                     |
|     |                                                 |                                           |                                                 |
|     |                                                 |                                           |                                                 |
|     |                                                 | 50 Hz (par défaut)                        | 60Hz                                            |
|     |                                                 |                                           |                                                 |
| 00  |                                                 |                                           |                                                 |
| 09  | Frequence de sortie                             |                                           |                                                 |
|     |                                                 |                                           |                                                 |
|     |                                                 | 50                                        | 비                                               |
|     |                                                 | 220V                                      | 230V (par défaut)                               |
|     |                                                 | 11-1                                      | 11-1                                            |
|     |                                                 |                                           |                                                 |
| dix | Tension de sortie                               |                                           |                                                 |
|     |                                                 |                                           |                                                 |
|     |                                                 |                                           | 겁냅凵                                             |

|    |                                                                                                    | 240V                                                                                      |                                                                                                 |
|----|----------------------------------------------------------------------------------------------------|-------------------------------------------------------------------------------------------|-------------------------------------------------------------------------------------------------|
|    |                                                                                                    |                                                                                           |                                                                                                 |
|    |                                                                                                    |                                                                                           |                                                                                                 |
|    | Courant de charge maximal de                                                                                                    | 30A (par défaut)                                                                          |                                                                                                 |
| 11 | l'utilitaire<br>Remarque : Si la valeur de réglage<br>dans le programme 02 est inférieure<br>à celle du programme dans 11,<br>l'onduleur appliquera le courant de<br>charge du programme 02 pour le<br>chargeur secteur. |                                                                                           | La plage de réglage est de 2A, puis de<br>10A à 100A. L'incrément de chaque<br>clic est de 10A. |
|    |                                                                                                    | Options disponibles pour le modèle 24V :                                                  |                                                                                                 |
|    |                                                                                                    | 23V (par défaut)                                                                          | La plage de réglage est de 22V à<br>25,5V. L'incrément de chaque clic est<br>de 1V.             |
| 12 | Réglage du point de tension sur la<br>source de service lors de la<br>sélection de "SBU" (SBU<br>priorité) dans le programme 01.                                                                                         |                                                                                           |                                                                                                 |
|    |                                                                                                    | Options disponibles pour le modele 48V :                                                  |                                                                                                 |
|    |                                                                                                    |                                                                                           | La plage de réglage est de 44v a 51v.<br>L'incrément de chaque clic est de 1V.                  |
|    |                                                                                                    |                                                                                           |                                                                                                 |
|    |                                                                                                    | Options disponibles pour le modèle 24V : l<br>à 29V. L'incrément de chaque clic est de 1V | La plage de réglage est FUL et de 24V<br>/                                                      |
|    | Remettre le point de tension en<br>mode batterie lors de la                                                                                                    | Batterie complètement chargée                                                             | 27V (par défaut)                                                                                |
|    |                                                                                                    |                                                                                           | 13                                                                                              |
| 13 |                                                                                                    |                                                                                           |                                                                                                 |
|    | sélection de "SBU" (SBU                                                                                                    | Options disponibles pour le modèle 48V : l                                                | La plage de réglage est FUL et de 48V<br>/                                                      |
|    | priorite) dans le programme or.                                                                                                    | Batterie complètement chargée                                                             | 54V (par défaut)                                                                                |
|    |                                                                                                    |                                                                                           | 13                                                                                              |
|    |                                                                                                    |                                                                                           |                                                                                                 |

|    |                                     | Si cet onduleur/chargeur fonctionne en m                   | ode Ligne, Veille ou Défaut, la                                                                                                    |  |
|----|-------------------------------------|------------------------------------------------------------|----------------------------------------------------------------------------------------------------|--|
|    |                                     | source du chargeur peut être programmée comme ci-dessous : |                                                                                                    |  |
|    |                                     | Solaire d'abord                                            | L'énergie solaire chargera la batterie en                                                                                            |  |
|    |                                     | 11-                                                        | priorité. L'utilitaire chargera la batterie                                                                                          |  |
|    |                                     | i⊡                                                         | uniquement lorsque l'énergie solaire                                                                                                 |  |
|    |                                     |                                                            | n'est pas disponible.                                                                                                    |  |
|    |                                     |                                                            |                                                                                                    |  |
|    |                                     | Solaire et utilitaire (par défaut)                         | L'énergie solaire et l'utilitaire                                                                                                    |  |
|    | Priorité de la source du chargeur : |                                                            | chargeront la batterie en même                                                                                                    |  |
| 16 | Pour configurer le chargeur         |                                                            | temps.                                                                                                    |  |
|    | priorité des sources                |                                                            |                                                                                                    |  |
|    |                                     |                                                            |                                                                                                    |  |
|    |                                     | Uniquement Solaire                                         | L'énergie solaire sera la seule source                                                                                               |  |
|    |                                     | <u>1</u> —                                                 | de recharge, peu importe que                                                                                                    |  |
|    |                                     | ib                                                         | l'électricité soit disponible ou non.                                                                                                |  |
|    |                                     | .,                                                         |                                                                                                    |  |
|    |                                     |                                                            |                                                                                                    |  |
|    |                                     | Alarme activée (par défaut)                                | Alarme désactivée                                                                                                    |  |
| 18 | Contrôle d'alarme                   |                                                            |                                                                                                    |  |
|    |                                     |                                                            |                                                                                                    |  |
|    |                                     | Retour à l'écran d'affichage par défaut (par               | S'il est sélectionné, quelle que soit la façon                                                                                       |  |
|    |                                     | défaut)                                                    | dont les utilisateurs changent d'écran                                                                                               |  |
|    |                                     | 19                                                         | d'affichage, il reviendra automatiquement<br>à l'écran d'affichage par défaut (tension<br>d'entrée/tension de sortie) après qu'aucun |  |
|    |                                     |                                                            | bouton n'est enfoncé pendant 1 minute.                                                                                               |  |
| 19 | Retour automatique à l'écran        |                                                            |                                                                                                    |  |
|    | a amenage par delaut                | Rester au dernier écran                                    | Si sélectionné, l'écran d'affichage                                                                                                  |  |
|    |                                     | 19                                                         | restera au dernier écran que l'utilisateur<br>bascule finalement.                                                                    |  |
|    |                                     |                                                            |                                                                                                    |  |

|    |                                                                                                    | Rétroéclairage activé (par défaut)       | Rétroéclairage désactivé                    |
|----|----------------------------------------------------------------------------------------------------|------------------------------------------|---------------------------------------------|
| 20 | Contrôle du rétroéclairage                                                                                            |                                          | 20                                          |
|    |                                                                                                    |                                          |                                             |
|    |                                                                                                    | Alarme activée (par défaut)              | Alarme désactivée                           |
| 22 | Émet un bip lorsque la source principale<br>est interrompue                                                           | 22                                       |                                             |
|    |                                                                                                    |                                          |                                             |
|    |                                                                                                    | Contournement désactivé (par défaut)     | Activer le contournement                    |
| 23 | <sup>Contournement de surcharge :</sup><br>Lorsqu'il est activé, l'unité passera<br>en mode ligne si une surcharge se |                                          | 23                                          |
|    | produit en mode batterie.                                                                                             |                                          |                                             |
|    |                                                                                                    | Activer l'enregistrement (par défaut)    | Désactiver l'enregistrement                 |
| 25 | Enregistrer le code d'erreur                                                                                          |                                          |                                             |
|    |                                                                                                    |                                          |                                             |
|    |                                                                                                    | Options disponibles pour le modèle 24V : | l                                           |
|    | Tension de charge en vrac<br>(tension CV)                                                                             | 28.2V (par défaut)                       | Si défini par l'utilisateur est sélectionné |
|    |                                                                                                    |                                          | est de 25,0 V à 31,5 V.                     |
| 26 |                                                                                                    |                                          | L'incrément de chaque clic est de<br>0,1 V. |
|    |                                                                                                    | Options disponibles pour le modèle 48V : |                                             |
|    |                                                                                                    | 56.4V (par défaut)                       | Si défini par l'utilisateur est sélectionné |
|    |                                                                                                    |                                          | peut être configuré. La plage de réglage    |
|    |                                                                                                    |                                          | est de 48,0 V à 61,0 V.                     |
|    |                                                                                                    |                                          | L'incrément de chaque clic est de<br>0,1 V. |

| 27V (par défaut) Si défini par l'utilisateur es<br>dans le programme 5, ce j<br>peut être configuré. La pla<br>est de 25 0 V à 31 5 V. | st sélectionné<br>programme |
|----------------------------------------------------------------------------------------------------|-----------------------------|
| dans le programme 5, ce j<br>de 1 de 25 0 V à 31 5 V.                                                                                  | programme                   |
| peut être configuré. La pla<br>est de 25 0 V à 31 5 V                                                                                  | ana da ráglaga              |
| <b>J I</b><br>est de 25.0 V à 31.5 V.                                                                                                  | age de reglage              |
|                                                                                                    |                             |
| L'incrément de chaque d                                                                                                    | clic est de                 |
|                                                                                                    |                             |
| 27 Tension de charge flottante<br>Options disponibles pour le modèle 48V :                                                             |                             |
| 54V (par défaut) Si défini par l'utilisateur es                                                                                        | st sélectionné              |
| dans le programme 5, ce                                                                                                    | programme                   |
| peut être configuré. La pla                                                                                                    | age de réglage              |
| <b>L I</b><br>est de 48,0 V à 61,0 V.                                                                                                  |                             |
| L'incrément de chaque d                                                                                                    | clic est de                 |
|                                                                                                    |                             |
|                                                                                                    |                             |
| Options disponibles pour le modèle 24V :                                                                                               |                             |
| 21.0V (par défaut) Si défini par l'utilisateur e                                                                                       | st sélectionné              |
| dans le programme 5, ce                                                                                                    | programme                   |
| peut être configuré. La pl                                                                                                    | age de réglage              |
| <b>I</b> est de 21.0 V à 24.0 V.                                                                                                    |                             |
| Basse tension de coupure CC :                                                                                                    | e clic est de               |
| - Si la batterie est la seule                                                                                                    | n de coupure CC             |
| source d'alimentation                                                                                                    |                             |
| disponible, l'onduleur                                                                                                    | ne de charge                |
| la puissance de la batterie sont                                                                                                    | je de charge                |
| 29 disponible, l'onduleur                                                                                                    |                             |
| chargera la batterie sans<br>Sortie CA                                                                                                 | st cáloctionná              |
| Si l'énergie PV, la puissance de la                                                                                                    |                             |
| batterie et l'utilitaire sont tous                                                                                                    | programme                   |
| disponibles, l'onduleur passera en                                                                                                    | age de reglage              |
| mode ligne est de 42,0 v a 48,0 v.                                                                                                    |                             |
|                                                                                                    |                             |
|                                                                                                    |                             |
| sera lixee a la valeur d                                                                                                    | e regiage, quei             |
| que soit le pourcentag                                                                                                    | e de charge                 |
| connecte.                                                                                                    |                             |
| Activation de l'égalisation de la batterie Désactivation de l'égalisation                                                              | n de la batterie            |
| (par défaut)                                                                                                    |                             |
|                                                                                                    |                             |
| 30 Égalisation de la batterie                                                                                                    |                             |
| Si "Inondé" ou "Défini par l'utilisateur" est sélectionné dans le programme 0                                                          | 5, ce                       |
| programme peut être configuré.                                                                                                    |                             |

| 29.2V (par défaut)     La plage de r       31,5 V. L'incre                          | éalage est de 25 0 V à   |
|-------------------------------------------------------------------------------------|--------------------------|
| 31,5 V. L'incre                                                                     | cyaye cstac 23,0 V a     |
|                                                                                     | ément de chaque clic est |
|                                                                                     |                          |
| E <b>h</b>                                                                          |                          |
|                                                                                     |                          |
| 31 Tension d'égalisation de la batterie<br>Options disponibles pour le modèle 48V : |                          |
| 58.4V (par défaut) La plage de r                                                    | églage est de 48,0 V à   |
|                                                                                     | ément de chaque clic est |
|                                                                                     |                          |
|                                                                                     |                          |
|                                                                                     |                          |
| 60min (par défaut) La plage de r                                                    | églage est de 5 min à    |
| 900 min. L'inc                                                                      | crément de chaque clic   |
| 33 Temps d'égalisation de la batterie                                               |                          |
|                                                                                     |                          |
|                                                                                     |                          |
| 120min (par défaut) La plage de r                                                   | églage est de 5 min à    |
| 900 min. L'ind                                                                      | crément de chaque clic   |
| 34 Délai d'égalisation de la batterie                                               |                          |
|                                                                                     |                          |
|                                                                                     |                          |
| 30 jours (par défaut) La plage de r                                                 | églage est de 0 à 90     |
| jours. L'incréi                                                                     | ment de chaque clic est  |
| 35 Intervalle d'égalisation                                                         |                          |
|                                                                                     |                          |
|                                                                                     |                          |
| Activer Désactiver (par                                                             | défaut)                  |
|                                                                                     |                          |
| 36 Égalisation activée                                                              |                          |
|                                                                                     | — EX                     |
| <b>5</b>                                                                            |                          |

|    |                                                                                                    | Si la fonction d'égalisation est activée dans le<br>configuré. Si "Activer" est sélectionné dans co<br>immédiatement l'égalisation de la batterie et<br>montrer . Si "Désactiver" est sélectionne<br>jusqu'à ce que le prochain temps d'égalisa<br>réglage du programme 35. À ce stade, " " ne<br>l'écran LCD. | e programme 30, ce programme peut être<br>e programme, c'est pour activer<br>: la page principale LCD s'affichera.<br>é, il annulera la fonction d'égalisation<br>ation activé arrive en fonction de<br>s'affichera pas sur la page principale de |
|----|----------------------------------------------------------------------------------------------------|----------------------------------------------------------------------------------------------------|----------------------------------------------------------------------------------------------------|
| 37 | Réinitialiser toutes les données stockées<br>pour la puissance générée par PV et<br>énergie de charge de sortie                                                                | Non réinitialisé (par défaut)                                                                                                    |                                                                                                    |
| 83 | Effacer tous les journaux de données                                                                                                    | Non réinitialisé (par défaut)                                                                                                    |                                                                                                    |
| 84 | Intervalle d'enregistrement du journal des données<br>* Le nombre maximal de journaux<br>de données est 1440. S'il est<br>supérieur à 1440, il réécrira le<br>premier journal. | 3 minutes                                                                                                    | 5 minutes                                                                                                    |
| 85 | Réglage de l'heure – Minute                                                                                                    |                                                                                                    | Pour le réglage des minutes, la plage<br>est de 0 à 59.                                                                                                    |

| 86 | Réglage de l'heure – Heure                                                                                                    |                     | Pour le réglage des heures, la plage<br>est de 0 à 23.  |
|----|----------------------------------------------------------------------------------------------------|---------------------|---------------------------------------------------------|
| 87 | Réglage de l'heure– Jour                                                                                                    |                     | Pour le réglage du jour, la plage<br>est de 1 à 31.     |
| 88 | Réglage de l'heure– Mois                                                                                                    |                     | Pour le réglage du mois, la plage<br>est de 1 à 12.     |
| 89 | Mise à l'heure – Année                                                                                                    |                     | Pour le réglage de l'année, la plage<br>est de 17 à 99. |
| 91 | Contrôle marche/arrêt pour LED RVB<br>* Il est nécessaire d'activer ce<br>paramètre pour activer la fonction<br>d'éclairage LED RVB. | Activé (par défaut) |                                                         |
| 92 | Luminosité de la LED RVB                                                                                                    | Faible              | Normale (par défaut)                                    |

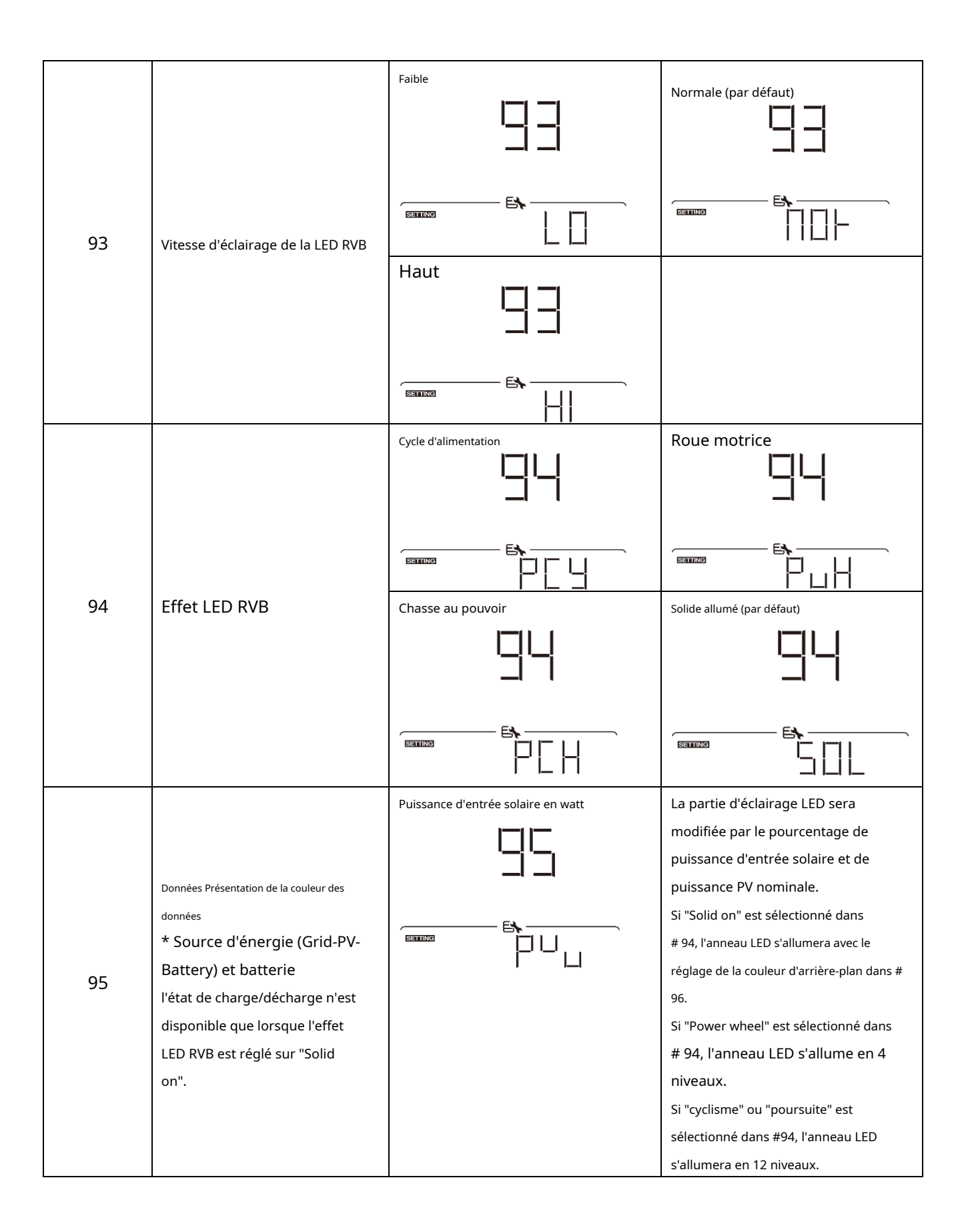

|    |                           | Pourcentage de capacité de la batterie (par | La partie d'éclairage LED sera                  |
|----|---------------------------|---------------------------------------------|-------------------------------------------------|
|    |                           | défaut)                                     | modifiée par le pourcentage de                  |
|    |                           |                                             | capacité de la batterie.                        |
|    |                           |                                             | Si "Solid on" est sélectionné dans              |
|    |                           |                                             | # 94, l'anneau LED s'allumera avec le           |
|    |                           |                                             | réglage de la couleur d'arrière-plan dans #     |
|    |                           |                                             | 96.                                             |
|    |                           |                                             | Si "Power wheel" est sélectionne dans           |
|    |                           |                                             | # 94, l'anneau LED s'allume en 4                |
|    |                           |                                             | niveaux.                                        |
|    |                           |                                             | Si "cyclisme" ou "poursuite" est                |
|    |                           |                                             | sélectionné dans #94, l'anneau LED              |
|    |                           |                                             | s'allumera en 12 niveaux.                       |
|    |                           | Pourcentage de charge.                      | La portion d'éclairage LED sera modifiée        |
|    |                           |                                             | par le pourcentage de charge. Si "Solid         |
|    |                           |                                             | on" est sélectionné dans                        |
|    |                           |                                             | # 94, l'anneau LED s'allumera avec le           |
|    |                           | <b>B</b>                                    | réglage de la couleur d'arrière-plan dans #     |
|    |                           |                                             | 96.                                             |
|    |                           |                                             | Si "Power wheel" est sélectionné dans           |
|    |                           |                                             | # 94, l'anneau LED s'allume en 4                |
|    |                           |                                             | niveaux.                                        |
|    |                           |                                             | Si "cyclisme" ou "poursuite" est                |
|    |                           |                                             | sélectionné dans #94, l'anneau LED              |
|    |                           |                                             | s'allumera en 12 niveaux.                       |
|    |                           | Source d'énergie (Réseau-PV-Batterie)       | Si sélectionné, la couleur de la LED sera le    |
|    |                           |                                             | réglage de la couleur d'arrière-plan dans       |
|    |                           |                                             | # 96 en mode CA. Si l'alimentation PV           |
|    |                           |                                             | est active, la couleur de la LED sera le        |
|    |                           | E                                           | réglage de la couleur des données dans          |
|    |                           |                                             | #97. Si l'état restant, la couleur de la LED    |
|    |                           |                                             | sera définie dans #98.                          |
|    |                           | État de charge/décharge de la batterie      | Si sélectionné, la couleur de la LED sera le    |
|    |                           |                                             | réglage de la couleur d'arrière-plan dans       |
|    |                           |                                             | # 96 dans l'état de charge de la batterie.      |
|    |                           |                                             | -<br>La couleur de la LED sera le réglage de la |
|    |                           |                                             | couleur des données dans #97 dans l'état        |
|    |                           |                                             | de décharge de la batterie.                     |
|    |                           |                                             |                                                 |
|    |                           | Rose                                        | Orange                                          |
|    |                           |                                             |                                                 |
| 00 | Couleur de fond de la LED |                                             |                                                 |
| 96 | RVB                       |                                             |                                                 |
|    |                           |                                             |                                                 |
|    |                           |                                             |                                                 |
|    |                           |                                             |                                                 |

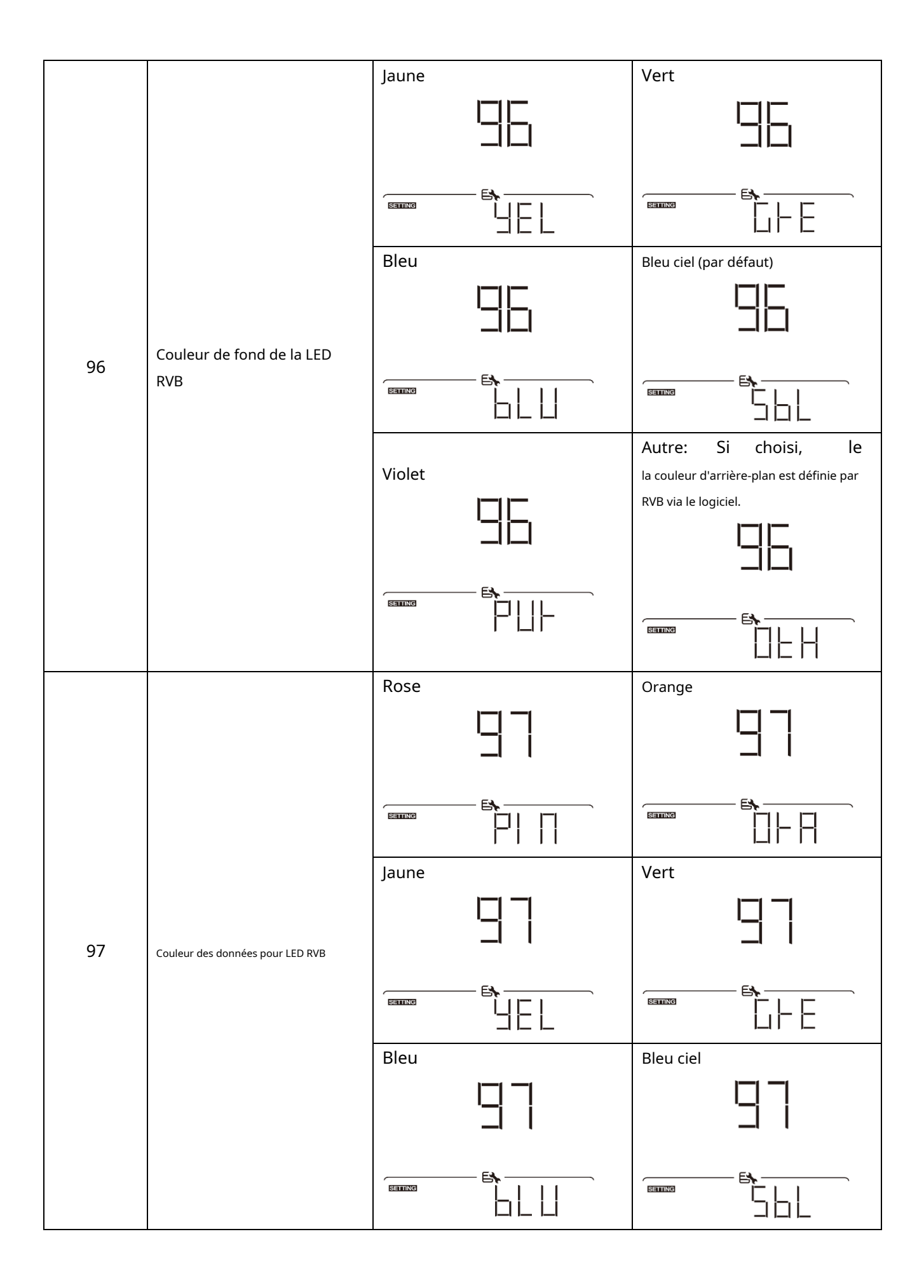

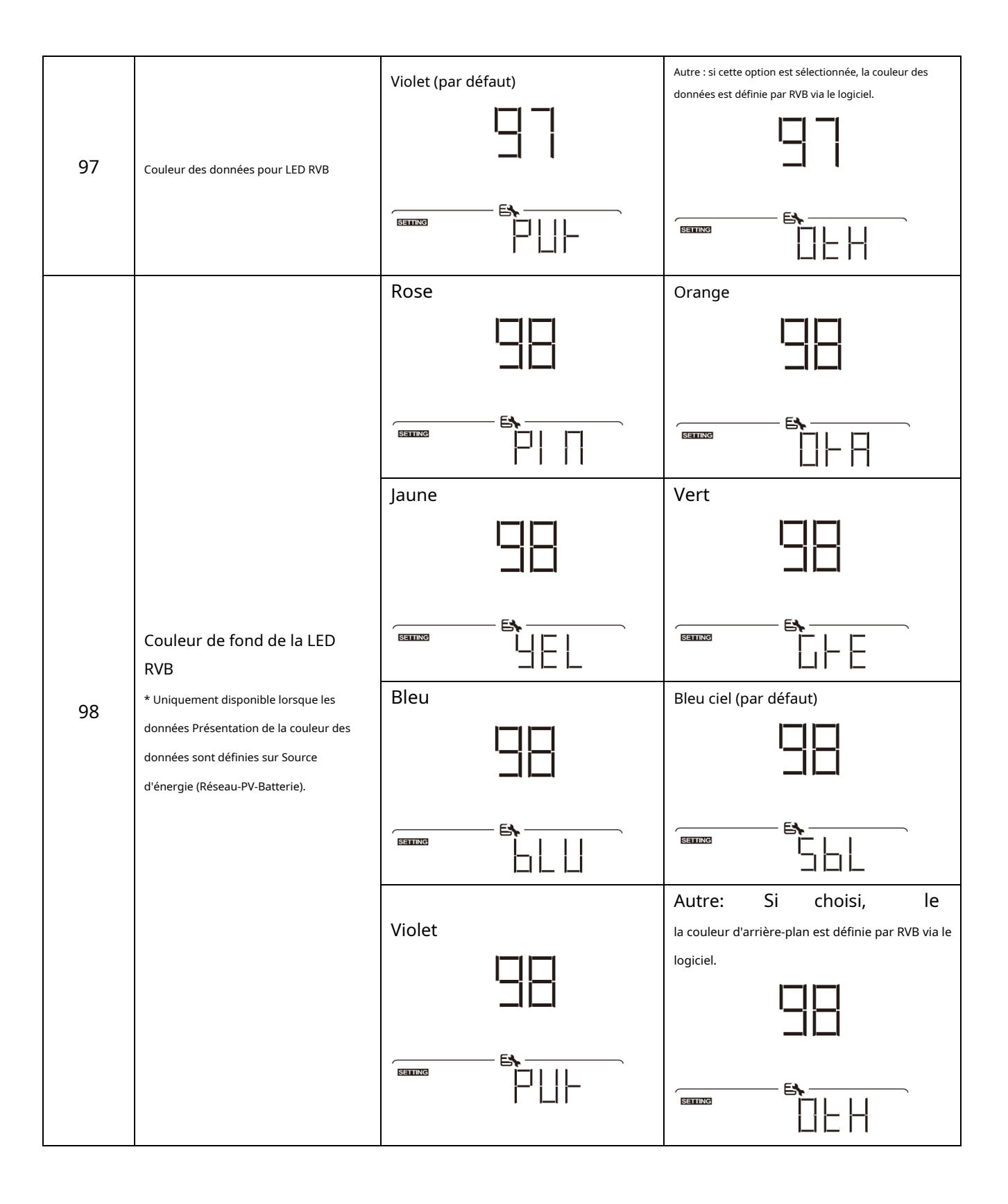

|     | Réglage de la minuterie pour la priorité<br>de la source de sortie | Une fois que vous accédez à ce programme, il af<br>bouton " pour sélectionner le réglage de la minu<br>trois minuteries à configurer. Presse "<br>possibilité de minuterie. Puis appuyez "<br>ou " "<br>ou " ajuster l'heure de démarrage e<br>23. L'incrément de chaque clic est d'une h<br>réglage de l'heure de début. Ensuite, le cu<br>régler l'heure de fin. Une fois l'heure de fin<br>confirmer tout le réglage. | fichera "OPP" sur l'écran LCD. Appuyez sur le ""<br>tterie pour la priorité de la source de sortie. Il y a<br>" ou " " pour sélectionner des<br>pur confirmer l'option de minuterie. Presse " " "<br>en premier et la plage de réglage est de 00 à<br>eure. Appuyez sur " " pour confirmer re<br>irseur passera à la colonne de droite pour<br>n entièrement réglée, appuyez sur « » pour |
|-----|--------------------------------------------------------------------|----------------------------------------------------------------------------------------------------|----------------------------------------------------------------------------------------------------|
| 99  |                                                                    |                                                                                                    |                                                                                                    |
|     |                                                                    |                                                                                                    |                                                                                                    |
|     | Réglage de la minuterie pour la priorité de                        | Une fois que vous accédez à ce programme, il af<br>bouton " pour sélectionner le réglage de la minu<br>a trois minuteries à configurer. Presse "<br>possibilité de minuterie. Puis appuyez "<br>ou " "<br>our ajuster l'heure de démarrage e<br>23. L'incrément de chaque clic est d'une h<br>réglage de l'heure de début. Ensuite, le cu<br>réglar l'heure de fin. Une fois l'heure de fin                              | fichera "CGP" sur l'écran LCD. Appuyez sur le ""<br>iterie pour la priorité de la source du chargeur. Il y<br>" Ou " " pour sélectionner des<br>pur confirmer l'option de minuterie. Presse " " "<br>en premier et la plage de réglage est de 00 à<br>eure. Appuyez sur " " pour confirmer re<br>arseur passera à la colonne de droite pour<br>n entièrement réglée, appuyez sur « » pour |
| 100 | la source du chargeur                                              |                                                                                                    | Sloar et utilité                                                                                                    |
|     |                                                                    |                                                                                                    |                                                                                                    |

### Réglage de la fonction USB

Il existe trois paramètres de fonction USB tels que la mise à niveau du micrologiciel, l'exportation du journal de données et la restauration des paramètres internes.

écrire à partir du disque USB. Veuillez suivre la procédure ci-dessous pour exécuter le réglage de la fonction USB sélectionnée.

| Procédure                                                        | Écran LCD |
|------------------------------------------------------------------|-----------|
| Étape 1:Insérez un disque USB OTG dans le port USB (L).          |           |
| Étape 2:Presse " 🛈 " pour accéder au réglage de la fonction USB. |           |
|                                                                  |           |

### Étape 3:Veuillez sélectionner le programme de réglage en suivant la procédure.

| Programme#           | Procédure d'opération                                                                                                    | Écran LCD  |
|----------------------|----------------------------------------------------------------------------------------------------|------------|
| Améliorer            | Après avoir entré le réglage de la fonction USB, appuyez sur " + " pour entrer<br>fonction « mise à jour du micrologiciel ». Cette fonction permet de mettre à jour le micrologiciel de                                                                                              |            |
| micrologiciel        | l'onduleur. Si une mise à niveau du micrologiciel est nécessaire, veuillez consulter votre revendeur ou                                                                                                    |            |
|                      | votre installateur pour obtenir des instructions détaillées.                                                                                                    |            |
|                      | Après avoir entré le réglage de la fonction USB, appuyez sur " 🗡 " bouton pour basculer                                                                                                    |            |
| Récrire              | à la fonction « Réécriture des paramètres internes ». Cette fonction permet d'écraser tous                                                                                                    |            |
| interne              | les réglages de paramètres (fichier TEXTE) avec les réglages du disque USB d'une                                                                                                    |            |
| paramètres           | configuration précédente ou de dupliquer les réglages du variateur.                                                                                                    | <b>E\</b>  |
|                      | Veuillez consulter votre revendeur ou votre installateur pour obtenir des instructions détaillées.                                                                                                    | SETTING    |
|                      | Après avoir entré le réglage de la fonction USB, appuyez sur " <b>V</b> " deux fois pour<br>passez à la fonction "exporter le journal des données" et il affichera "LOG" sur l'écran LCD.<br>Appuyez sur le bottom " " pour confirmer la sélection pour l'exportation du journal des |            |
|                      | données.                                                                                                    |            |
| Exporter des données | Si la fonction offection de cot puête ll'écom LCD offichers ll L JU                                                                                                    |            |
| exporter des données | Si la fonction selectionnee est prete, l'ecran LCD affichera "                                                                                                    | E <b>\</b> |
| enegister            | "✦pour confirmer à nouveau la sélection.                                                                                                    |            |
|                      | - Presse " 🔺 " pour sélectionner "Oui" pour exporter le journal de données. "OUI"                                                                                                    |            |
|                      | disparaîtra une fois cette action terminée. Ensuite, appuyez sur le 🛛 🗸 "                                                                                                    |            |
|                      | bouton " pour revenir à l'écran principal.                                                                                                    |            |
|                      | - Ou appuyez sur lebouton « » pour sélectionner « Non » pour revenir à l'écran                                                                                                    |            |
|                      | principui.                                                                                                    |            |

Si aucun bouton n'est enfoncé pendant 1 minute, il reviendra automatiquement à l'écran principal.

#### Message d'erreur:

| Code d'erreur | messages                                                       |
|---------------|----------------------------------------------------------------|
|               | Aucun disque USB n'est détecté.                                |
|               | Le disque USB est protégé contre la copie.                     |
|               | Document à l'intérieur du disque USB avec un format incorrect. |

Si une erreur se produit, le code d'erreur n'affichera que 3 secondes. Après 3 secondes, il reviendra automatiquement à l'écran d'affichage.

### Affichage LCD

Les informations de l'affichage LCD seront commutées à tour de rôle en appuyant sur la touche "Les informations 🛧 " ou " 🗡 " bouton. Le sélectionnable

sont commutées comme indiqué dans le tableau suivant dans l'ordre.

| Informations sélectionnables  |                                                                                                    | affichage LCD                                                                                                    |
|-------------------------------|----------------------------------------------------------------------------------------------------|----------------------------------------------------------------------------------------------------|
|                               | Tension secteur/ Fréquence secteur                                                                               | Tension d'entrée = 230 V, fréquence d'entrée = 50 Hz<br>$\downarrow \downarrow \downarrow \downarrow \downarrow \downarrow \downarrow \downarrow \downarrow \downarrow \downarrow \downarrow \downarrow \downarrow \downarrow \downarrow \downarrow \downarrow \downarrow $         |
|                               | Tension PV/courant PV/puissance PV                                                                               | Tension PV = 300 V, courant PV = 2,0 A, puissance PV = 600 W<br>$\downarrow \downarrow \downarrow \downarrow \downarrow \downarrow \downarrow \downarrow \downarrow \downarrow \downarrow \downarrow \downarrow \downarrow \downarrow \downarrow \downarrow \downarrow \downarrow $ |
| Défaut<br>Afficher<br>Filtrer | Tension de batterie, niveau de charge/<br>Paramètres de batterie configurés/<br>Courant de charge ou de décharge | Tension de la batterie = 50,4 V, tension de charge en vrac = 56,4 V,<br>courant de charge = 20 A<br>$\begin{array}{c} & & & & & & & & & & & & & & & & & & &$                                                                                                    |

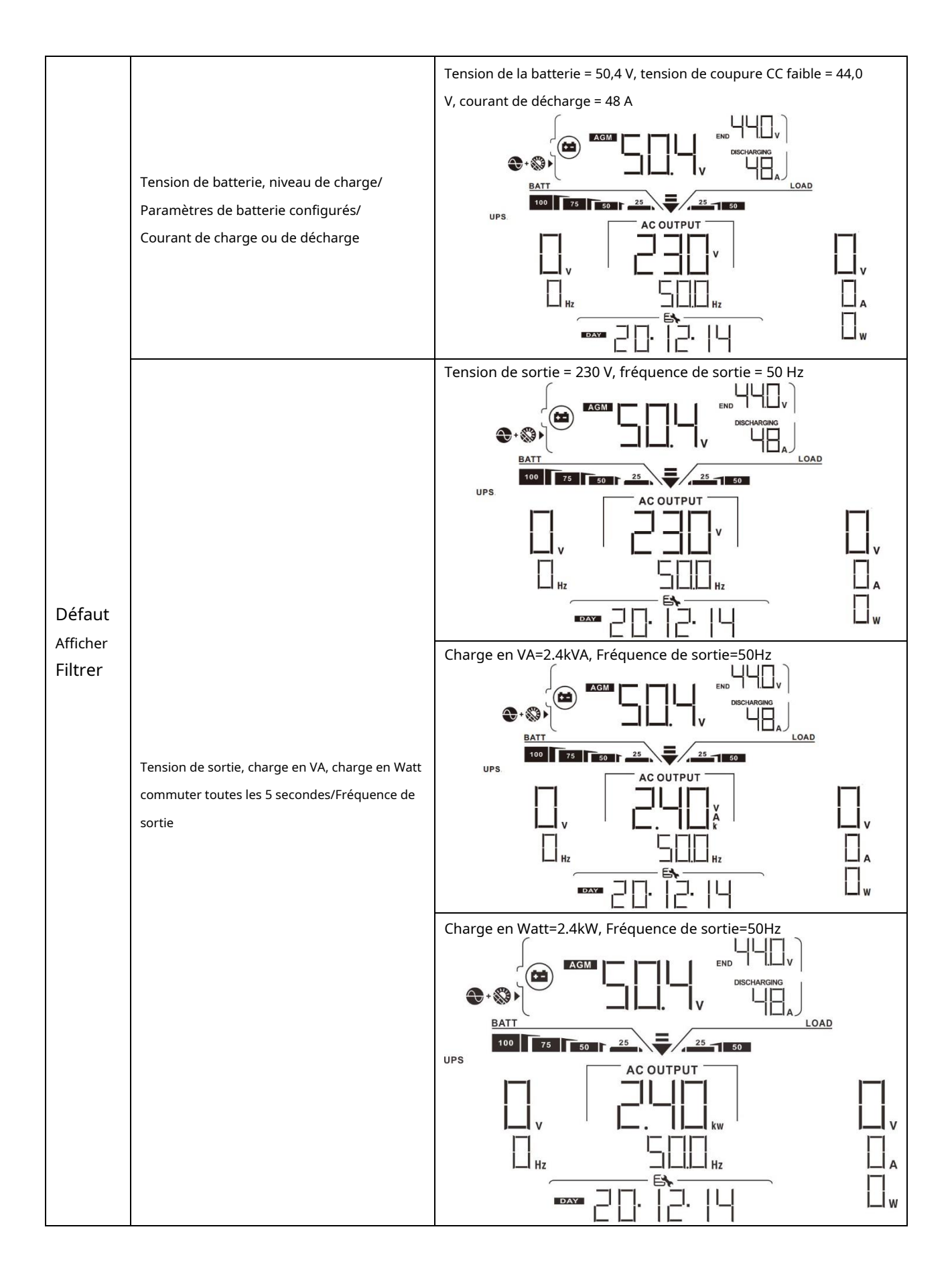

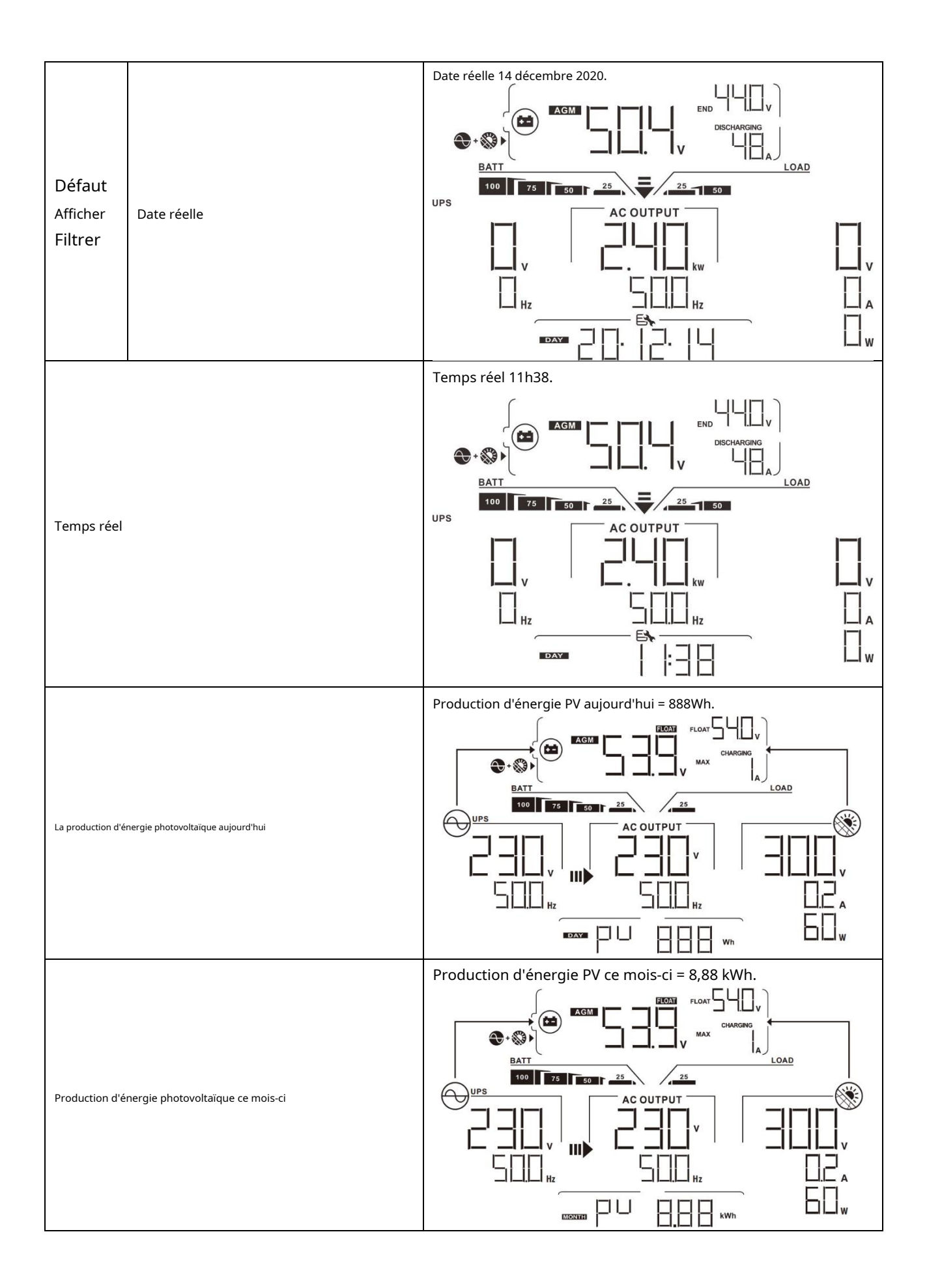

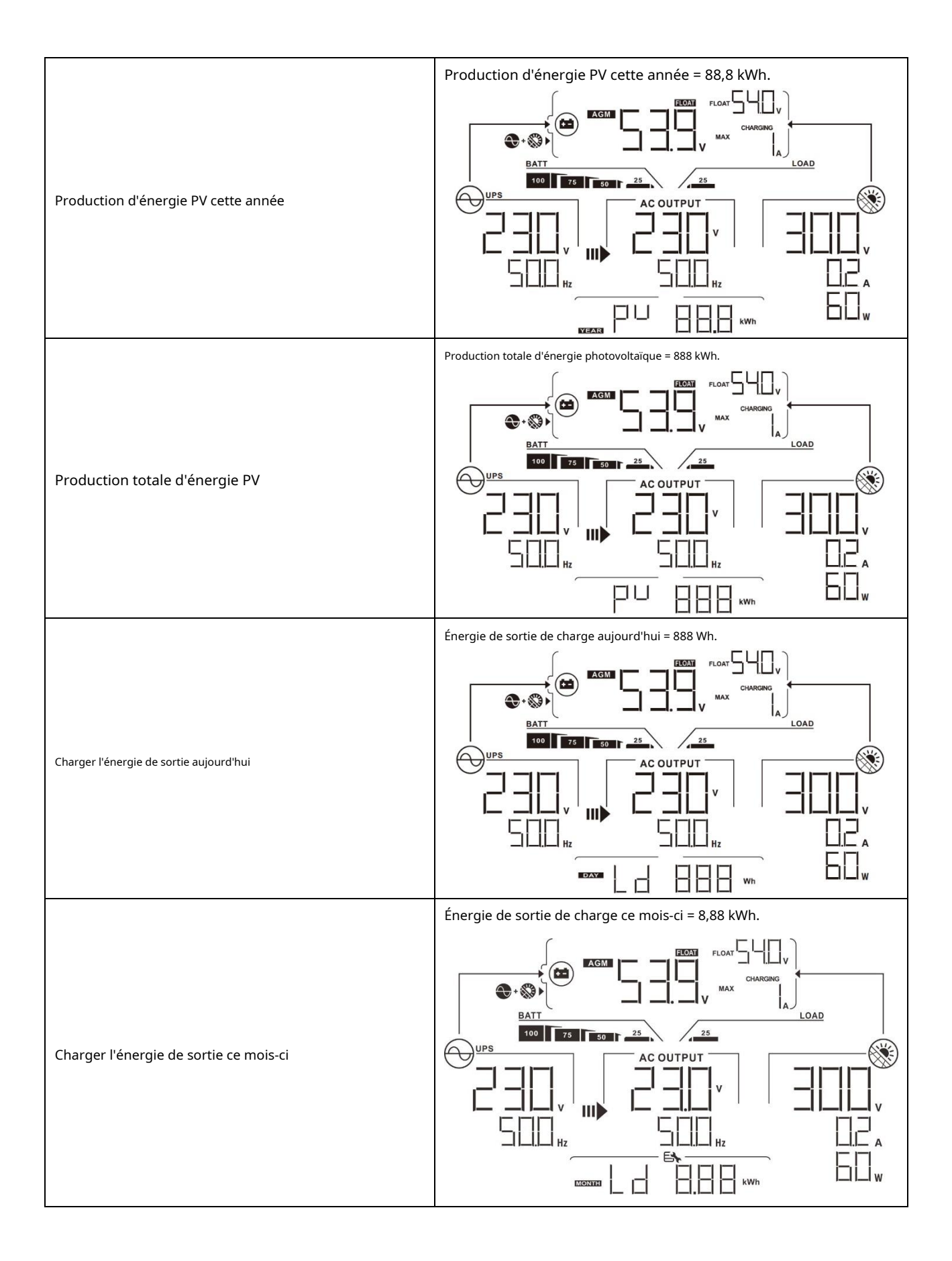

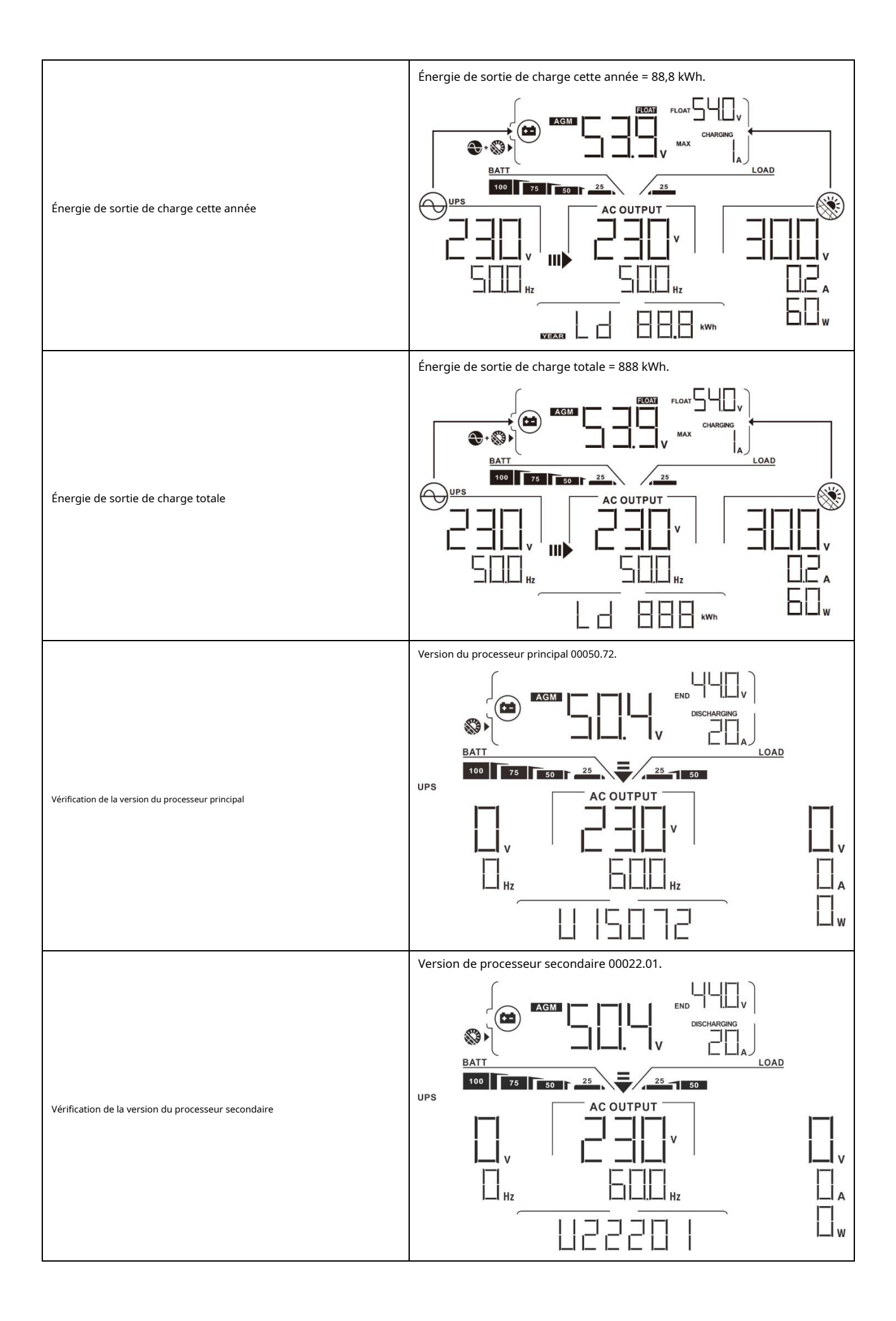

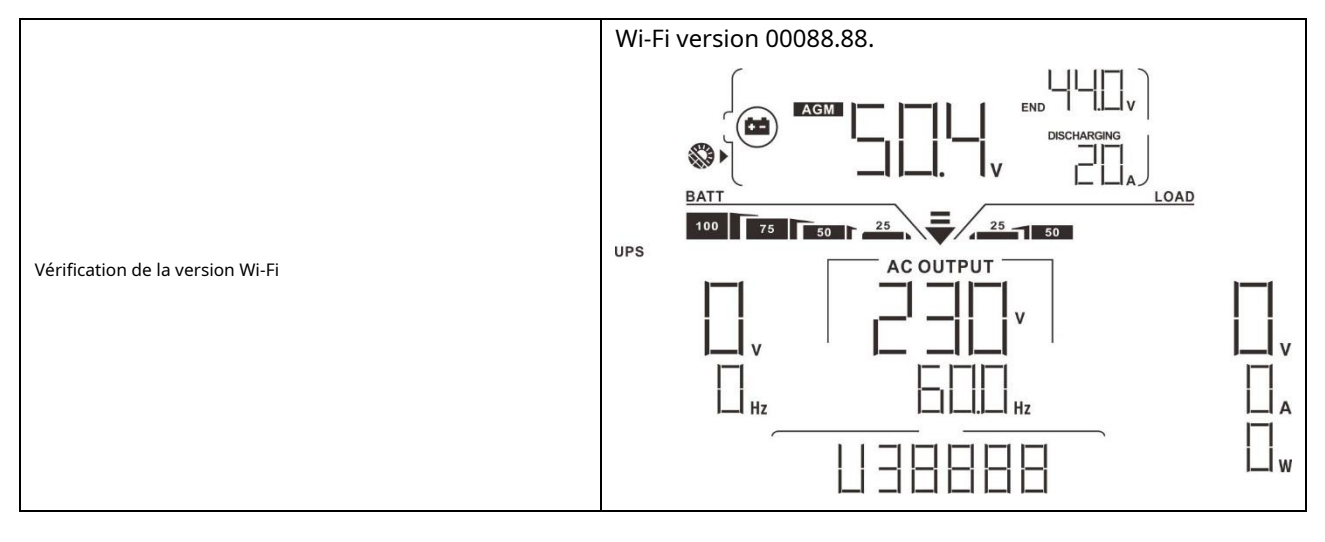

### Description du mode de fonctionnement

| Mode de fonctionnement                                                                                                    | Description                                                                                  | affichage LCD                                      |  |
|----------------------------------------------------------------------------------------------------|----------------------------------------------------------------------------------------------|----------------------------------------------------|--|
|                                                                                                    |                                                                                              | Recharge par les services publics et l'énergie PV. |  |
| Mode veille<br>Note:<br>* Mode veille : l'onduleur n'est<br>pas encore allumé, mais à ce<br>moment, l'onduleur peut<br>charger la batterie sans sortie<br>CA. | Aucune sortie n'est fournie par<br>l'unité mais elle peut toujours<br>charger des batteries. | Recharge par utilitaire.                           |  |
|                                                                                                    |                                                                                              | Recharge par énergie PV.                           |  |

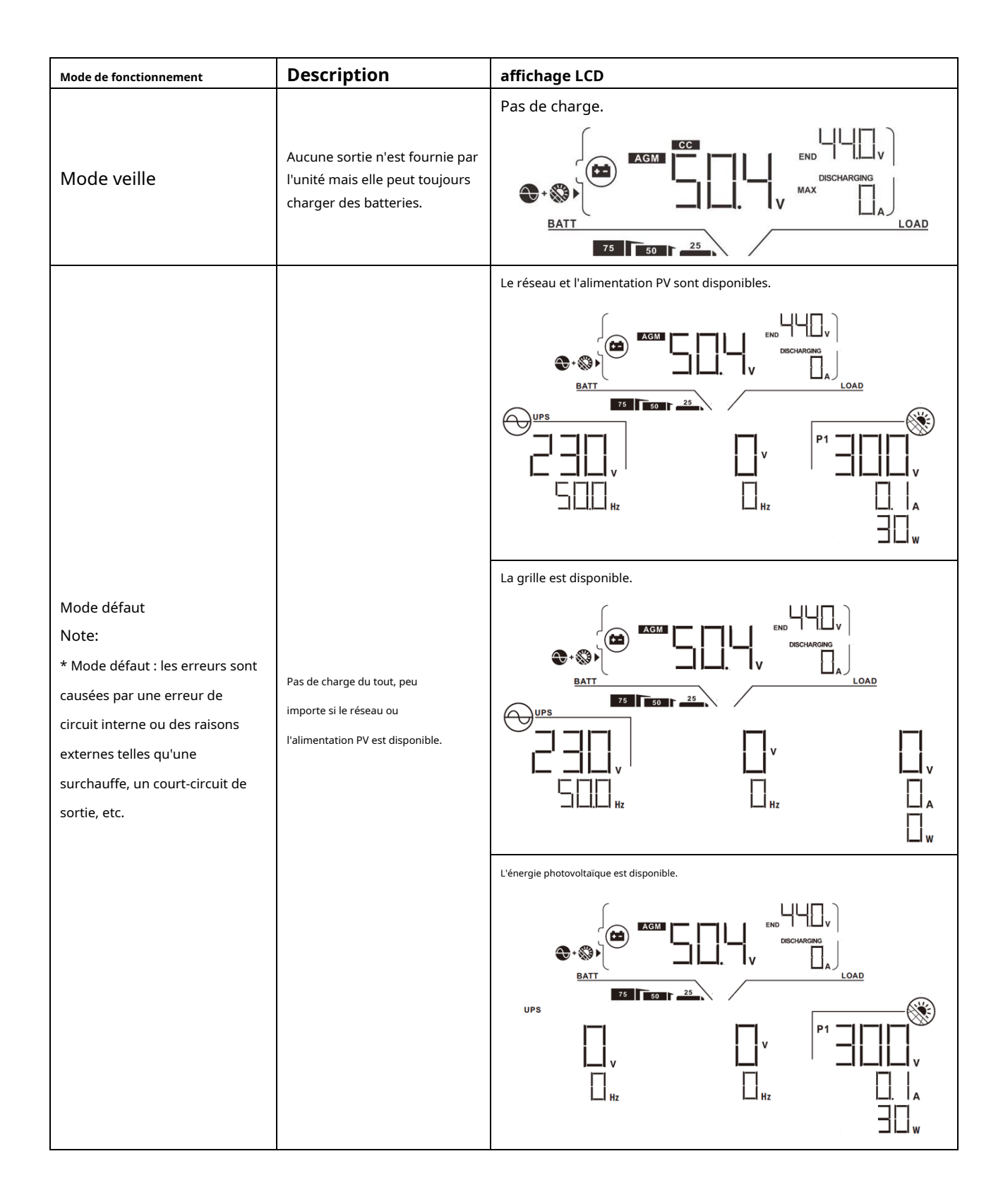

| Mode de fonctionnement | Description                                                                                                    | affichage LCD                                                                                                    |
|------------------------|----------------------------------------------------------------------------------------------------|----------------------------------------------------------------------------------------------------|
|                        |                                                                                                    | Recharge par les services publics et l'énergie PV.                                                                                                    |
|                        |                                                                                                    | Recharge par utilitaire.                                                                                                    |
|                        |                                                                                                    |                                                                                                    |
| Mode ligne             | L'unité fournira une<br>puissance de sortie à partir<br>du secteur. Cela va aussi<br>charger la batterie en<br>mode ligne. | Si "SUB" (solaire d'abord) est sélectionné comme source de sortie<br>prioritaire et que l'énergie solaire n'est pas suffisante pour fournir<br>la charge, l'énergie solaire et le service public fourniront les<br>charges et chargeront la batterie en même temps. |
|                        |                                                                                                    |                                                                                                    |
|                        |                                                                                                    | Si « SUB » (solaire d'abord) ou « SBU » est sélectionné comme<br>source de sortie prioritaire et que la batterie n'est pas connectée,<br>l'énergie solaire et le service public fourniront les charges.                                                             |
|                        |                                                                                                    |                                                                                                    |

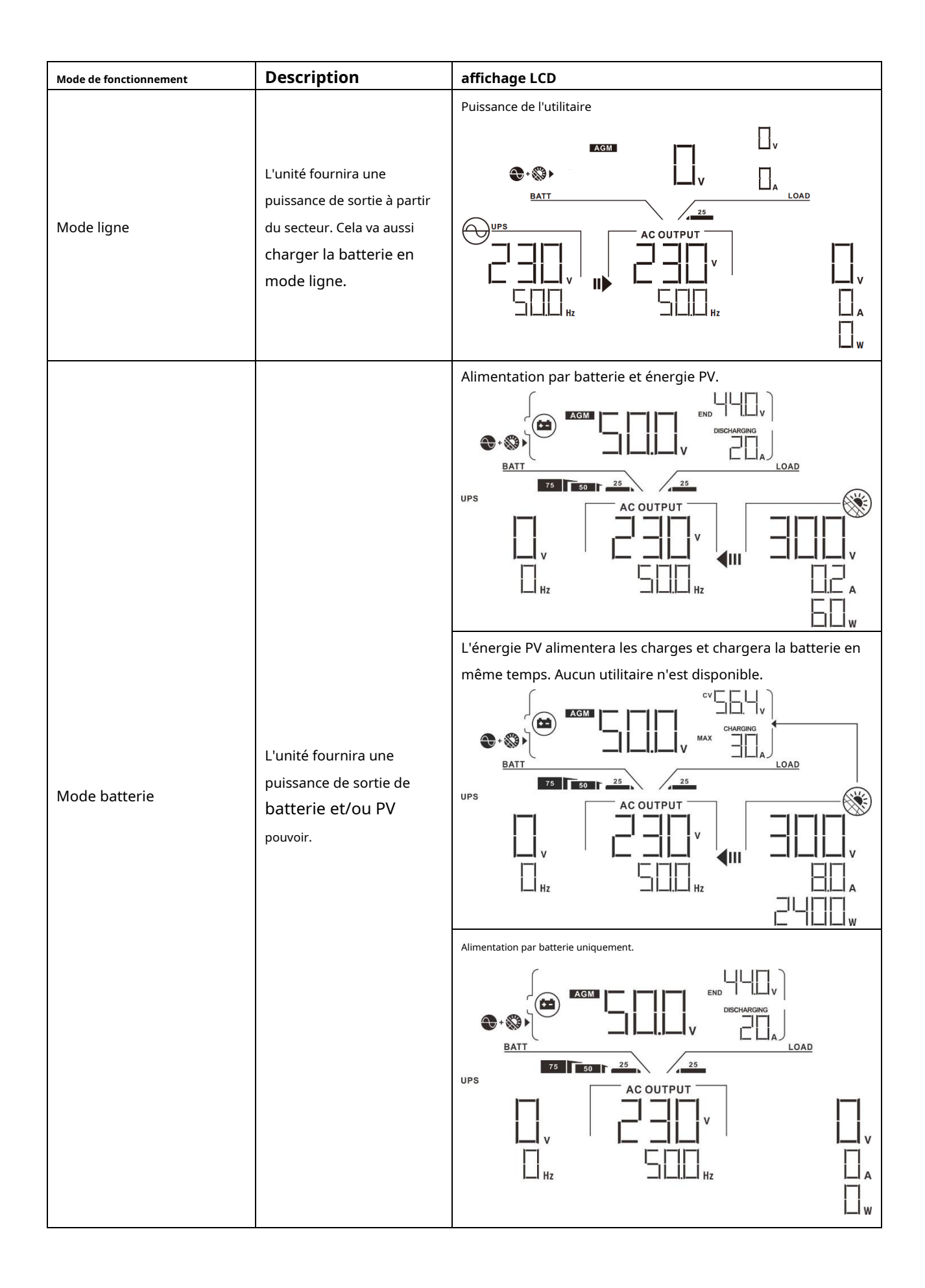

| Mode de fonctionnement | Description                                                                     | affichage LCD                                     |
|------------------------|---------------------------------------------------------------------------------|---------------------------------------------------|
| Mode batterie          | L'unité fournira une<br>puissance de sortie de<br>batterie et/ou PV<br>pouvoir. | Alimentation à partir de l'énergie PV uniquement. |

### Code de référence des défauts

| Code d'erreur | Événement de défaut                                          | Icône sur |
|---------------|--------------------------------------------------------------|-----------|
| 01            | Le ventilateur est verrouillé lorsque l'onduleur est éteint. |           |
| 02            | Au cours de la température                                   | FDZ       |
| 03            | La tension de la batterie est trop élevée                    | FDB       |
| 04            | La tension de la batterie est trop faible                    |           |
| 05            | Sortie en court-circuit.                                     | FUS       |
| 06            | La tension de sortie est trop élevée.                        | FIE       |
| 07            | Délai de surcharge                                           | FOI       |
| 08            | La tension du bus est trop élevée                            |           |
| 09            | Le démarrage progressif du bus a échoué                      |           |
| dix           | PV surintensité                                              | F ID      |
| 11            | PV surtension                                                |           |
| 12            | DCDC surintensité                                            |           |
| 13            | Décharge de la batterie sur courant                          |           |
| 51            | Surintensité                                                 |           |
| 52            | La tension du bus est trop faible                            |           |
| 53            | Le démarrage progressif de l'onduleur a échoué               |           |
| 55            | Surtension CC en sortie CA                                   |           |
| 57            | Le capteur de courant a échoué                               |           |
| 58            | La tension de sortie est trop faible                         |           |

### Indicateur d'avertissement

| Avertissement<br>Code | Événement d'avertissement                                               | Alarme auditive                        | Icône clignotante |
|-----------------------|-------------------------------------------------------------------------|----------------------------------------|-------------------|
| 01                    | Le ventilateur est verrouillé lorsque l'onduleur est allumé.            | Bip trois fois par<br>seconde          |                   |
| 02                    | Au cours de la température                                              | Aucun                                  | □2 ▲              |
| 03                    | La batterie est surchargée                                              | Bip une fois par seconde               |                   |
| 04                    | Batterie faible                                                         | Bip une fois par seconde               | □Ц ▲              |
| 07                    | Surcharge                                                               | Bip une fois toutes les 0,5<br>seconde |                   |
| dix                   | Déclassement de la puissance de sortie                                  | Bip deux fois toutes les 3 secondes    |                   |
| 15                    | L'énergie photovoltaique est faible.                                    | Bip deux fois toutes les 3 secondes    | 5 ▲               |
| 16                    | Entrée AC élevée (>280VAC) pendant le démarrage<br>progressif du BUS    | Aucun                                  | 6 ▲               |
| 32                    | Échec de la communication entre<br>l'onduleur et le panneau d'affichage | Aucun                                  | ]2 ▲              |
| ٤٩                    | Égalisation de la batterie                                              | Aucun                                  | E¶ ▲              |

## DÉGAGEMENT ET ENTRETIEN DU KIT ANTI-POUSSIÈRE

### Aperçu

Chaque onduleur est déjà installé avec un kit anti-crépuscule en usine. Ce kit protège également votre onduleur du crépuscule et augmente la fiabilité du produit dans un environnement difficile.

### Liquidation et entretien

Étape 1:Veuillez retirer les vis sur les côtés de l'onduleur.

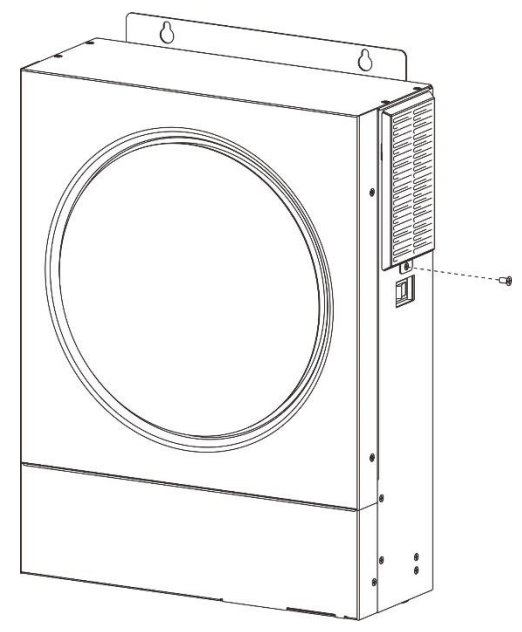

Étape 2:Ensuite, le boîtier anti-poussière peut être retiré et retirer la mousse du filtre à air comme indiqué dans le tableau ci-dessous.

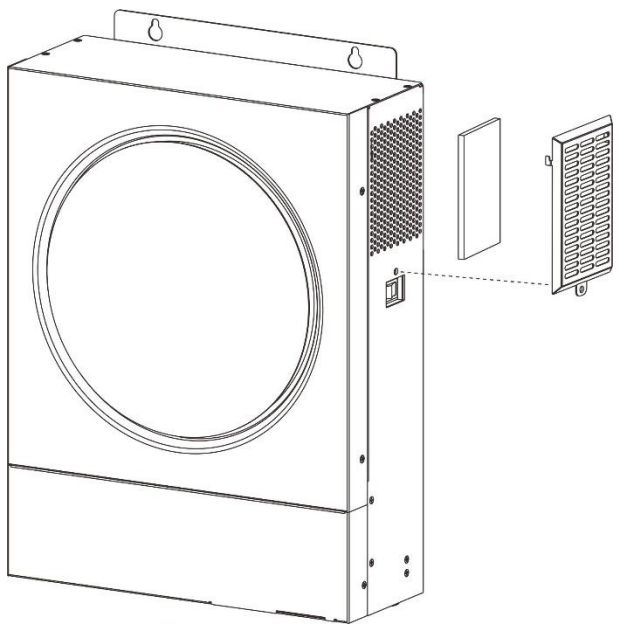

Étape 3:Nettoyez la mousse du filtre à air et le boîtier anti-poussière. Après le dégagement, réassemblez le kit anti-poussière sur l'onduleur.

**AVIS:**Le kit anti-poussière doit être nettoyé de la poussière tous les mois.

### ÉGALISATION DE LA BATTERIE

La fonction d'égalisation est ajoutée au contrôleur de charge. Il inverse l'accumulation d'effets chimiques négatifs comme la stratification, une condition où la concentration d'acide est plus élevée au bas de la batterie qu'au sommet. L'égalisation aide également à éliminer les cristaux de sulfate qui pourraient s'être accumulés sur les plaques. Si rien n'est fait, cette condition, appelée sulfatation, réduira la capacité globale de la batterie. Par conséquent, il est recommandé d'égaliser périodiquement la batterie.

#### - Comment appliquer la fonction d'égalisation

Vous devez d'abord activer la fonction d'égalisation de la batterie dans le programme de réglage LCD de surveillance 33. Ensuite, vous pouvez appliquer cette fonction dans l'appareil par l'une des méthodes suivantes :

1. Réglage de l'intervalle d'égalisation dans le programme 37.

2. Egalisation active immédiatement dans le programme 39.

#### Quand égaliser

En phase flottante, lorsque l'intervalle d'égalisation de réglage (cycle d'égalisation de la batterie) est arrivé, ou que l'égalisation est active immédiatement, le contrôleur commencera à entrer en phase d'égalisation.

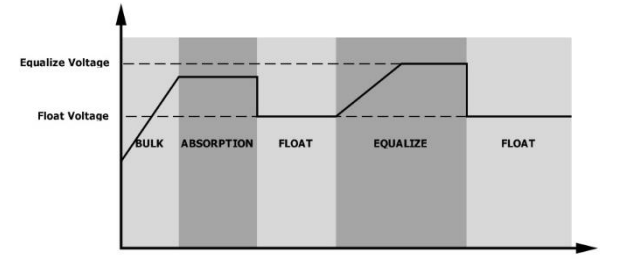

#### - Égalisation du temps de charge et du délai d'attente

À l'étape d'égalisation, le contrôleur fournira de l'énergie pour charger la batterie autant que possible jusqu'à ce que la tension de la batterie atteigne la tension d'égalisation de la batterie. Ensuite, une régulation à tension constante est appliquée pour maintenir la tension de la batterie à la tension d'égalisation de la batterie. La batterie restera à l'étape d'égalisation jusqu'à ce que le réglage du temps d'égalisation de la batterie soit arrivé.

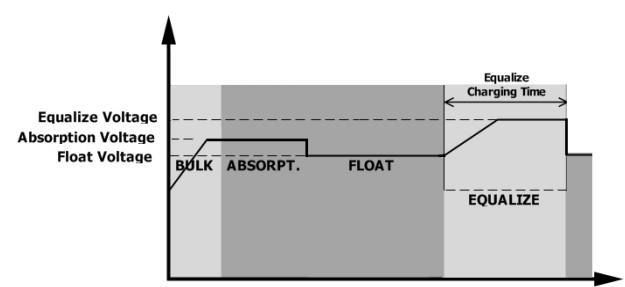

Cependant, à l'étape d'égalisation, lorsque le temps d'égalisation de la batterie est expiré et que la tension de la batterie n'atteint pas le point de tension d'égalisation de la batterie, le contrôleur de charge prolongera le temps d'égalisation de la batterie jusqu'à ce que la tension de la batterie atteigne la tension d'égalisation de la batterie. Si la tension de la batterie est toujours inférieure à la tension d'égalisation de la batterie lorsque le réglage du délai d'égalisation de la batterie est terminé, le contrôleur de charge arrête l'égalisation et revient à l'étape flottante.

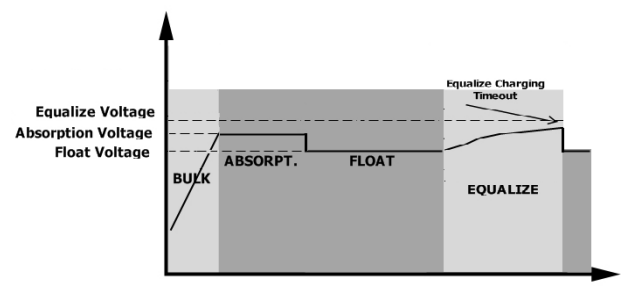

## CARACTÉRISTIQUES

Tableau 1 Spécifications du mode ligne

| MODÈLE                                                                                                    | 3.6KW                                                   | 5.6KW                           |
|----------------------------------------------------------------------------------------------------|---------------------------------------------------------|---------------------------------|
| Forme d'onde de tension d'entrée                                                                                                   | Sinusoïdal (utilita                                     | ire ou générateur)              |
| Tension d'entrée nominale                                                                                                    | 23                                                      | 0 Vca                           |
| Tension à faible perte                                                                                                    | 170 Vca ± 7<br>90Vac± 7V                                | v (onduleur) ;<br>(Appareils)   |
| Tension de retour à faible perte                                                                                                   | 180 Vca ± 7<br>100Vac± 7V                               | V (onduleur) ;<br>/ (Appareils) |
| Tension de perte élevée                                                                                                    | 280V                                                    | ac± 7V                          |
| Tension de retour à perte élevée                                                                                                   | 270V                                                    | ac± 7V                          |
| Tension d'entrée CA maximale                                                                                                    | 30                                                      | 0 Vca                           |
| Fréquence d'entrée nominale                                                                                                    | 50Hz / 60Hz (déteo                                      | ction automatique)              |
| Fréquence de perte faible                                                                                                    | 40± 1Hz                                                 |                                 |
| Fréquence de retour à faible perte                                                                                                 | 42± 1Hz                                                 |                                 |
| Fréquence de perte élevée                                                                                                    | 65± 1Hz                                                 |                                 |
| Fréquence de retour de perte élevée63± 1Hz                                                                                         |                                                         | ±1Hz                            |
| Protection contre les courts-circuits de sortie                                                                                    | Disjon                                                  | cteur                           |
| Efficacité (mode ligne)                                                                                                    | > 95% (charge R nominale, bat                           | terie complètement chargée)     |
| Temps de transfert                                                                                                    | 10 ms typique (onduleur) ;<br>20 ms typique (Appareils) |                                 |
| Déclassement de la puissance de sortie :<br>Lorsque la tension d'entrée CA tombe à 170 V,<br>la puissance de sortie est déclassée. | Puissance de sortie                                     |                                 |

Tableau 2 Spécifications du mode onduleur

| MODÈLE                                     | 3.6KW                     | 5.6KW                    |
|--------------------------------------------|---------------------------|--------------------------|
| Puissance de sortie nominale               | 3.6KVA/3.6KW              | 5.6KVA/5.6KW             |
| Forme d'onde de tension de sortie          | Onde sinu:                | soïdale pure             |
| Régulation de la tension de sortie         | 230Va                     | ac± 5%                   |
| Fréquence de sortie                        | 5                         | 0Hz                      |
| Efficacité maximale                        | 9                         | 3%                       |
| Protection de surcharge                    | 5s@ ≥130 % de charge ; 10 | 0s@105 %~130 % de charge |
| Capacité de pointe                         | Puissance nominale 2      | * pendant 5 secondes     |
| Tension d'entrée CC nominale               | 24Vdc                     | 48Vdc                    |
| Tension de démarrage à froid               | 23.0Vdc                   | 46.0Vdc                  |
| Basse tension d'avertissement CC           |                           |                          |
| @ charge < 50%                             | 23.0Vdc                   | 46.0Vdc                  |
| @ charge ≥ 50%                             | 22.0Vdc                   | 44.0Vdc                  |
| Basse tension de retour d'avertissement CC |                           |                          |
| @ charge < 50%                             | 23.5Vdc                   | 47.0Vdc                  |
| @ charge ≥ 50%                             | 23.0Vdc                   | 46.0Vdc                  |
| Basse tension de coupure CC                |                           |                          |
| @ charge < 50%                             | 21.5Vdc                   | 43.0Vdc                  |
| @ charge ≥ 50%                             | 21.0Vdc                   | 42.0Vdc                  |
| Haute tension de récupération CC           | 32Vdc 62Vdc               |                          |
| Haute tension de coupure CC                | 33Vdc                     | 63Vdc                    |
| Consommation d'énergie sans charge         | <40 W                     | <55W                     |

Tableau 3 Spécifications du mode de charge

| Mode de charge util                                              | itaire                         |                                                                                                    |         |  |
|------------------------------------------------------------------|--------------------------------|----------------------------------------------------------------------------------------------------|---------|--|
| MODÈLE                                                           |                                | 3.6KW                                                                                                    | 5.6KW   |  |
| Courant de charge (UPS)                                          |                                | 100Amp(@V <sub>I/P</sub> =230 Vca)                                                                                                    |         |  |
| Chargement en masse                                              | Batterie inondée               | 29.2 58.4Vdc                                                                                                    |         |  |
| Tension                                                          | Batterie AGM / Gel             | 28.2                                                                                                    | 56.4Vdc |  |
| Tension de charge                                                | e flottante                    | 27Vdc                                                                                                    | 54Vdc   |  |
| Algorithme de charge                                             |                                | 3 ér                                                                                                    | apes    |  |
| Courbe de charge                                                 |                                | Courant de charge, %<br>2.47vic (2.33Vieg)<br>2.25vic<br>2.25vic<br>1 = 10° T0, minimum 10min, maximum 8h<br>Courant constant)<br>Courant constant)<br>Courant de charge, %<br>Tension<br>Tension<br>Courant de charge, %<br>Tension<br>Tension<br>Courant de charge, %<br>Tension<br>Tension<br>Courant de charge, %<br>Tension<br>Tension<br>Courant de charge, %<br>Tension<br>Tension |         |  |
| Entrée solaire                                                   |                                |                                                                                                    |         |  |
| MODÈLE                                                           |                                | 3.6KW                                                                                                    | 5.6KW   |  |
| Max. Puissance du générateur photo                               | ovoltaïque                     | 4000W                                                                                                    | 6000W   |  |
| Tension photovoltaïque nomi                                      | nale                           | 240Vdc                                                                                                    | 360Vdc  |  |
| Tension de démarrage                                             |                                | 150Vcc +/- 10Vcc                                                                                                    |         |  |
| Plage de tension MPPT du gér                                     | nérateur photovoltaïque        | 120~450Vdc                                                                                                    |         |  |
| Max. Tension de circuit ouver                                    | t du générateur photovoltaïque | ₃ 500Vdc                                                                                                    |         |  |
| Courant de charge maximum<br>(Chargeur CA plus chargeur solaire) |                                | 120Amp                                                                                                    |         |  |

### Tableau 4 Spécifications générales

| MODÈLE                                 | 3.6KW                                              | 5.6KW |  |
|----------------------------------------|----------------------------------------------------|-------|--|
| Plage de température de fonctionnement | - 10°C à 50°C                                      |       |  |
| Température de stockage                | - 15°C~ 60°C                                       |       |  |
| Humidité                               | 5 % à 95 % d'humidité relative (sans condensation) |       |  |
| Dimensions (P*L*H), mm                 | 119 × 313,6 × 422,8                                |       |  |
| Poids net / kg                         | dix                                                | 12    |  |

## DÉPANNAGE

| Problème                                                                                         | LCD/DEL/Sonnerie                                                                           | Explication / Cause possible                                                                                                    | Ce qu'il faut faire                                                                                                    |
|--------------------------------------------------------------------------------------------------|--------------------------------------------------------------------------------------------|----------------------------------------------------------------------------------------------------|----------------------------------------------------------------------------------------------------|
| L'unité s'arrête<br><sup>automatiquement</sup><br>au démarrage<br>processus.                     | LCD/LED et buzzer<br>sera actif pendant<br>3 secondes, puis<br>terminer.                   | La tension de la batterie est trop<br>faible (<1.91V/Cell)                                                                                            | <ol> <li>Rechargez la batterie.</li> <li>Remplacez la batterie.</li> </ol>                                                                                                    |
| Pas de réponse après<br>allumer.                                                                 | Aucune indication.                                                                         | <ol> <li>La tension de la batterie est beaucoup trop<br/>faible. (&lt;1,4 V/cellule)</li> <li>La polarité de la batterie est<br/>inversée.</li> </ol> | <ol> <li>Vérifiez si les batteries et le<br/>câblage sont bien connectés. 2.<br/>Rechargez la batterie.</li> <li>Remplacez la batterie.</li> </ol>                                                                                             |
|                                                                                                  | La tension d'entrée est<br>affiché comme 0 sur<br>l'écran LCD et la LED<br>verte clignote. | Le protecteur d'entrée est déclenché                                                                                                    | Vérifiez si le disjoncteur CA est<br>déclenché et si le câblage CA est bien<br>connecté.                                                                                                    |
| Le secteur existe mais<br>l'unité fonctionne en<br>mode batterie.                                | La LED verte est<br>clignotant.                                                            | Alimentation CA de qualité insuffisante.<br>(Quai ou Générateur)                                                                                      | <ol> <li>Vérifiez si les fils CA sont trop<br/>fins et/ou trop longs.</li> <li>Vérifiez si le générateur (le cas<br/>échéant) fonctionne bien ou si le<br/>réglage de la plage de tension d'entrée<br/>est correct. (UPS-Appliance)</li> </ol> |
|                                                                                                  | La LED verte est<br>clignotant.                                                            | Définissez "Solar First" comme priorité de la<br>source de sortie.                                                                                    | Changer la source de sortie<br>priorité à Utility en premier.                                                                                                    |
| Lorsque l'appareil<br>est allumé, des<br>le relais est allumé et<br>éteint à plusieurs reprises. | Écran LCD et<br>Les LED clignotent                                                         | La batterie est déconnectée.                                                                                                    | Vérifiez si les fils de la batterie<br>sont bien connectés.                                                                                                    |
|                                                                                                  | Code défaut 07                                                                             | Erreur de surcharge. L'onduleur est<br>surchargé à 110 % et le temps est écoulé.                                                                      | Réduisez la charge connectée<br>en éteignant certains<br>équipements.                                                                                                    |
|                                                                                                  | Code défaut 05                                                                             | Sortie en court-circuit.                                                                                                    | Vérifiez si le câblage est bien<br>connecté et supprimez la charge<br>anormale.                                                                                                    |
|                                                                                                  | Code défaut 02                                                                             | La température interne du composant de<br>l'onduleur est supérieure à 100 °C.                                                                         | Vérifiez si le flux d'air de<br>l'unité est bloqué ou<br>si l'ambiance<br>la température est trop élevée.                                                                                                    |
|                                                                                                  |                                                                                            | La batterie est surchargée.                                                                                                    | Retour au centre de réparation.                                                                                                    |
| L'avertisseur sonore émet des bips<br><b>Continuellement et</b><br>la LED rouge est allumée.     | Code défaut 03                                                                             | La tension de la batterie est trop élevée.                                                                                                    | Vérifiez si les spécifications et la quantité<br>de piles sont conformes<br>exigences.                                                                                                    |
|                                                                                                  | Code défaut 01                                                                             | Défaut ventilateur                                                                                                    | Remplacez le ventilateur.                                                                                                    |
|                                                                                                  | Code défaut 06/58                                                                          | Sortie anormale (tension de<br>l'onduleur inférieure à 190 Vac ou<br>supérieure à 260 Vac)                                                            | <ol> <li>Réduisez la charge<br/>connectée.</li> <li>Retour au centre de réparation</li> </ol>                                                                                                    |
|                                                                                                  | Code d'erreur<br>08/09/53/57                                                               | Les composants internes ont échoué.                                                                                                    | Retour au centre de réparation.                                                                                                    |
|                                                                                                  | Code d'erreur 51                                                                           | Surintensité ou surtension.                                                                                                    | Redémarrez l'annareil, si l'erreur se                                                                                                    |
|                                                                                                  | Code d'erreur 52                                                                           | La tension du bus est trop faible.                                                                                                    | reproduit, veuillez retourner au                                                                                                    |
|                                                                                                  | Code d'erreur 55                                                                           | La tension de sortie est déséquilibrée.                                                                                                    | centre de réparation.                                                                                                    |
|                                                                                                  | Code d'erreur 56                                                                           | La batterie n'est pas bien connectée ou le<br>fusible est grillé.                                                                                     | Si la batterie est bien connectée,<br>veuillez retourner au centre de<br>réparation.                                                                                                    |

### Annexe I : Installation de la communication BMS

### 1. Introduction

En cas de connexion à une batterie au lithium, il est recommandé d'acheter un câble de communication RJ45 sur mesure. Veuillez consulter votre revendeur ou votre intégrateur pour plus de détails.

Ce câble de communication RJ45 sur mesure délivre des informations et un signal entre la batterie au lithium et l'onduleur. Ces informations sont listées ci-dessous :

- Reconfigurez la tension de charge, le courant de charge et la tension de coupure de décharge de la batterie en fonction des paramètres de la batterie au lithium.
- Demandez à l'onduleur de démarrer ou d'arrêter la charge en fonction de l'état de la batterie au lithium.

#### 2. Affectation des broches pour le port de communication BMS

|          | Définition |
|----------|------------|
| NIP 1    | RS232TX    |
| BROCHE 2 | RS232RX    |
| BROCHE 3 | RS485B     |
| BROCHE 4 | NC         |
| BROCHE 5 | RS485A     |
| BROCHE 6 | CANH       |
| BROCHE 7 | PUIS-JE    |
| BROCHE 8 | Terre      |

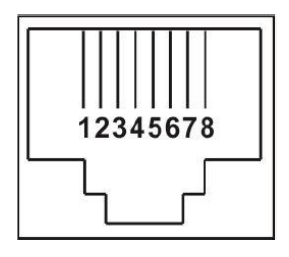

#### 3. Configuration de la communication de la batterie au lithium

#### LIO-4805/LIO-4810-150A

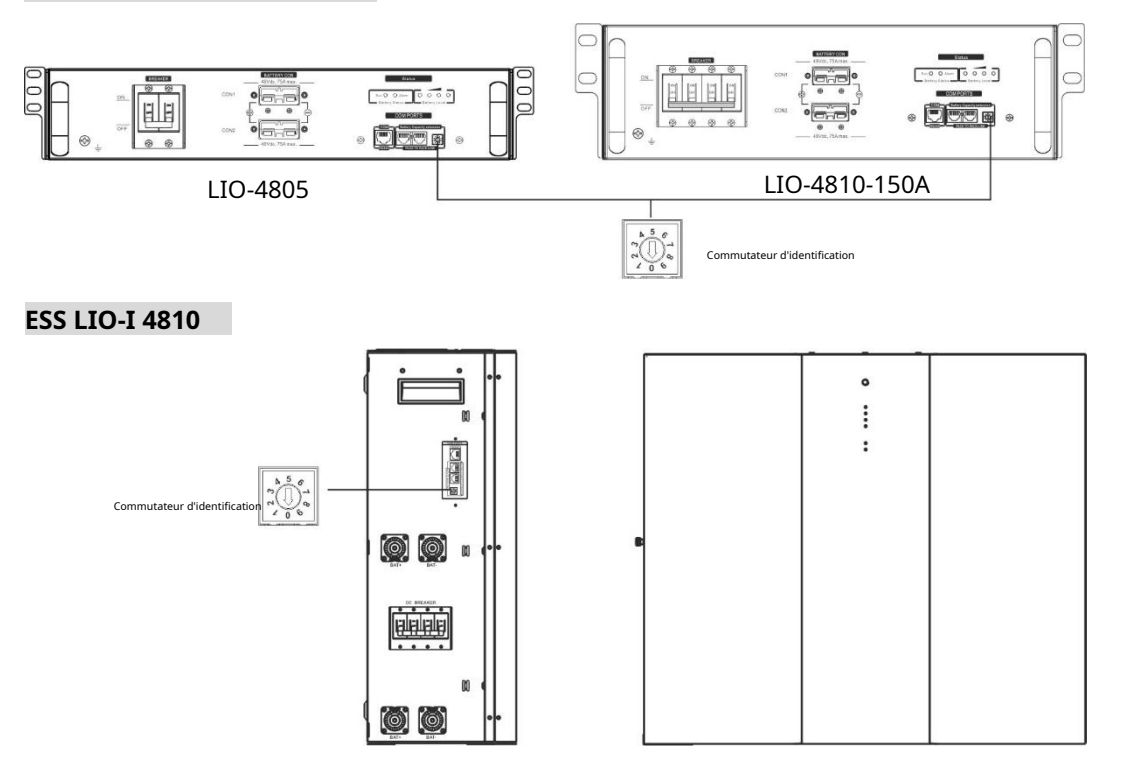

ID Switch indique le code d'identification unique pour chaque module de batterie. Il est nécessaire d'attribuer un ID identique à chaque module de batterie pour un fonctionnement normal. Nous pouvons configurer le code d'identification pour chaque module de batterie en tournant le numéro PIN sur le commutateur d'identification. Du nombre 0 à 9, le nombre peut être aléatoire ; pas d'ordre particulier. Un maximum de 10 modules de batterie peuvent fonctionner en parallèle.

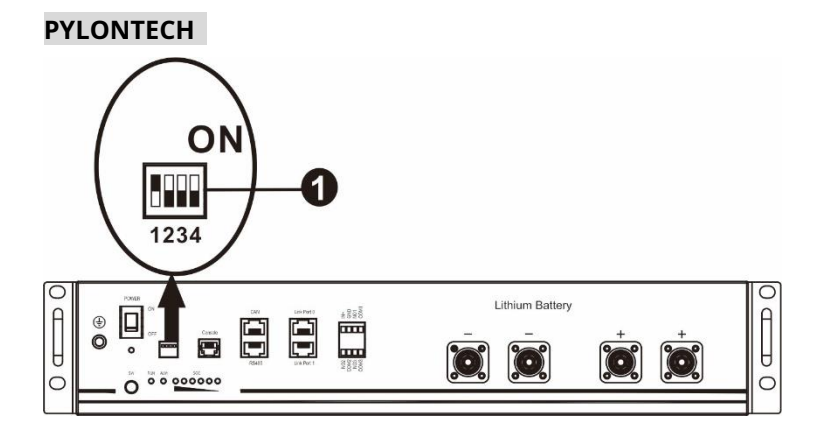

①Commutateur Dip : Il y a 4 commutateurs Dip qui définissent différents débits en bauds et adresses de groupe de batteries. Si interrupteur

position est tournée sur la position "OFF", cela signifie "0". Si la position de l'interrupteur est tournée vers la position "ON", cela signifie "1".

Le dip 1 est "ON" pour représenter le débit en bauds de 9600. Les dip 2, 3

et 4 sont réservés à l'adresse du groupe de batteries.

Les commutateurs DIP 2, 3 et 4 sur la batterie principale (première batterie) permettent de configurer ou de modifier l'adresse de groupe.

| Trempette 1                                            | Trempette 2 | Trempette 3 | Trempette 4 | Adresse du groupe                                                                                                    |
|--------------------------------------------------------|-------------|-------------|-------------|----------------------------------------------------------------------------------------------------|
|                                                        | 0           | 0           | 0           | Groupe unique uniquement. Il est nécessaire de configurer la batterie principale avec ce<br>paramètre et les batteries esclaves sont illimitées.                    |
| 1 : RS485                                              | 1           | 0           | 0           | Condition de groupe multiple. Il est nécessaire de configurer la batterie maître sur le premier groupe avec ce réglage et les batteries esclaves sont illimitées.   |
| bauds<br>taux=9600<br>Redémarrez pour<br>prendre effet | 0           | 1           | 0           | Condition de groupe multiple. Il est nécessaire de configurer la batterie maître sur le deuxième groupe avec ce réglage et les batteries esclaves sont illimitées.  |
|                                                        | 1           | 1           | 0           | Condition de groupe multiple. Il est nécessaire de configurer la batterie maître sur le troisième groupe avec ce réglage et les batteries esclaves sont illimitées. |
|                                                        | 0           | 0           | 1           | Condition de groupe multiple. Il est nécessaire de configurer la batterie maître sur le quatrième groupe avec ce réglage et les batteries esclaves sont illimitées. |
|                                                        | 1           | 0           | 1           | Condition de groupe multiple. Il est nécessaire de configurer la batterie maître sur le cinquième groupe avec ce réglage et les batteries esclaves sont illimitées. |

NOTE:"1" est la position supérieure et "0" est la position inférieure.

NOTE:Le nombre maximum de groupes de batteries au lithium est de 5 et pour le nombre maximum pour chaque groupe, veuillez vérifier auprès

du fabricant de la batterie.

#### LIO-4805/LIO-4810-150A/ESS LIO-I 4810

Après le numéro d'identification. est attribué à chaque module de batterie, veuillez configurer le panneau LCD dans l'onduleur et installer la connexion de

câblage en suivant les étapes suivantes.

Étape 1 : Utilisez le câble de signal RJ11 fourni pour vous connecter au port d'extension (P1 ou P2).

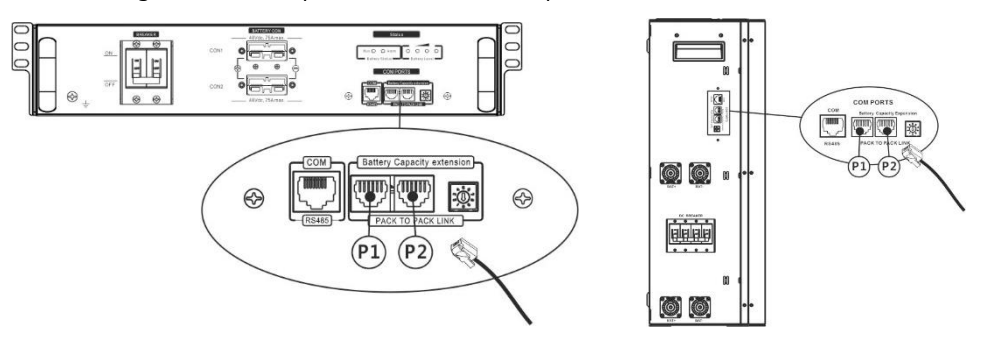

Étape 2 : Utilisez le câble RJ45 fourni (de l'emballage du module de batterie) pour connecter l'onduleur et la batterie au lithium.

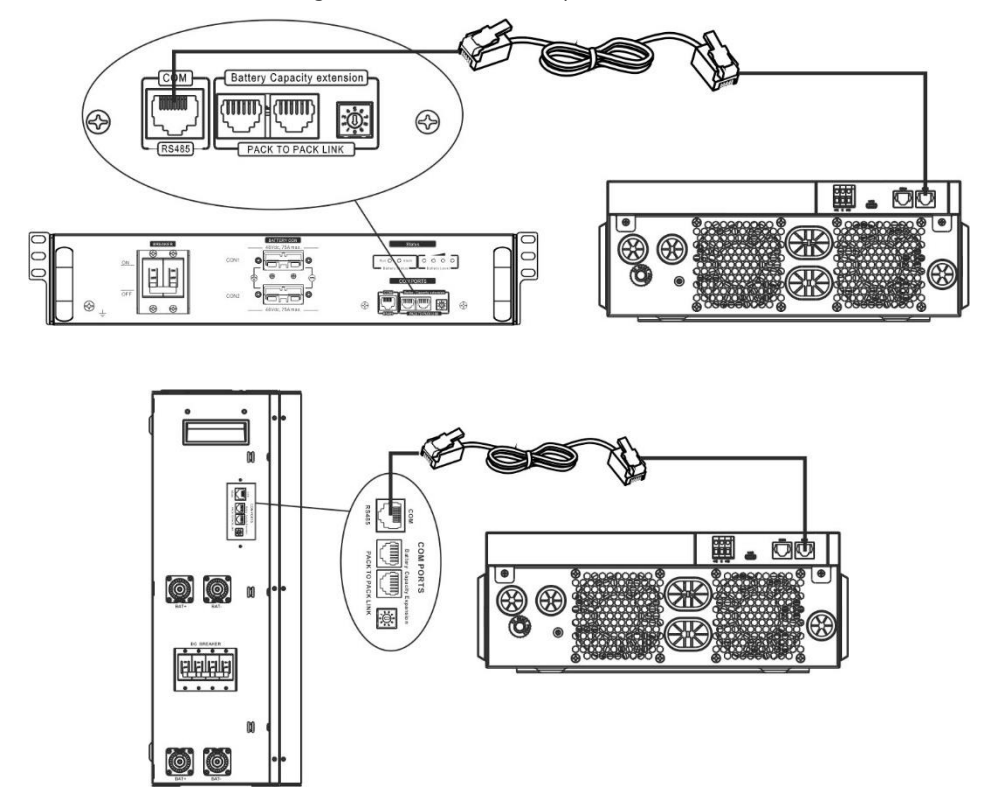

Remarque pour le système parallèle :

1. Ne prend en charge que l'installation de batterie commune.

2. Utilisez un câble RJ45 sur mesure pour connecter n'importe quel onduleur (pas besoin de se connecter à un onduleur spécifique) et une batterie au lithium. Réglez simplement ce type de batterie d'onduleur sur "LIB" dans le programme LCD 5. Les autres doivent être sur "USE".

Étape 3 : Mettez l'interrupteur du disjoncteur sur "ON". Maintenant, le module de batterie est prêt pour la sortie CC.

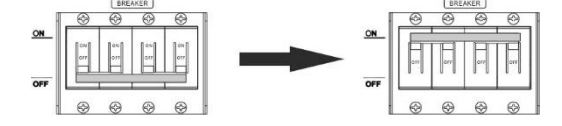

Étape 4 : Appuyez sur le bouton Marche/Arrêt du module de batterie pendant 5 secondes, le module de batterie démarrera.

\* Si le bouton manuel ne peut pas être approché, allumez simplement le module onduleur. Le module de batterie s'allumera automatiquement.

### Étape 5. Allumez l'onduleur.

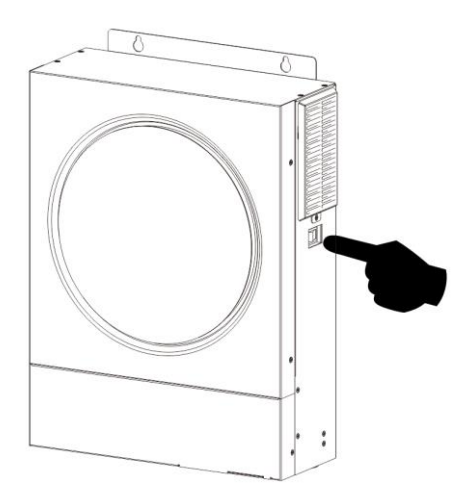

Étape 6. Assurez-vous de sélectionner le type de batterie comme "LIB" dans le programme LCD 5.

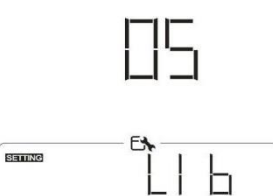

Si la communication entre l'onduleur et la batterie est réussie, l'icône de la batterie

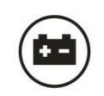

sur l'écran LCD

éclair. De manière générale, il faudra plus d'une minute pour établir la communication.

### PYLONTECH

Étape 1. Utilisez un câble RJ45 sur mesure pour connecter l'onduleur et la batterie au lithium.

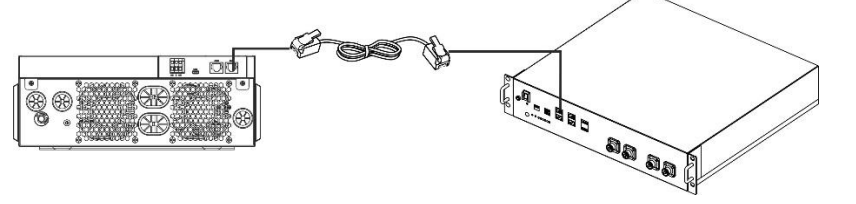

Étape 2. Allumez la batterie au lithium.

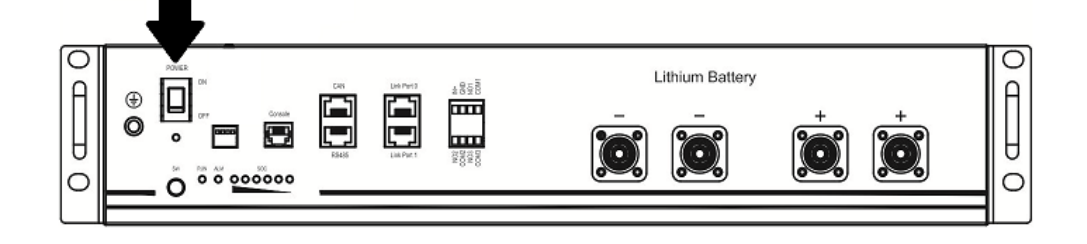

Étape 3. Appuyez plus de trois secondes pour démarrer la batterie au lithium, sortie de puissance prête.

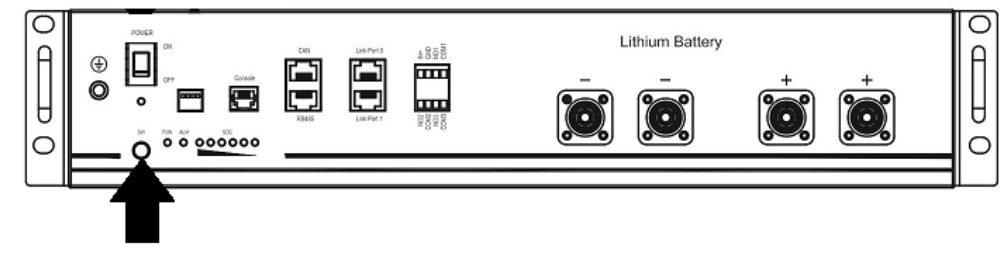

### Étape 4. Allumez l'onduleur.

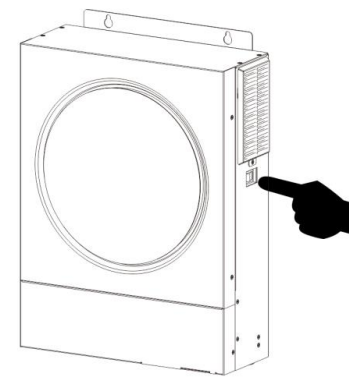

Étape 5. Assurez-vous de sélectionner le type de batterie comme "PYL" dans le programme LCD 5.

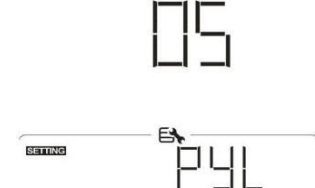

Si la communication entre l'onduleur et la batterie est réussie, l'icône de la batterie clignote. De manière générale, il faudra plus d'une minute pour établir la communication.

sur l'écran LCD

### WECO

Étape 1. Utilisez un câble RJ45 sur mesure pour connecter l'onduleur et la batterie au lithium.

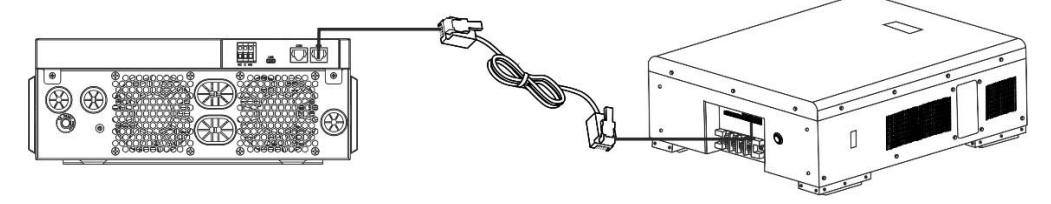

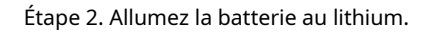

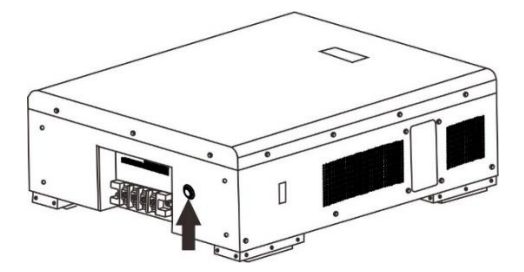

Étape 3. Allumez l'onduleur.

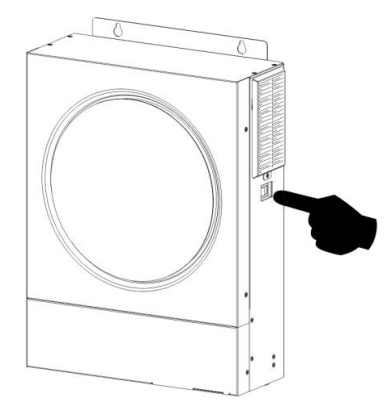

Étape 4. Assurez-vous de sélectionner le type de batterie comme "WEC" dans le programme LCD 5.

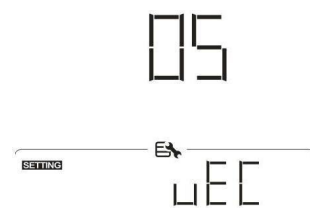

Si la communication entre l'onduleur et la batterie est réussie, l'icône de la batterie

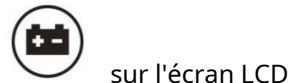

"éclair". De manière générale, il faudra plus d'une minute pour établir la communication.

### SOLTARO

Étape 1. Utilisez un câble RJ45 sur mesure pour connecter l'onduleur et la batterie au lithium.

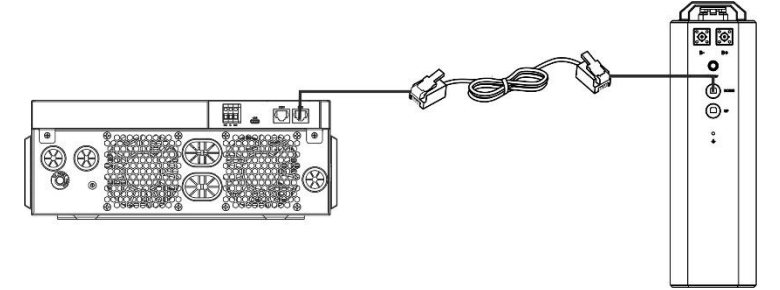

Étape 2. Ouvrez l'isolateur CC et allumez la batterie au lithium.

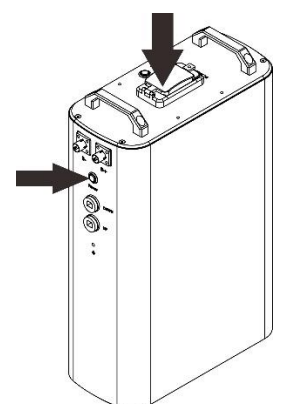

Étape 3. Allumez l'onduleur.

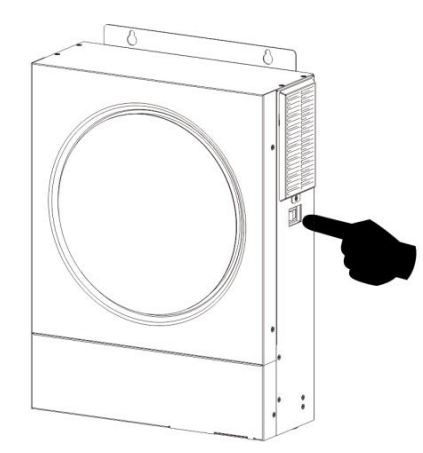

Étape 4. Assurez-vous de sélectionner le type de batterie comme "SOL" dans le programme LCD 5.

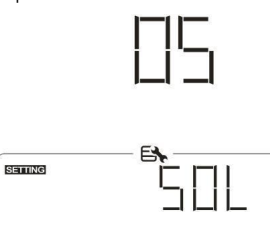

Si la communication entre l'onduleur et la batterie est réussie, l'icône de la batterie

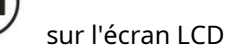

"éclair". De manière générale, il faudra plus d'une minute pour établir la communication.

### **Fonction active**

Cette fonction consiste à activer automatiquement la batterie au lithium lors de la mise en service. Une fois le câblage et la mise en service de la batterie réussis, si la batterie n'est pas détectée, l'onduleur activera automatiquement la batterie si l'onduleur est sous tension.

### 4. Informations sur l'écran LCD

Appuyez serie bouton 🕶 ou " " pour changer les informations d'affichage LCD. Il affichera la batterie et le numéro de groupe de batteries avant la "vérification de la version du processeur principal", comme indiqué ci-dessous.

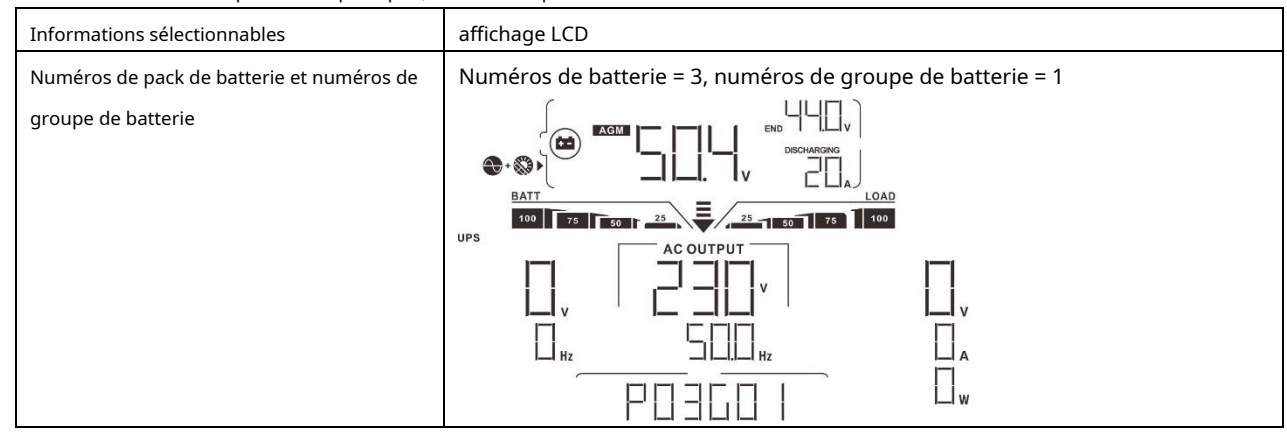

### 5. Référence des codes

Le code d'information connexe sera affiché sur l'écran LCD. Veuillez vérifier l'écran LCD de l'onduleur pour le fonctionnement.

| Code   | Description                                                                                  |
|--------|----------------------------------------------------------------------------------------------|
|        | Si l'état de la batterie n'est pas autorisé à se charger et à se décharger après que la      |
|        | communication entre l'onduleur et la batterie est réussie, il affichera le code 60           |
|        | pour arrêter la charge et la décharge de la batterie.                                        |
|        | Communication perdue (uniquement disponible lorsque le type de batterie n'est pas défini sur |
|        | "AGM", "Inondé" ou "Défini par l'utilisateur".)                                              |
|        | - Une fois la batterie connectée, le signal de communication n'est pas détecté               |
|        | pendant 3 minutes, le buzzer émet un bip. Après 10 minutes, l'onduleur arrête de             |
| J1 I   | charger et de décharger la batterie au lithium.                                              |
|        | - La perte de communication se produit après que l'onduleur et la batterie sont              |
|        | connectés avec succès, le buzzer émet un bip immédiatement.                                  |
|        | Si l'état de la batterie n'est pas autorisé à se charger après la réussite de la             |
|        | communication entre l'onduleur et la batterie, le code 69 s'affichera pour arrêter la        |
|        | charge de la batterie.                                                                       |
|        | Si l'état de la batterie doit être chargé après que la communication entre                   |
|        | l'onduleur et la batterie a réussi, il affichera le code 70 pour charger la                  |
|        | batterie.                                                                                    |
| - 1 I- | Si l'état de la batterie n'est pas autorisé à se décharger après la réussite de la           |
|        | communication entre l'onduleur et la batterie, il affichera le code 71 pour arrêter          |
| 1 1    | de décharger la batterie.                                                                    |

### Annexe II : Le guide d'utilisation du Wi-Fi

### 1. Introduction

Le module Wi-Fi peut permettre une communication sans fil entre les onduleurs hors réseau et la plate-forme de surveillance. Les utilisateurs ont une expérience complète et à distance de surveillance et de contrôle des onduleurs lorsqu'ils combinent le module Wi-Fi avec l'application WatchPower, disponible pour les appareils iOS et Android. Tous les enregistreurs de données et les paramètres sont enregistrés dans iCloud.

Les principales fonctions de cette APP :

- Fournit l'état de l'appareil pendant le fonctionnement normal. Permet de
- configurer les paramètres de l'appareil après l'installation. Avertit les
- utilisateurs lorsqu'un avertissement ou une alarme se produit. Permet aux
- utilisateurs d'interroger les données d'historique de l'onduleur.

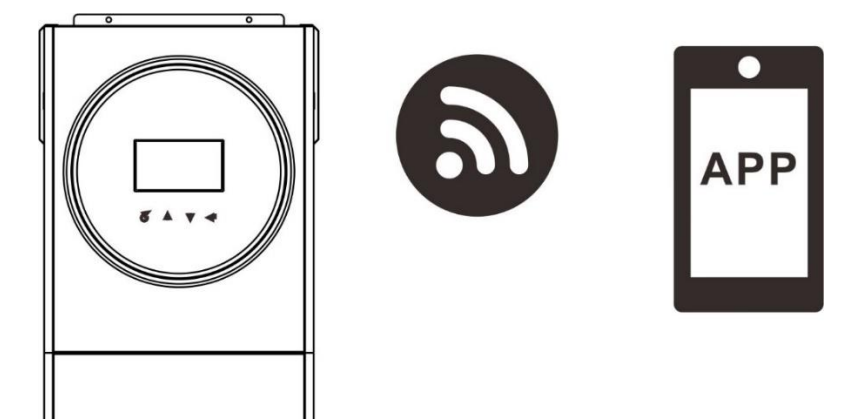

#### 2. Application WatchPower

### 2-1. Téléchargez et installez l'APP

Configuration requise pour le système d'exploitation de votre smartphone :

Le système iOS prend en charge iOS 9.0 et supérieur Le système

👾 Android prend en charge Android 5.0 et supérieur

Veuillez scanner le code QR suivant avec votre smartphone et télécharger l'application WatchPower.

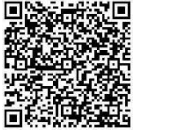

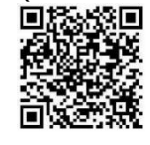

Système iOS

Android système

Ou vous pouvez trouver l'application "WatchPower" sur l'Apple® Store ou "WatchPower Wi-Fi" sur Google® Play Store.

### **2-2.** La configuration initiale

Étape 1 : Inscription à la première fois

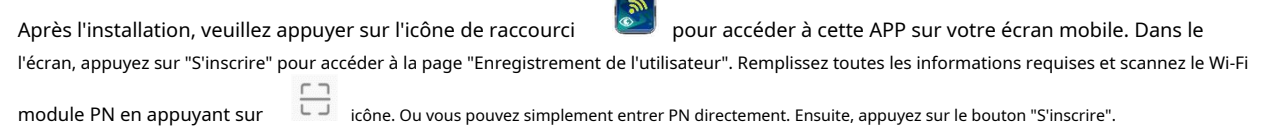

| V 1.0.0                   | uti ❤ 下午2:18 - 7 98%             |
|---------------------------|----------------------------------|
| Please enter user name    | Please enter user name           |
| Please enter the password | Please enter the password        |
| Remember Me               | Please enter the password        |
| Login                     | Please enter email               |
| Wi Fi Config              | Please enter the phone number    |
| WI-FI Coning              | Please enter the Wi-Fi Module PN |
|                           | Register                         |

#### Don't have an account?Please Register

Ensuite, une fenêtre "Enregistrement réussi" apparaîtra. Appuyez sur "Aller maintenant" pour continuer à configurer la connexion au réseau Wi-Fi local

| WI-FI IOCal.                                    |                                                    |  |  |
|-------------------------------------------------|----------------------------------------------------|--|--|
| Registration success                            |                                                    |  |  |
| Is the Wi-Fi network<br>device (PN:Q08<br>immed | c configured for this<br>319410124000)<br>liately? |  |  |
| Log in                                          | Go now                                             |  |  |

#### Étape 2 : configuration du module Wi-Fi local

Maintenant, vous êtes dans la page "Wi-Fi Config". Il y a une procédure de configuration détaillée répertoriée dans « Comment se connecter ? » section et vous pouvez la suivre pour vous connecter au Wi-Fi.

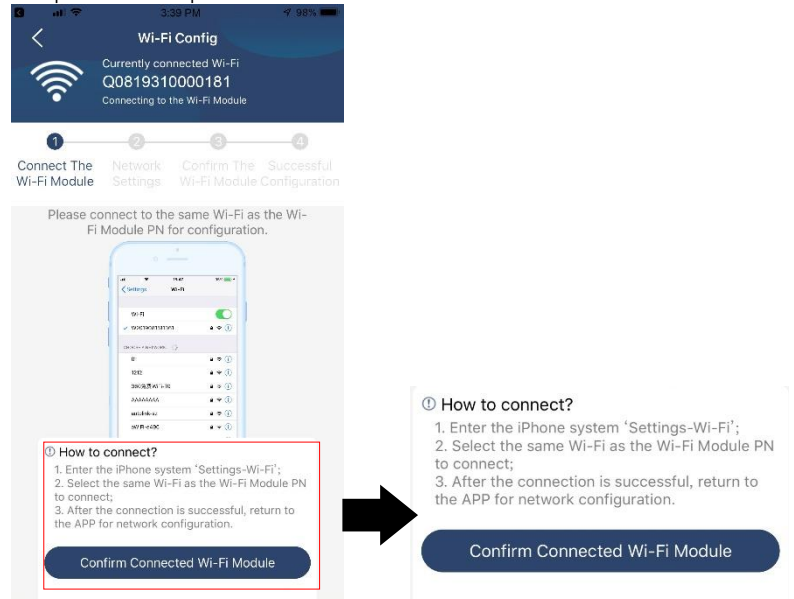

Entrez les "Paramètres-Wi-Fi" et sélectionnez le nom du Wi-Fi connecté. Le nom Wi-Fi connecté est le même que votre numéro PN Wi-Fi et entrez le mot de passe par défaut "12345678".

| Settings Wi-Fi                                                                           |                                               |                                                                        |
|------------------------------------------------------------------------------------------|-----------------------------------------------|------------------------------------------------------------------------|
| Wi-Fi                                                                                    |                                               |                                                                        |
| CHOOSE A NETWORK                                                                         |                                               | uli 🗢 1:49 PM 🐵 77% 🔳                                                  |
| Q0819310000181                                                                           | ≜ 奈 (i)                                       | Enter the password for "Q0819310000181"                                |
| Home WiFi                                                                                | <b>₽</b> ╤ (j)                                | Cancel Enter Password Join                                             |
| Other                                                                                    |                                               | Default password                                                       |
|                                                                                          |                                               | Password 12345678                                                      |
| Ask to Join Networks                                                                     | $\bigcirc$                                    | You can also access this Wi-Fi network by bringing your                |
| Known networks will be joined autom<br>networks are available, you will have<br>network. | atically. If no known<br>to manually select a | to this network and has you in its contacts.                           |
|                                                                                          |                                               |                                                                        |
| nsuite, revenez à Wa                                                                     | atchPower APP e                               | t appuyez Confirm Connected Wi-Fi Module " lorsque le module Wi-Fi est |

sur "connecté avec succès".

Étape 3 : Paramètres du réseau Wi-Fi Appuyez

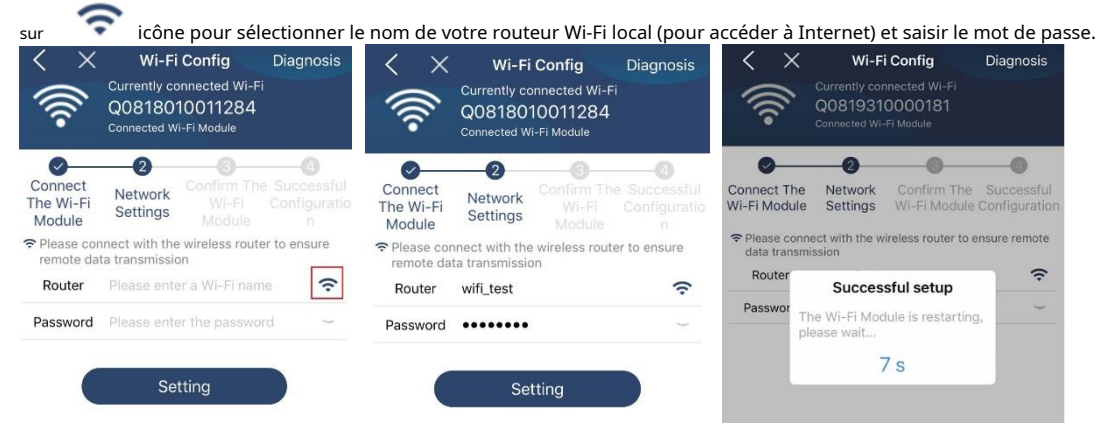

Étape 4 : Appuyez sur « Confirmer » pour terminer la configuration Wi-Fi entre le module Wi-Fi et Internet.

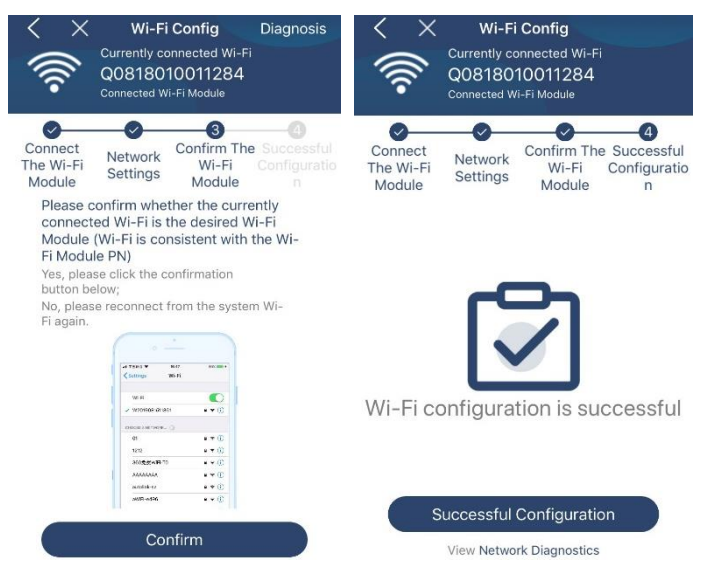

Si la connexion échoue, veuillez répéter les étapes 2 et 3.

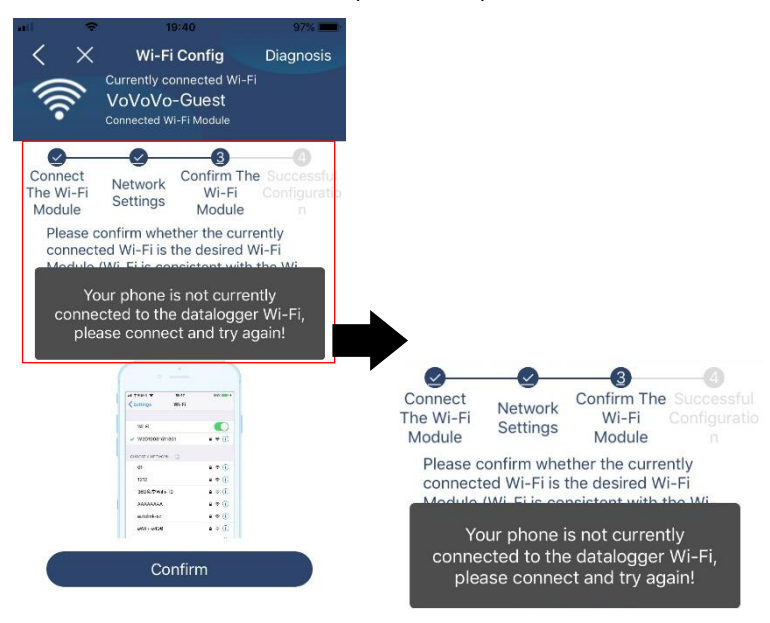

#### Fonction de diagnostic

Si le module ne surveille pas correctement, veuillez appuyer sur " détails. Il affichera la suggestion de réparation. Veuillez le suivre pour résoudre le problème. Ensuite, répétez les étapes du chapitre 4.2 pour réinitialiser les paramètres réseau. Après tous les réglages, appuyez sur "Rediagnosis" pour vous reconnecter à nouveau.

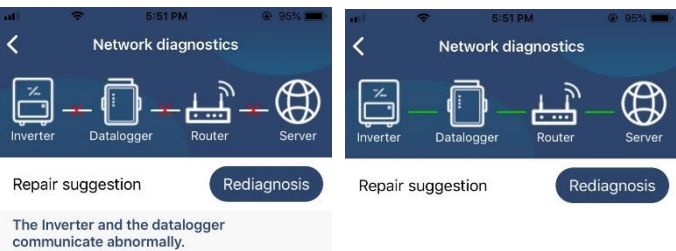

- Please check if the Inverter and the datalogger are powered on normally.
- Please check if the Inverter address is between 1 and 5.
- Please check if the connection between the inverter and the collector is abnormal, such as poor contact caused by oxidation or looseness of the interface, reverse connection of the 485 interface AB line, and data line damage.
- Try restarting the Inverter and datalogger to see if the anomaly is eliminated.

#### Datalogger and router communication abnormalities

- Please confirm that the wireless routing network setting has been made.
- Make sure that the datalogger is set up to connect to AP hotspots sent by hardware devices such as wireless routers instead of virtual AP hotspots.

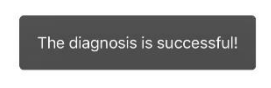

#### 2-3. Connexion et fonction principale de l'application

Après avoir terminé l'enregistrement et la configuration du Wi-Fi local, entrez le nom et le mot de passe enregistrés pour vous connecter. Remarque : Cochez « Se souvenir de moi » pour faciliter votre connexion par la suite.

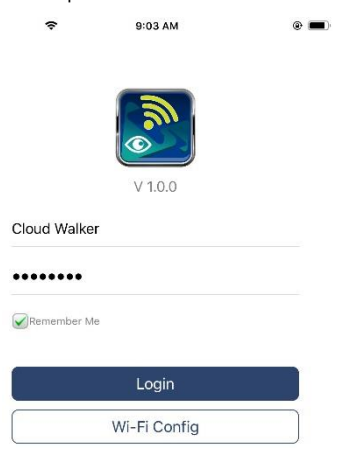

### Aperçu

Une fois la connexion établie, vous pouvez accéder à la page "Aperçu" pour avoir un aperçu de vos appareils de surveillance, y compris la situation de fonctionnement globale et les informations sur l'énergie pour l'alimentation actuelle et l'alimentation actuelle, comme illustré ci-dessous.

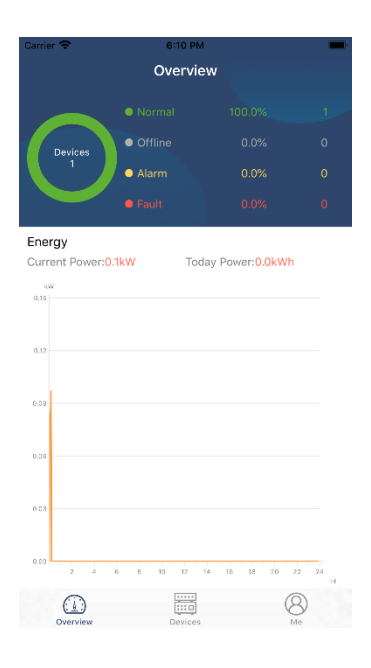

### Dispositifs

Appuyez sur le Researce (située en bas) pour accéder à la page Liste des appareils. Vous pouvez passer en revue tous les appareils ici en ajoutant

ou supprimer le module Wi-Fi dans cette page.

| в:10 Рм<br>evice List<br>ias or sn of dev<br>Alia<br>03012<br>1706103012<br>:g0819310014063 | ice<br>s A-Z ~                                                                                                    | Ð          | ا کی المحمد و المحمد و المحمد و المحمد و المحمد و المحمد و المحمد و المحمد و المحمد و المحمد و المحمد و المحمد و<br><u>All status</u> ۲ | 3:02 PM<br>Device List<br>r the alias or S                                                                                                    | ⊛ €<br>N of device<br><u>Alias A-Z</u> ~                                                                                                    | 4% <b>•</b>                                                                                                    |
|---------------------------------------------------------------------------------------------|----------------------------------------------------------------------------------------------------|------------|----------------------------------------------------------------------------------------------------|----------------------------------------------------------------------------------------------------|----------------------------------------------------------------------------------------------------|----------------------------------------------------------------------------------------------------|
| avice List<br>ias or sn of dev<br>Alia<br>03012<br>1706103012<br>:q0819310014063            | ice<br>s A-Z ∼                                                                                                    | €          | ् Please ente<br><u>All status</u> २                                                                                                    | Device List                                                                                                    | N of device<br><u>Alias A-Z</u> ~                                                                                                    | Ð                                                                                                    |
| ias or sn of dev<br>Alia<br>03012<br>1706103012<br>:Q0819310014063                          | ice<br>s A-Z ∨                                                                                                    |            | Q Please enter<br><u>All status</u> N                                                                                                   | r the alias or S                                                                                                    | N of device<br><u>Alias A-Z</u> ~                                                                                                    |                                                                                                    |
| Alia<br>03012<br>1706103012<br>:Q0819310014063                                              | s A-Z ∨                                                                                                    |            | All status                                                                                                    | /                                                                                                    | Alias A-Z ~                                                                                                    |                                                                                                    |
| <b>03012</b><br>1706103012<br>:Q0819310014063                                               |                                                                                                    |            |                                                                                                    |                                                                                                    | Party and a state of the state of the state |                                                                                                    |
|                                                                                             | 3                                                                                                    | > Der      | 10031706103;<br>vice SN:10031706<br>talogger PN:0081                                                                                    | <b>300</b><br>5103300<br>9310000181                                                                                                    | >                                                                                                    | Delete                                                                                                    |
|                                                                                             |                                                                                                    | 1          | • 1003<br>Device S<br>Datalogg                                                                                                    | <b>1706103300</b><br>N:100317061033<br>er PN:Q0819360                                                                                                    | 00                                                                                                    | >                                                                                                    |
|                                                                                             | 8                                                                                                    |            |                                                                                                    |                                                                                                    | 8                                                                                                    | )                                                                                                    |
|                                                                                             | The second second secon | Deveren Me |                                                                                                    | Datalogger Ph:JOB<br>1003<br>Device S<br>Datalogg<br>Device S<br>Datalogg<br>Device S<br>Datalogger Ph:JOB<br>Device S<br>Device S<br>Datalogger Ph:JOB<br>Device S<br>Device S<br>Datalogger Ph:JOB<br>Device S<br>Datalogger Ph:JOB<br>Device S<br>Device S<br>Datalogger Ph:JOB<br>Device S<br>Datalogger Ph:JOB<br>Device S<br>Device S<br>Datalogger Ph:JOB<br>Device S<br>Device S<br>Datalogger Ph:JOB<br>Device S<br>Device S<br>Datalogger Ph:JOB<br>Device S<br>Device S<br>Datalogger Ph:JOB<br>Device S<br>Datalogger Ph:JOB<br>Device S<br>Datalogger Ph:JOB<br>Device S<br>Datalogger Ph:JOB<br>Device S<br>Datalogger Ph:JOB<br>Device S<br>Datalogger Ph:JOB<br>Device S<br>Datalogger Ph:JOB<br>Device S<br>Datalogger Ph:JOB<br>Device S<br>Datalogger Ph:JOB<br>Device S<br>Device S | Jatalogger PN:Q081931000081         Image: Point of the second second s                                                         | Datalogger PN:00819310060181         Image: Philodelpast of the state of the state of the s |

Robinet dans le coin supérieur droit et entrez manuellement le numéro de pièce pour ajouter un appareil. Cette étiquette de numéro de pièce est collé sur le fond de l'onduleur. Après avoir entré le numéro de pièce, appuyez sur "Confirmer" pour ajouter cet appareil dans la liste des appareils.

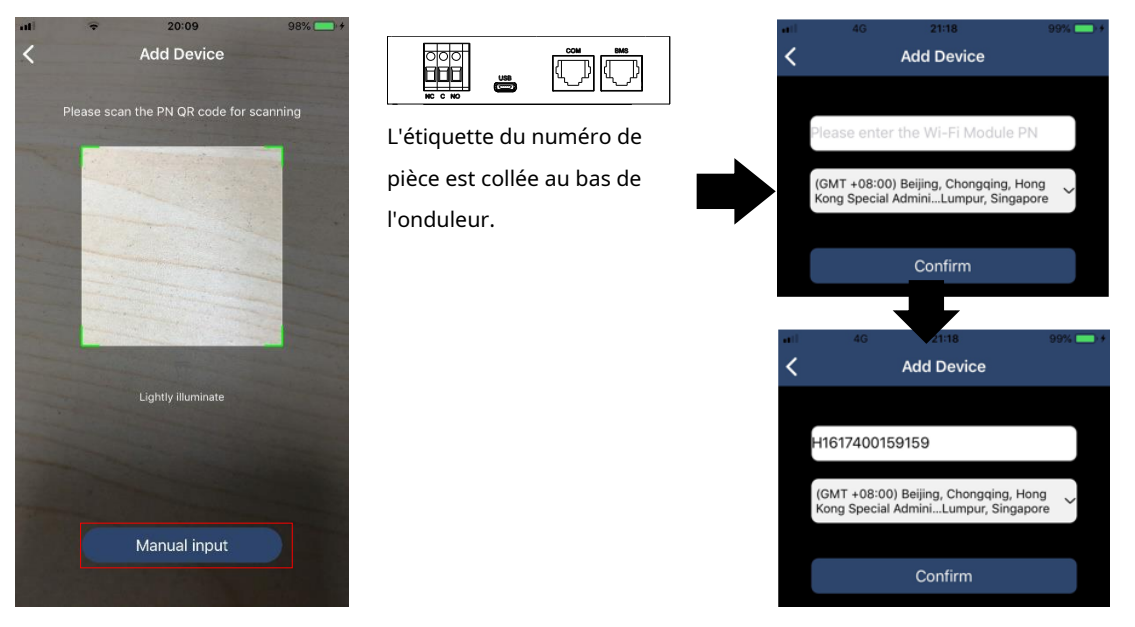

Pour plus d'informations sur la liste des périphériques, veuillez vous référer à la section 2.4.

### MOI

Dans la page ME, les utilisateurs peuvent modifier "Mes informations", y compris [Photo de l'utilisateur], [Sécurité du compte], [Modifier le mot de passe], [Vider le cache], et [Se déconnecter], montré comme ci-dessous les diagrammes.

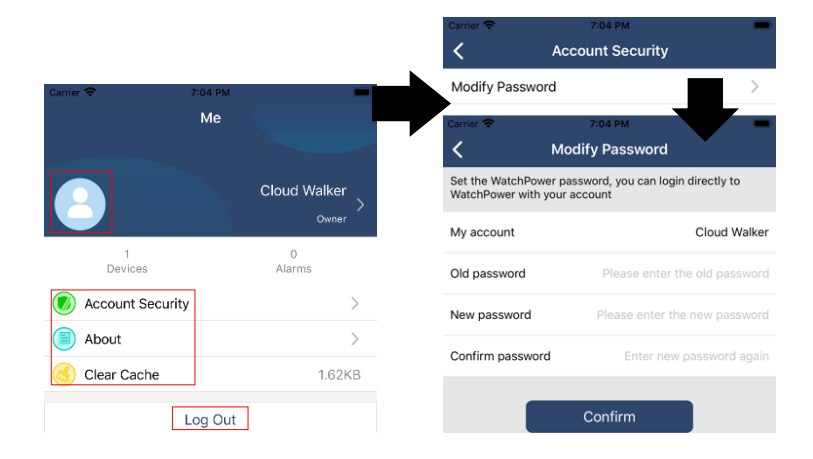

### 2-4. Liste des périphériques

Dans la page Liste des appareils, vous pouvez dérouler pour actualiser les informations sur l'appareil, puis appuyer sur n'importe quel appareil dont vous souhaitez vérifier l'état en temps réel et les informations associées, ainsi que pour modifier les paramètres. Veuillez vous référer à la liste de réglage des paramètres.

| ati 🗢 2:15 PM 🐵 70% 💶 )                                               | nli 🗢 2:05 PM 🐵                                                              | 70% 💶 🖗 🐽 😤 8:25 PM 🛞 62% 🔳  |
|-----------------------------------------------------------------------|------------------------------------------------------------------------------|------------------------------|
| Device List 🕀                                                         | Device List                                                                  | 🕀 🕻 10031706103300 🛆 🗹       |
| $\ensuremath{Q}$ Please enter the alias or SN of device               | Q Please enter the alias or SN of device                                     | Battery Mode                 |
| All status V Alias A-Z V                                              | All status V Alias A-Z V                                                     | BWRETER 0.0%                 |
| Pull down to refresh<br>Last updated: Today 14:15<br>• 10031706103300 | 10031706103300     Device SN:10031706103300     Datalogger PN:Q0819310000181 |                              |
| Device SN:10031706103300 >                                            |                                                                              | Basic Information product In |
| Datalogger PN:Q0819310000181                                          |                                                                              | Grid Voltage 0.0V            |
|                                                                       |                                                                              | Grid Frequency 0.0Hz         |
|                                                                       |                                                                              | PV Input Voltage 0.0V        |
|                                                                       |                                                                              | Battery Voltage 26.2V        |
|                                                                       |                                                                              | Battery Capacity 100%        |
|                                                                       |                                                                              | Battery Charging Current OA  |
|                                                                       |                                                                              | Battery Discharge Current 0A |
|                                                                       |                                                                              | AC Output Voltage 229.5V     |
| Overview Devices Me                                                   | Overview Devices                                                             | AC Output Frequency 60.0Hz   |

#### Mode appareil

En haut de l'écran, il y a un diagramme de flux de puissance dynamique pour montrer le fonctionnement en direct. Il contient cinq icônes pour présenter la puissance PV, l'onduleur, la charge, l'utilitaire et la batterie. En fonction de l'état de votre modèle d'onduleur, il y aura 【Etre prêt Mode】, 【Mode ligne】, 【Mode batterie】.

**(Mode veille)** L'onduleur n'alimentera pas la charge tant que l'interrupteur "ON" n'est pas enfoncé. Un service public qualifié ou une source PV peut charger la batterie en mode veille.

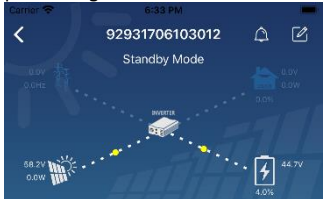

**(Mode ligne)** L'onduleur alimentera la charge de l'utilitaire avec ou sans charge PV. Un service public qualifié ou une source PV peut charger la batterie.

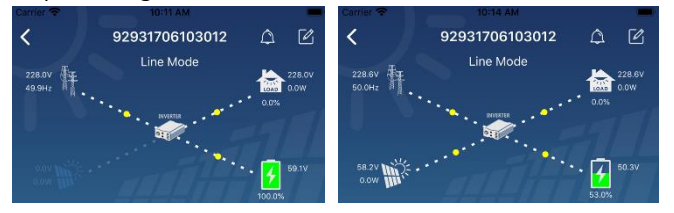

**(Mode batterie)** L'onduleur alimentera la charge de la batterie avec ou sans charge PV. Seule la source PV peut charger la batterie.

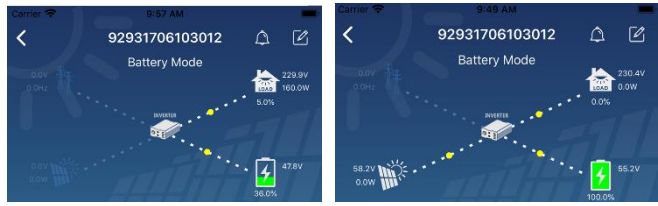

### Alarme de l'appareil et modification du nom

Dans cette page, appuyez sur le dans le coin supérieur droit pour accéder à la page d'alarme de l'appareil. Ensuite, vous pouvez revoir historique des alarmes et informations détaillées. Appuyez sur le icône dans le coin supérieur droit, une zone de saisie vide apparaîtra. Ensuite, vous pouvez modifier le nom de votre appareil et appuyer sur "Confirmer" pour terminer la modification du nom.

| Emergency calls only 이 로 660 8/s 차미 종<br>< 928318011000005<br>0.017 Battery mode | 10:14      | Camer The Strink Strink | 2 230.5V |
|----------------------------------------------------------------------------------|------------|----------------------------------------------------------------------------------------------------|----------|
| 0.0V<br>0.0W                                                                     | 28.3V      | Modify device alias                                                                                                    | ati      |
| Basic information Product information                                            | Rated infc | Gri                                                                                                    | .07      |
| Grid Voltage                                                                     | 0.0V       | Grie Cancel Confirm                                                                                                    | )Hz      |
| Grid Frequency                                                                   | 0.0Hz      | PV input voltage                                                                                                    | J.0V     |
| V Input Voltage                                                                  | 302.7V     | Battery Voltage                                                                                                    | 47.9V    |
| Battery Voltage                                                                  | 28.3V      | Battery Capacity                                                                                                    | 37%      |
| Battery Capacity                                                                 | 100%       | Battery Charging Current                                                                                                    | 04       |
| Battery Charging Current                                                         | 0A         | Battery Discharge Current                                                                                                    | 04       |
| lattery Discharge Current                                                        | 0A         | AC Output Voltage                                                                                                    | 230.5V   |
| C Output Voltage                                                                 | 230.2V     |                                                                                                    | 49.9Hz   |

#### Données d'informations sur l'appareil

Les utilisateurs peuvent vérifier [Informations de base], [Information produit], [Informations notées], [Histoire], et [Informations sur le module Wi-Fi] en balayant vers la gauche.

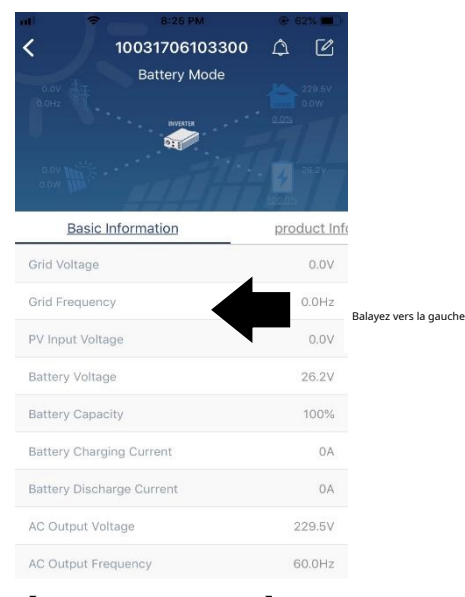

**[Informations de base]** affiche les informations de base de l'onduleur, y compris la tension AC, la fréquence AC, PV tension d'entrée, tension de la batterie, capacité de la batterie, courant de charge, tension de sortie, fréquence de sortie, puissance apparente de sortie, puissance active de sortie et pourcentage de charge. Veuillez glisser vers le haut pour voir plus d'informations de base.

**[Informations sur la fabrication]** affiche le type de modèle (type d'onduleur), la version du processeur principal, la version du processeur Bluetooth et la version du processeur secondaire.

**[Informations cotées]** affiche des informations sur la tension AC nominale, le courant AC nominal, la batterie nominale Tension nominale de sortie, Fréquence de sortie nominale, Courant de sortie nominal, Puissance apparente de sortie nominale et Puissance active de sortie nominale. Veuillez glisser vers le haut pour voir plus d'informations notées.

[Histoire] affiche l'enregistrement des informations sur l'unité et le réglage en temps opportun.

[Informations sur le module Wi-Fi] affichages du module Wi-Fi PN, de l'état et de la version du micrologiciel.

#### Réglage des paramètres

Cette page permet d'activer certaines fonctionnalités et de configurer les paramètres des onduleurs. Veuillez noter que la liste de la page "Paramètres" dans le schéma ci-dessous peut différer des modèles d'onduleur surveillé. Voici brièvement mis en évidence certains d'entre eux, [Paramètre de sortie], [Réglage des paramètres de la batterie], [Activer/Désactiver les éléments], [Restaurer les valeurs par défaut] pour illustrer.

| С | Carrier 🗢 6:55 PM          |        | -                       |  |  |
|---|----------------------------|--------|-------------------------|--|--|
|   | <b>〈</b> 92931706103012    | ۵      | Ø                       |  |  |
|   | Battery Mode               | • 6.0% | 230.0V<br>0.0W<br>47.9V |  |  |
| y | Parameter Setting          | Wi     | -Fi Moc                 |  |  |
|   | Output Setting             |        | >                       |  |  |
|   | Battery Parameter Setting  |        | >                       |  |  |
|   | Enable/Disable items       |        | >                       |  |  |
|   | Restore to the defaults    |        | >                       |  |  |
|   | Time zone setting          |        | >                       |  |  |
|   | Wi-Fi Module configuration |        |                         |  |  |

Il existe trois manières de modifier le réglage et elles varient en fonction de chaque paramètre. a) Liste des options pour modifier les valeurs en appuyant sur l'une d'entre elles.

b) Activez/fermez les fonctions en cliquant sur le bouton « Activer » ou « Désactiver ».

c) Modifier les valeurs en cliquant sur les flèches ou en saisissant les chiffres directement dans la colonne. Chaque paramètre de fonction est enregistré en cliquant sur le bouton "Set".

Veuillez vous référer à la liste de paramètres ci-dessous pour une description générale et notez que les paramètres disponibles peuvent varier en fonction des différents modèles. Veuillez toujours consulter le manuel du produit d'origine pour obtenir des instructions de réglage détaillées.

#### Liste de réglage des paramètres :

| Article                              |                     | Description                                                                                      |  |
|--------------------------------------|---------------------|--------------------------------------------------------------------------------------------------|--|
| Paramètre de sortie Source de sortie |                     | Pour configurer la priorité de la source d'alimentation de charge.                               |  |
|                                      | priorité            |                                                                                                  |  |
|                                      | Plage d'entrée CA   | Lors de la sélection de "UPS", il est permis de connecter un ordinateur personnel. Veuillez      |  |
|                                      |                     | consulter le manuel du produit pour plus de détails.                                             |  |
|                                      |                     | Lorsque vous sélectionnez "Appliance", il est permis de connecter des appareils électroménagers. |  |
|                                      | Tension de sortie   | Pour régler la tension de sortie.                                                                |  |
|                                      | Sortir              | Pour régler la fréquence de sortie.                                                              |  |
|                                      | fréquence           |                                                                                                  |  |
| Batterie                             | Type de batterie:   | Pour définir le type de batterie connectée.                                                      |  |
| paramètre                            | Coupure de batterie | Pour régler la tension d'arrêt de décharge de la batterie.                                       |  |
| paramètre                            | tension             | Veuillez consulter le manuel du produit pour connaître la plage de tension recommandée           |  |
|                                      |                     | en fonction du type de batterie connectée.                                                       |  |
|                                      | Retour à la grille  | Lorsque « SBU » ou « SOL » est défini comme source de sortie prioritaire et que la               |  |
|                                      | tension             | tension de la batterie est inférieure à cette tension de réglage, l'unité passera en mode        |  |
|                                      |                     | ligne et le réseau fournira de l'énergie à la charge.                                            |  |
|                                      | Retour à            | Lorsque "SBU" ou "SOL" est défini comme priorité de source de sortie et que la tension           |  |
|                                      | décharge            | de la batterie est supérieure à cette tension de réglage, la batterie sera autorisée à           |  |

|                    | tension                     | décharge.                                                                                                    |
|--------------------|-----------------------------|----------------------------------------------------------------------------------------------------|
|                    | Source chargeur             | Pour configurer la priorité de la source du chargeur.                                                                                                    |
|                    | priorité:                   |                                                                                                    |
|                    | Max. mise en charge         |                                                                                                    |
|                    | actuel                      | Il s'agit de configurer les paramètres de charge de la batterie. Les valeurs sélectionnables dans<br>différents modèles d'onduleur peuvent varier.<br>Veuillez consulter le manuel du produit pour plus de détails. |
|                    | Max. CA                     |                                                                                                    |
|                    | courant de charge:          |                                                                                                    |
|                    | Charge flottante            |                                                                                                    |
|                    | tension                     |                                                                                                    |
|                    | Chargement en masse         | Il s'agit de configurer les paramètres de charge de la batterie. Les valeurs sélectionnables dans                                                                                                    |
|                    | tension                     | differents modeles d'onduleur peuvent varier. Veuillez consulter le manuel du produit pour plus de<br>détails.                                                                                                    |
|                    | Batterie                    | Activer ou désactiver la fonction d'égalisation de la batterie.                                                                                                    |
|                    | égalisation                 |                                                                                                    |
|                    | Temps réel                  | C'est une action en temps réel pour activer l'égalisation de la batterie.                                                                                                    |
|                    | Activer la batterie         |                                                                                                    |
|                    | Égalisation                 |                                                                                                    |
|                    | Temps égalisé               | Pour configurer la durée de l'égalisation de la batterie.                                                                                                    |
|                    | Dehors                      |                                                                                                    |
|                    | Temps égalisé               | Pour configurer le temps prolongé pour continuer l'égalisation de la batterie.                                                                                                    |
|                    | Égalisation                 | Pour configurer la fréquence d'égalisation de la batterie.                                                                                                    |
|                    | Période                     |                                                                                                    |
|                    | Égalisation                 | Pour régler la tension d'égalisation de la batterie.                                                                                                    |
|                    | Tension                     |                                                                                                    |
| Activer désactiver | Retour automatique LCD      | S'il est activé, l'écran LCD reviendra automatiquement à son écran principal                                                                                                    |
| Les fonctions      | vers l'écran principal      | après une minute.                                                                                                    |
|                    | Code d'erreur               | S'il est activé, le code de défaut sera enregistré dans l'onduleur lorsqu'un défaut se                                                                                                    |
|                    | Enregistrer                 | produit.                                                                                                    |
|                    | Rétroéclairage              | S'il est désactivé, le rétroéclairage LCD s'éteint lorsque le bouton du panneau n'est pas                                                                                                    |
|                    |                             | actionné pendant 1 minute.                                                                                                    |
|                    | Fonction de contournement   | Si active, l'unite passera en mode ligne en cas de surcharge en mode                                                                                                    |
|                    | Diamandana                  | batterie.                                                                                                    |
|                    | Bip pendant                 | S'il est active, le buzzer declenchera une alarme lorsque la source primaire est anormale.                                                                                                    |
|                    |                             |                                                                                                    |
|                    | Sur                         |                                                                                                    |
|                    | Température                 | si elle est desactivee, i unite ne sera pas redemarree une fois le probleme de surchaure                                                                                                    |
|                    | Redémarrage automatique     |                                                                                                    |
|                    | Surcharge automatique       | S'il est désactivé. l'unité ne sera pas redémarrée après une surcharge.                                                                                                    |
|                    | Redémarrage                 |                                                                                                    |
|                    | Avertisseur sonore          | S'il est désactivé, le buzzer ne s'activera pas lorsqu'une alarme/défaut se produit.                                                                                                    |
| Réglage LED RVB    | Activer désactiver          | Allumer ou éteindre les LED RVB                                                                                                    |
|                    | Luminosité                  | Réglez la luminosité de l'éclairage                                                                                                    |
|                    | Vitesse                     | Ajuster la vitesse d'éclairage                                                                                                    |
|                    | Effets                      | Changer les effets de lumière                                                                                                    |
|                    | Sélection des couleurs      | Ajustez la couleur en définissant la valeur RVB                                                                                                    |
| Restituer au       | Cette fonction permet de re | staurer tous les paramètres aux paramètres par défaut.                                                                                                    |
| défaut             |                             |                                                                                                    |